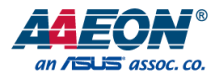

### VPC-5620S

Industrial & Mobile NVR

User's Manual 2<sup>nd</sup> Ed

### Copyright Notice

This document is copyrighted, 2021. All rights are reserved. The original manufacturer reserves the right to make improvements to the products described in this manual at any time without notice.

No part of this manual may be reproduced, copied, translated, or transmitted in any form or by any means without the prior written permission of the original manufacturer. Information provided in this manual is intended to be accurate and reliable. However, the original manufacturer assumes no responsibility for its use, or for any infringements upon the rights of third parties that may result from its use.

The material in this document is for product information only and is subject to change without notice. While reasonable efforts have been made in the preparation of this document to assure its accuracy, AAEON assumes no liabilities resulting from errors or omissions in this document, or from the use of the information contained herein.

AAEON reserves the right to make changes in the product design without notice to its

users.

### Acknowledgements

All other products' name or trademarks are properties of their respective owners.

- Microsoft Windows is a registered trademark of Microsoft Corp.
- Intel<sup>®</sup> and Celeron<sup>®</sup> are registered trademarks of Intel Corporation
- Intel Core™ is a trademark of Intel Corporation
- ITE is a trademark of Integrated Technology Express, Inc.
- IBM, PC/AT, PS/2, and VGA are trademarks of International Business Machines Corporation.

All other product names or trademarks are properties of their respective owners.

### Packing List

Before setting up your product, please make sure the following items have been shipped:

| ltem |                                  | Quantity |
|------|----------------------------------|----------|
| •    | VPC-5620S                        | 1        |
| •    | SATA Cable                       | 2        |
| •    | Power Cable for SATA             | 2        |
| •    | DIMM Thermal Pad                 | 1        |
| •    | Mating Connector for Power Input | 1        |

If any of these items are missing or damaged, please contact your distributor or sales representative immediately.

### About this Document

This User's Manual contains all the essential information, such as detailed descriptions and explanations on the product's hardware and software features (if any), its specifications, dimensions, jumper/connector settings/definitions, and driver installation instructions (if any), to facilitate users in setting up their product.

Users may refer to the product page at AAEON.com for the latest version of this document.

### Safety Precautions

Please read the following safety instructions carefully. It is advised that you keep this manual for future reference.

- 1. All cautions and warnings on the device should be noted.
- All cables and adapters supplied by AAEON are certified and in accordance with the material safety laws and regulations of the country of sale. Do not use any cables or adapters not supplied by AAEON to prevent system malfunction or fires.
- 3. Make sure the power source matches the power rating of the device.
- 4. Position the power cord so that people cannot step on it. Do not place anything over the power cord.
- Always completely disconnect the power before working on the system's hardware.
- No connections should be made when the system is powered as a sudden rush of power may damage sensitive electronic components.
- 7. If the device is not to be used for a long time, disconnect it from the power supply to avoid damage by transient over-voltage.
- 8. Always disconnect this device from any AC supply before cleaning.
- 9. While cleaning, use a damp cloth instead of liquid or spray detergents.
- 10. Make sure the device is installed near a power outlet and is easily accessible.
- 11. Keep this device away from humidity.
- 12. Place the device on a solid surface during installation to prevent falls.
- 13. Do not cover the openings on the device to ensure optimal heat dissipation.
- 14. Watch out for high temperatures when the system is running.
- 15. Do not touch the heat sink or heat spreader when the system is running.
- 16. Never pour any liquid into the openings. This could cause fire or electric shock.

- As most electronic components are sensitive to static electrical charge, be sure to ground yourself to prevent static charge when installing the internal components. Use a grounding wrist strap and contain all electronic components in any static-shielded containers.
- 18. If any of the following situations arises, please the contact our service personnel:
  - i. Damaged power cord or plug
  - ii. Liquid intrusion to the device
  - iii. Exposure to moisture
  - Device is not working as expected or in a manner as described in this manual
  - v. The device is dropped or damaged
  - vi. Any obvious signs of damage displayed on the device

19. DO NOT LEAVE THIS DEVICE IN AN UNCONTROLLED ENVIRONMENT WITH TEMPERATURES BEYOND THE DEVICE'S PERMITTED STORAGE TEMPERATURES (SEE CHAPTER 1) TO PREVENT DAMAGE.

### FCC Statement

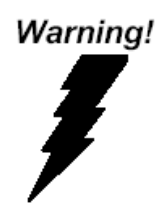

This device complies with Part 15 FCC Rules. Operation is subject to the following two conditions: (1) this device may not cause harmful interference, and (2) this device must accept any interference received including interference that may cause undesired operation.

### Caution:

There is a danger of explosion if the battery is incorrectly replaced. Replace only with the same or equivalent type recommended by the manufacturer. Dispose of used batteries according to the manufacturer's instructions and your local government's recycling or disposal directives.

#### Attention:

Il y a un risque d'explosion si la batterie est remplacée de façon incorrecte. Ne la remplacer qu'avec le même modèle ou équivalent recommandé par le constructeur. Recycler les batteries usées en accord avec les instructions du fabricant et les directives gouvernementales de recyclage.

### China RoHS Requirements (CN)

### 产品中有毒有害物质或元素名称及含量

AAEON System

### QO4-381 Rev.A0

|                         |      |      | 有    | 毒有害物质或   | 或元素   |        |
|-------------------------|------|------|------|----------|-------|--------|
| 部件名称                    | 铅    | 汞    | 镉    | 六价铬      | 多溴联苯  | 多溴二苯醚  |
|                         | (Pb) | (Hg) | (Cd) | (Cr(VI)) | (PBB) | (PBDE) |
| 印刷电路板                   |      | 0    | 0    | 0        | 0     | 0      |
| 及其电子组件                  | x    | 0    | 0    | 0        | 0     | 0      |
| 外部信号                    |      | 0    | 0    | 0        | 0     | 0      |
| 连接器及线材                  | ×    | 0    | 0    | 0        | 0     | 0      |
| 外壳                      | 0    | 0    | 0    | 0        | 0     | 0      |
| 中央处理器                   |      | 0    | 0    | 0        | 0     | 0      |
| 与内存                     | x    | 0    | 0    | 0        | 0     | 0      |
| 硬盘                      | ×    | 0    | 0    | 0        | 0     | 0      |
| 液晶模块                    | ×    | ×    | 0    | 0        | 0     | 0      |
| 光驱                      | ×    | 0    | 0    | 0        | 0     | 0      |
| 触控模块                    | ×    | 0    | 0    | 0        | 0     | 0      |
| 电源                      | ×    | 0    | 0    | 0        | 0     | 0      |
| 电池                      | ×    | 0    | 0    | 0        | 0     | 0      |
| 本表格依据 SJ/T 11364 的规定编制。 |      |      |      |          |       |        |

 〇:表示该有毒有害物质在该部件所有均质材料中的含量均在 GB/T 26572标准规定的限量要求以下。

×: 表示该有害物质的某一均质材料超出了GB/T 26572的限量要求, 然而该部件 仍符合欧盟指令2011/65/EU 的规范。

备注:

一、此产品所标示之环保使用期限,系指在一般正常使用状况下。

二、上述部件物质中央处理器、内存、硬盘、光驱、电源为选购品。

三、上述部件物质液晶模块、触控模块仅一体机产品适用。

### China RoHS Requirement (EN)

### Hazardous and Toxic Materials List

### AAEON System

### QO4-381 Rev.A0

|                       |              | Haza            | ardous or <sup>-</sup> | loxic Materia                      | als or Elements                        | ;                                                |
|-----------------------|--------------|-----------------|------------------------|------------------------------------|----------------------------------------|--------------------------------------------------|
| Component<br>Name     | Lead<br>(Pb) | Mercury<br>(Hg) | Cadmium<br>(Cd)        | Hexavalent<br>Chromium<br>(Cr(VI)) | Polybrominat<br>ed biphenyls<br>(PBBs) | Polybrominat<br>ed diphenyl<br>ethers<br>(PBDEs) |
| PCB and<br>Components | Х            | 0               | 0                      | 0                                  | 0                                      | 0                                                |
| Wires &               |              |                 |                        |                                    |                                        |                                                  |
| Connectors for        | Х            | 0               | 0                      | 0                                  | 0                                      | 0                                                |
| Ext.Connections       |              |                 |                        |                                    |                                        |                                                  |
| Chassis               | 0            | 0               | 0                      | 0                                  | 0                                      | 0                                                |
| CPU & RAM             | Х            | 0               | 0                      | 0                                  | 0                                      | 0                                                |
| HDD Drive             | Х            | 0               | 0                      | 0                                  | 0                                      | 0                                                |
| LCD Module            | Х            | Х               | 0                      | 0                                  | 0                                      | 0                                                |
| Optical Drive         | Х            | 0               | 0                      | 0                                  | 0                                      | 0                                                |
| Touch Control         | V            | 0               | 0                      |                                    | 0                                      |                                                  |
| Module                | X            | 0               | 0                      | 0                                  | 0                                      | 0                                                |
| PSU                   | Х            | 0               | 0                      | 0                                  | 0                                      | 0                                                |
| Battery               | Х            | 0               | 0                      | 0                                  | 0                                      | 0                                                |

This form is prepared in compliance with the provisions of SJ/T 11364.

O: The level of toxic or hazardous materials present in this component and its parts is below the limit specified by GB/T 26572.

X: The level of toxic of hazardous materials present in the component exceed the limits specified by GB/T 26572, but is still in compliance with EU Directive 2011/65/EU (RoHS 2). Notes:

1. The Environment Friendly Use Period indicated by labelling on this product is applicable only to use under normal conditions.

2. Individual components including the CPU, RAM/memory, HDD, optical drive, and PSU are optional.

3. LCD Module and Touch Control Module only applies to certain products which feature these components.

### Table of Contents

| Chapte | er 1 - | Produ  | ct Specifications                              | 1   |
|--------|--------|--------|------------------------------------------------|-----|
| 1.     | 1      | Speci  | fications                                      | 2   |
| Chapte | er 2 – | Hardv  | vare Information                               | 6   |
| 2      | .1     | Dime   | nsions                                         | 7   |
|        | 2.2    | 1.1    | Industrial Chassis                             | 7   |
|        | 2.2    | 1.2    | Main Board                                     | 9   |
|        | 2.2    | 1.3    | VPC-5620S with PER-T529 (3 x COM Ports)        | 11  |
|        | 2.2    | 1.4    | VPC-5620S with PER-T623 (4 x USB Ports)        | 13  |
|        | 2.2    | 1.5    | VPC-5620S with PER-T626 (4 x Smart PoE)        | 15  |
| 2      | .2     | Jump   | ers and Connectors                             | 17  |
| 2      | .3     | List o | f Jumpers                                      | 19  |
|        | 2.3    | 3.1    | Clear CMOS (CN10)                              | 19  |
|        | 2.3    | 3.2    | Front Panel (CN12)                             | 19  |
|        | 2.3    | 3.3    | DCIN Select Header (CN27)                      | .20 |
| 2      | .4     | List o | f Connectors                                   | 21  |
|        | 2.4    | 4.1    | SATA Power Connector (CN8/CN11)                | .23 |
|        | 2.4    | 4.2    | Front Panel Connector (CN12)                   | .23 |
|        | 2.4    | 4.3    | Expansion Board Connector (CN15)               | .24 |
|        | 2.4    | 4.4    | Vehicle Power Board Expansion Connector (CN17) | .24 |
|        | 2.4    | 4.5    | Vehicle Power Board Expansion Connector (CN18) | .25 |
|        | 2.4    | 4.6    | RS-232 Serial Port 3/ 4 Connector (CN19/CN20)  | .25 |
|        | 2.4    | 4.7    | Digital I/O Connector (CN21)                   | .26 |
|        | 2.4    | 4.8    | DC Input (12~24V) (CN22)                       | .26 |
|        | 2.4    | 4.9    | RS-232 Serial Port 1/ 2 Connector (CN24/CN25)  | .27 |
|        | 2.4    | 4.10   | Software Reset Switch (SW2)                    | .27 |
| 2      | .5     | Block  | Diagram                                        | .28 |

| 2.6    | 5 PE     | R-T528 Power Expansion Board              | 29 |
|--------|----------|-------------------------------------------|----|
|        | 2.6.1    | PER-T528 Jumpers and Connectors           | 29 |
|        | 2.6.2    | PER-T528 List of Connectors               | 29 |
|        | 2.6.     | 2.1 Power Connector (CN1)                 |    |
|        | 2.6.     | 2.2 MCU Programming Pin (CN5)             |    |
|        | 2.6.     | 2.3 Communication Pin Connector (CN9)     | 31 |
|        | 2.6.     | 2.4 Communication Pin Header (CN10)       | 31 |
| 2.7    | PE       | R-T529 In-Vehicle Expansion Board         |    |
|        | 2.7.1    | PER-T529 Jumpers and Connectors           |    |
|        | 2.7.2    | PER-T529 List of Jumpers                  |    |
|        | 2.7.     | 2.1 Reserved for Debug (CN6)              |    |
|        | 2.7.     | 2.2 Reserved for Debug (CN7)              |    |
|        | 2.7.3    | PER-T529 List of Connectors               |    |
|        | 2.7.     | 3.1 CAN Bus Connector (CN4)               |    |
|        | 2.7.     | 3.2 Board to Board Connector (CN8)        | 35 |
|        | 2.7.     | 3.3 Power Connection (CN12)               | 35 |
| 2.8    | s Sys    | stem Assembly (Industrial Chassis)        |    |
|        | 2.8.1    | 2.5" SATA Drive and Bottom Panel Assembly |    |
|        | 2.8.2    | Wall Mount Assembly                       |    |
| 2.9    | ) Sys    | stem Assembly (Expanded Chassis)          |    |
|        | 2.9.1    | 2.5" SATA Drive and Bottom Panel Assembly |    |
|        | 2.9.2    | RAM Installation                          | 40 |
|        | 2.9.3    | Wall Mount Assembly                       | 42 |
| Chapte | r 3 - AM | II BIOS Setup                             | 43 |
| 3.1    | Sys      | stem Test and Initialization              | 44 |
| 3.2    | AN       | ЛI BIOS Setup                             | 45 |
| 3.3    | Set      | tup Submenu: Main                         | 46 |
| 3.4    | l Set    | tup Submenu: Advanced                     | 47 |

|     | 3.4.1    | CPU Configuration                       | 48 |
|-----|----------|-----------------------------------------|----|
|     | 3.4.2    | PCH-FW Configuration                    | 49 |
|     | 3.4.2.1  | Firmware Update Configuration           | 50 |
|     | 3.4.3    | SATA and RST Configuration              | 51 |
|     | 3.4.4    | NVMe Configuration                      | 52 |
|     | 3.4.5    | Hardware Monitor                        | 53 |
|     | 3.4.6    | SIO Configuration                       | 54 |
|     | 3.4.6.1  | Serial Port 1 Configuration             | 55 |
|     | 3.4.6.2  | Serial Port 2 Configuration             | 56 |
|     | 3.4.6.3  | Serial Port 3 Configuration             | 57 |
|     | 3.4.6.4  | Serial Port 4 Configuration             | 58 |
|     | 3.4.6.5  | Serial Port 5 Configuration             | 59 |
|     | 3.4.6.6  | Serial Port 6 Configuration             | 60 |
|     | 3.4.6.7  | Serial Port 7 Configuration             | 61 |
|     | 3.4.6.8  | Serial Port 8 Configuration             | 62 |
|     | 3.4.6.9  | Serial Port 9 Configuration             | 63 |
|     | 3.4.7    | Power Management                        | 64 |
|     | 3.4.8    | Digital IO Port Configuration           | 66 |
|     | 3.4.9    | Status LED Configuration                | 67 |
|     | 3.4.10   | Network Stack Configuration             | 68 |
|     | 3.4.10.1 | 1 Network Stack Configuration (Enabled) | 69 |
| 3.5 | Setup    | Submenu: Chipset                        | 71 |
|     | 3.5.1    | System Agent (SA) Configuration         | 72 |
|     | 3.5.2    | PCH-IO Configuration                    | 73 |
| 3.6 | Setup    | Submenu: Security                       | 74 |
|     | 3.6.1    | Secure Boot                             | 75 |
|     | 3.6.2    | Key Management                          | 77 |
| 3.7 | Setup    | Submenu: Boot                           | 81 |

| 3.8     | Setu                  | up Submenu: Save & Exit               | 82  |  |
|---------|-----------------------|---------------------------------------|-----|--|
| Chapter | 4 – Driv              | ers Installation                      | 83  |  |
| 4.1     | Driv                  | er Download and Installation          |     |  |
| Chapter | 5 – SDK               | Guide                                 | 86  |  |
| 5.1     | Intro                 | oduction                              |     |  |
| 5.2     | CAN                   | N Bus                                 |     |  |
|         | 5.2.1                 | CAN Bus Utility                       |     |  |
|         | 5.2.2                 | CAN Bus SDK                           | 92  |  |
| 5.3     | Acc                   | elerometer & Gyroscope Utility        |     |  |
| 5.4     | Pow                   | ver MCU Utility                       |     |  |
| 5.5     | Sma                   | art PoE Utility                       |     |  |
|         | 5.5.1                 | About Smart PoE                       |     |  |
|         | 5.5.2                 | Smart PoE Utility Description         |     |  |
| 5.6     | 5.6 DIO Utility       |                                       |     |  |
| 5.7     | Wat                   | chdog SDK                             |     |  |
| Appendi | x A - I/C             | D Information                         | 109 |  |
| A.1     | I/O                   | Address Map                           |     |  |
| A.2     | A.2 IRQ Mapping Chart |                                       |     |  |
| A.3     | Mer                   | mory Address Map                      |     |  |
| Appendi | x B - Wa              | atchdog Timer Programming             | 126 |  |
| B.1     | Wat                   | chdog Timer Initial Program           | 127 |  |
| Appendi | x C – Ele             | ectrical Specifications for I/O Ports | 132 |  |
| C.1     | Digi                  | ital I/O Register                     |     |  |
| C.2     | Digi                  | ital I/O Sample Program               |     |  |

# VPC-56209

## Chapter 1

Product Specifications

### 1.1 Specifications

| System         |                                                    |
|----------------|----------------------------------------------------|
| Form Factor    | Multi-PoE & Fanless Appliance                      |
| Processor      | 8 <sup>th</sup> Generation Intel® Core™ Processor: |
|                | Default: Core i7-8665UE                            |
|                | Project Base:                                      |
|                | Core i5-8365UE                                     |
|                | Core i3-8145UE                                     |
|                | Celeron® 4305UE                                    |
| Chipset        | _                                                  |
| Main Memory    | Up to 64GB, DDR4 260-pin SODIMM                    |
| Display        | HDMI x 1                                           |
|                | DP x 1                                             |
| Ethernet       | 1 x Gbps Ethernet, Intel® i211 chipset;            |
|                | Wake-on-LAN and PXE supported                      |
| Smart PoE      | 4 ports (max. 8 ports per project basis);          |
|                | IEEE 802.3 at/af, total 60W total power for        |
|                | every four ports. Supports independent             |
|                | power management of individual PoE ports           |
|                | via SDK package.                                   |
| RAID support   | 0/1                                                |
| Expansion Slot | VPC-5620S IS:                                      |
|                | 1 x mPCle Full-Size (USB + PCle)                   |
|                | 1 x mPCle Full-Size (USB + SATA) co-lay SATA       |
|                | 1 x M.2 2280 (USB + PCIe), supports NVMe           |
|                | PCIe [x4] SSD                                      |

| System                     |                                              |
|----------------------------|----------------------------------------------|
| Expansion Slot (Continued) | VPC-5620 VS:                                 |
|                            | 3 x mPCIe Full-Size (USB + PCIe)             |
|                            | 1 x mPCle Full-Size (USB + SATA) co-lay SATA |
|                            | 1 x M.2 2280 (USB + PCIe), supports NVMe     |
|                            | PCIe [x4] SSD                                |
| GPS, G-Sensor              | VPC-5620 VS only:                            |
|                            | Built-in GPS, Gyro & G-Sensor                |
| Front I/O Panel            | 4 x RJ45 Smart PoE Port (60W total)          |
|                            | 4 x USB3.2 Gen 1                             |
|                            | 1 x Gbps LAN port                            |
|                            | 1 x DP                                       |
|                            | Power Button                                 |
|                            | Status LED                                   |
|                            | HDD LED                                      |
|                            | Wireless LED                                 |
|                            | 2 x Micro SIM slots (VPC-5620 IS)            |
|                            | 4 x Micro SIM slots (VPC-5620S VS)           |
|                            | 2 x Antenna holes                            |
|                            | 1 x CANbus (VPC-5620S VS)                    |
|                            | 3 x RS-232 (VPC-5620S VS)                    |
| Rear I/O Panel             | 1 x Audio Jack (Line Out & Mic In)           |
|                            | 1 x HDMI port                                |
|                            | 2 x RS-232/422/485 (isolated by BOM          |
|                            | option)                                      |
|                            | 1 x Hardware Reset                           |
|                            | 1 x 3-pin Power Input                        |
|                            |                                              |

| System                     |                                             |
|----------------------------|---------------------------------------------|
| Rear I/O Panel (Continued) | 8-bit DIO (Isolated 4DI & 4DO, 8DI, or 8DO  |
|                            | per BOM option)                             |
|                            | 2 x Antenna holes                           |
|                            |                                             |
| Storage                    |                                             |
| HDD Tray                   | VPC-5620S IS: 2.5" HDD/SSD Bay x 2          |
|                            | VPC-5620S VS: 2.5" HDD/SSD Bay x 1          |
| CF/CFast/mSATA Slot        | _                                           |
|                            |                                             |
| Envrionmental              |                                             |
| Operating Temperature      | -4°F ~ 158°F (-20°C ~ 70°C)                 |
| Storage Temperature        | -40°F ~ 185°F (-40°C ~ 85°C)                |
| Storage Humidity           | 10%~80% at 40°C, non-condensing             |
| Vibration/Shock            | MIL-STD-810G                                |
| Certification              | CE & FCC Class A                            |
|                            |                                             |
| Power Requirements         |                                             |
| Power Supply               | VPC-5620S IS: DC 12~24V                     |
|                            | VPC-5620S VS: DC 10~36V with power          |
|                            | ignition                                    |
|                            |                                             |
| Mechanical                 |                                             |
| Removable HDD Tray         | _                                           |
| Internal System HDD Bay    | VPC-5620S IS: 2.5" HDD/SSD Bay x 2          |
|                            | VPC-5620S VS: 2.5" HDD/SSD Bay x 1          |
| Dimensions                 | VPC-5620S IS: 6.3" x 5.87" x 2.16" (180mm x |
|                            | 149mm x 55mm)                               |

| Mechanical             |                                             |
|------------------------|---------------------------------------------|
| Dimensions (Continued) | VPC-5620S VS: 6.3" x 5.87" x 2.95" (180mm x |
|                        | 149mm x 75mm)                               |
| Gross Weight           | TBD                                         |
| Note                   | _                                           |

## Chapter 2

Hardware Information

### 2.1 Dimensions

### 2.1.1 Industrial Chassis

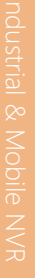

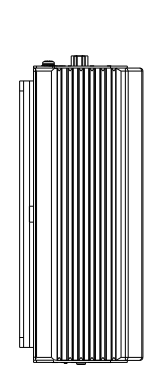

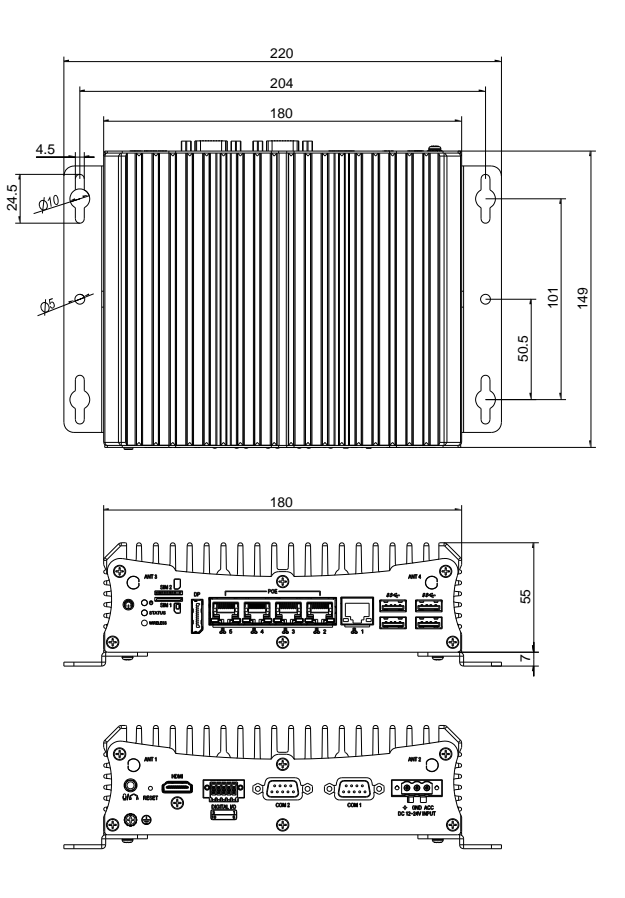

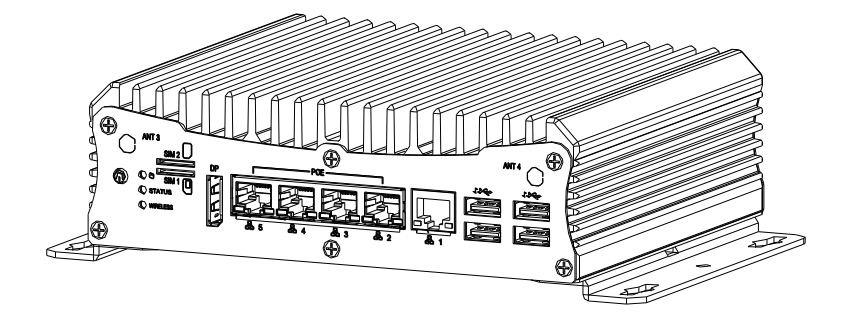

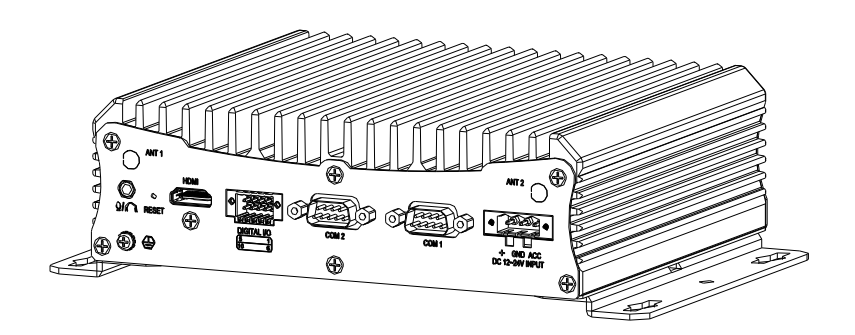

### 2.1.2 Main Board

### Component side

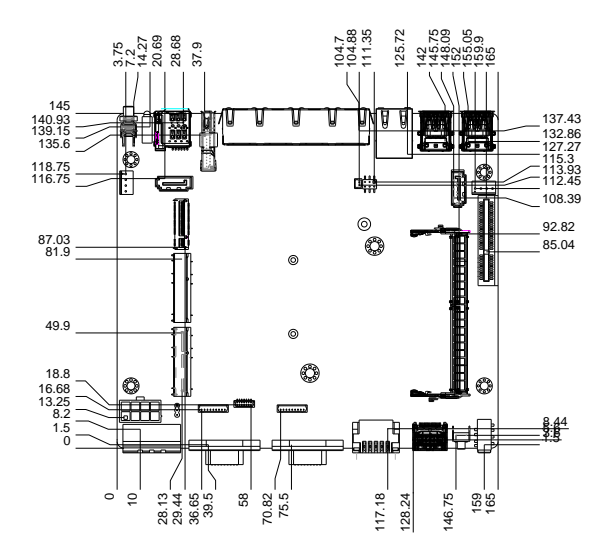

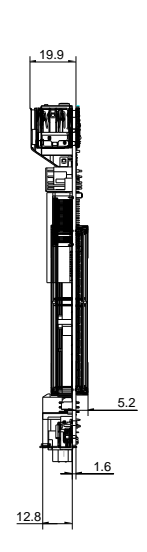

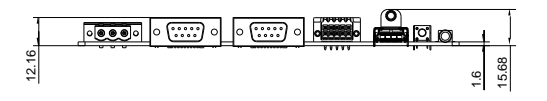

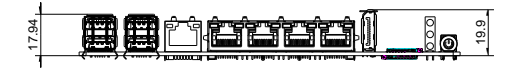

Solder side

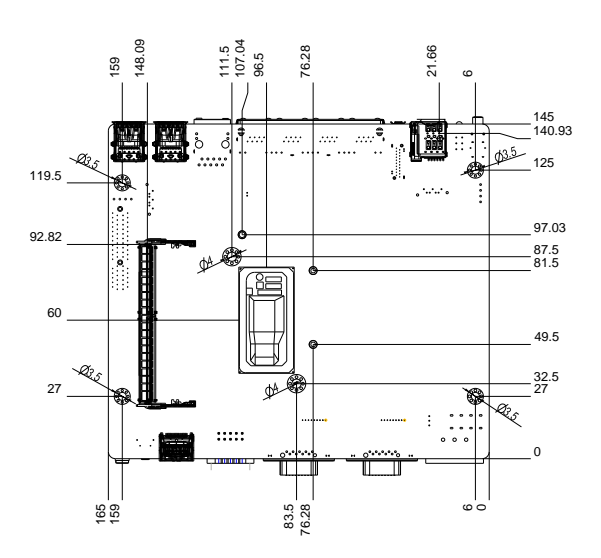

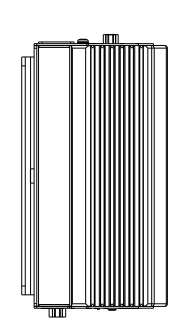

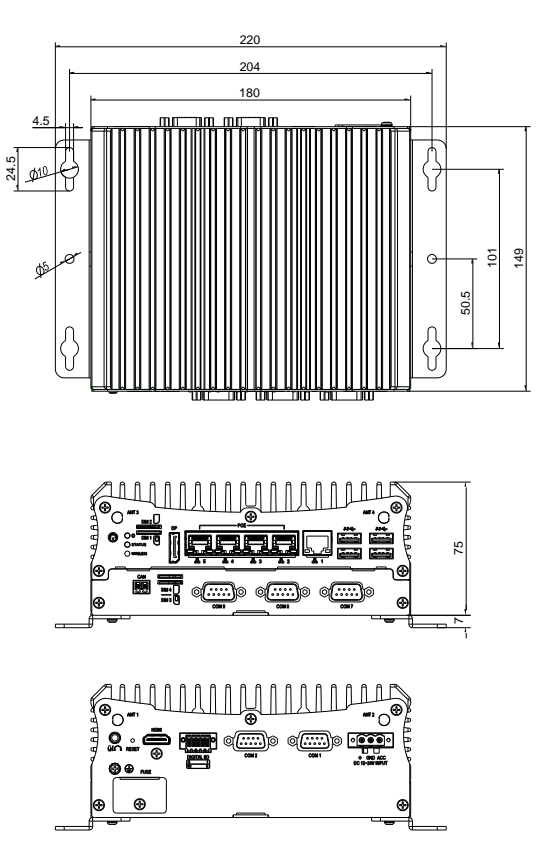

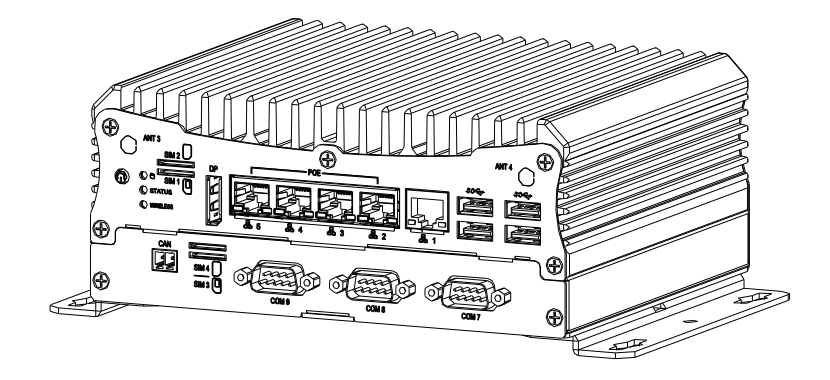

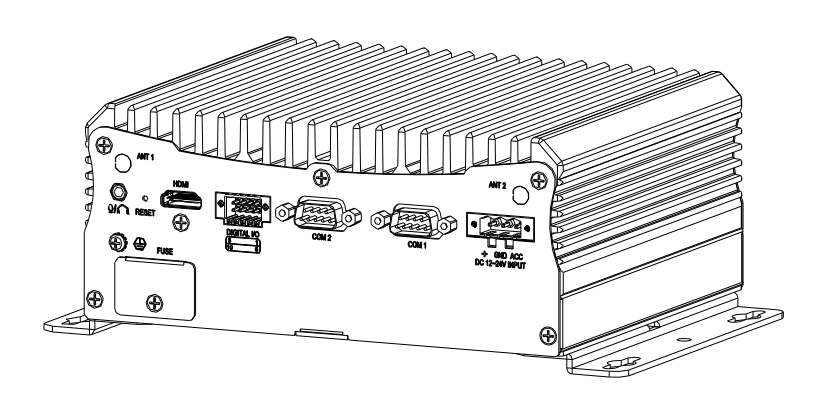

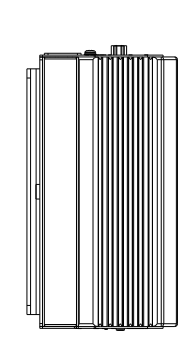

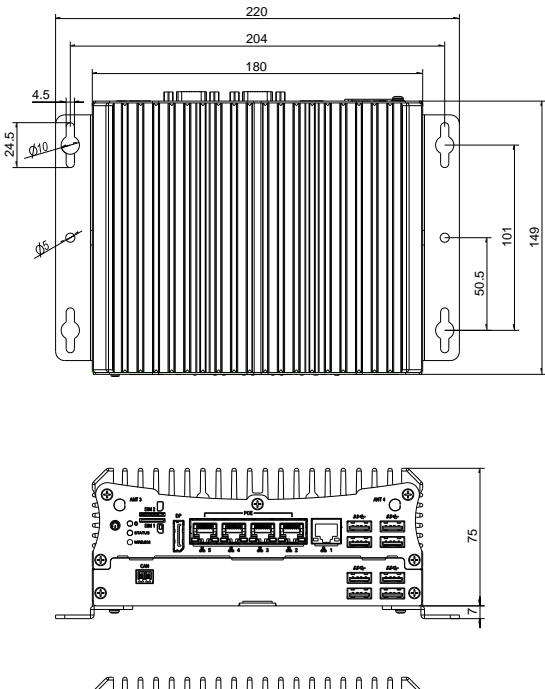

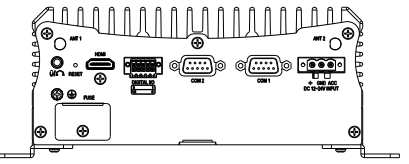

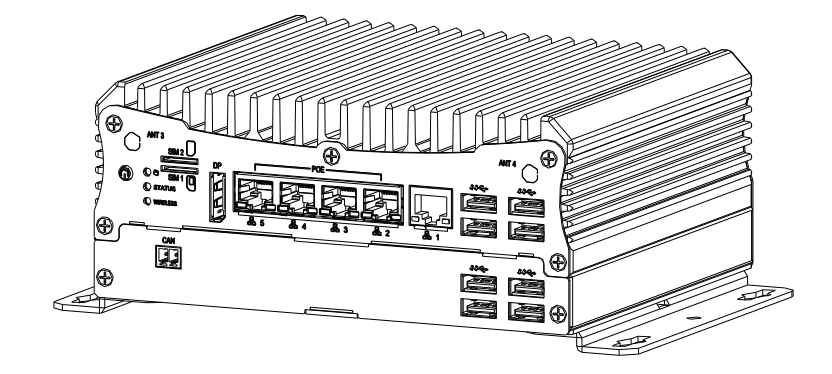

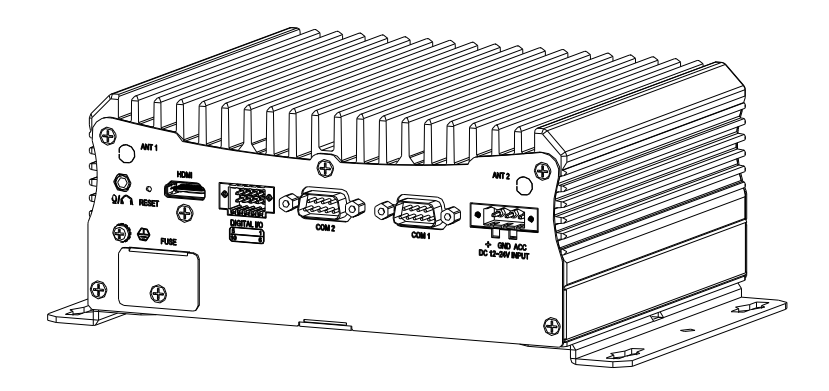

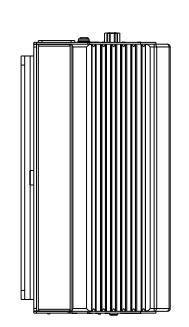

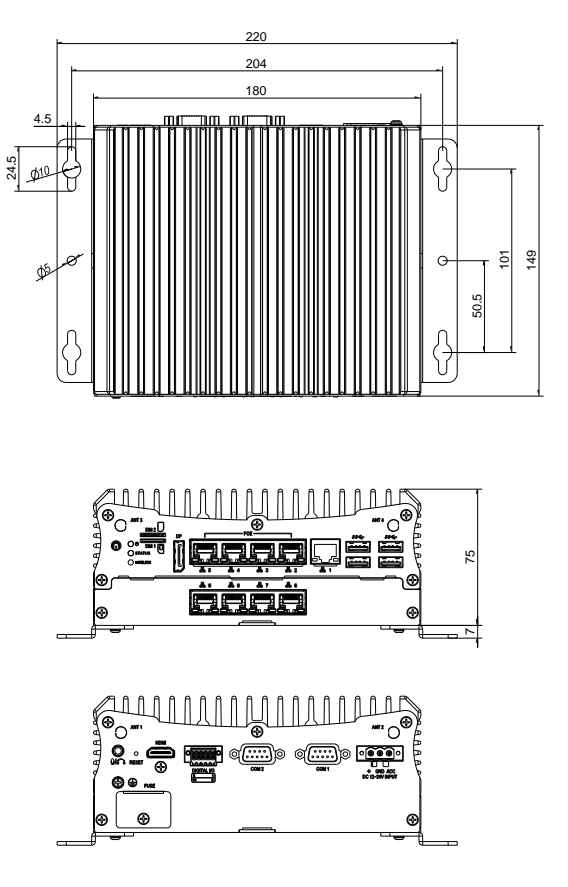

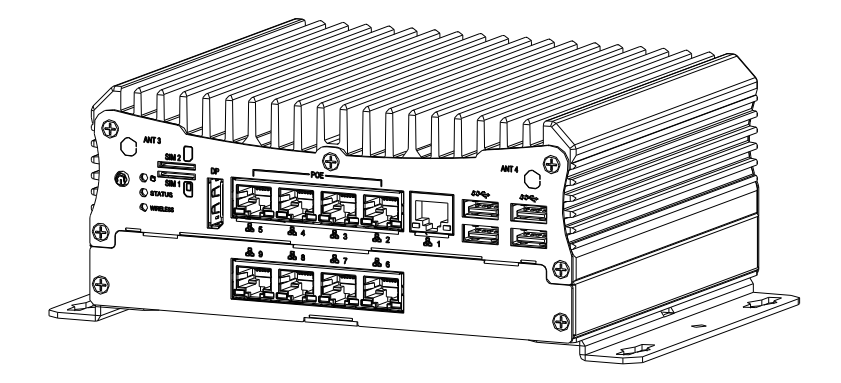

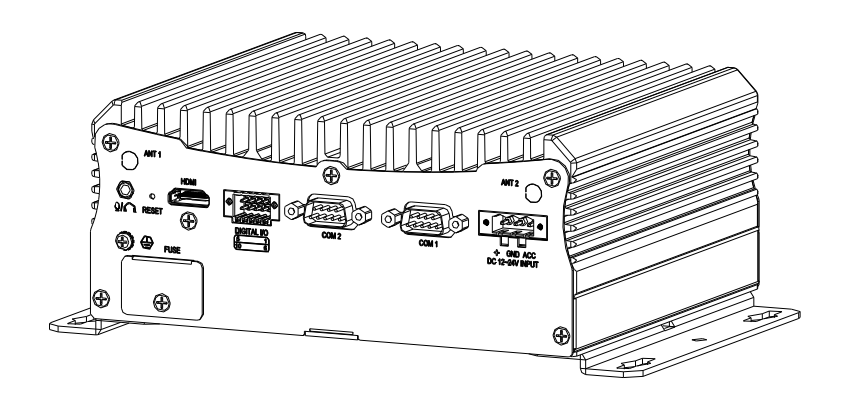

### 2.2 Jumpers and Connectors

### Main Board Top

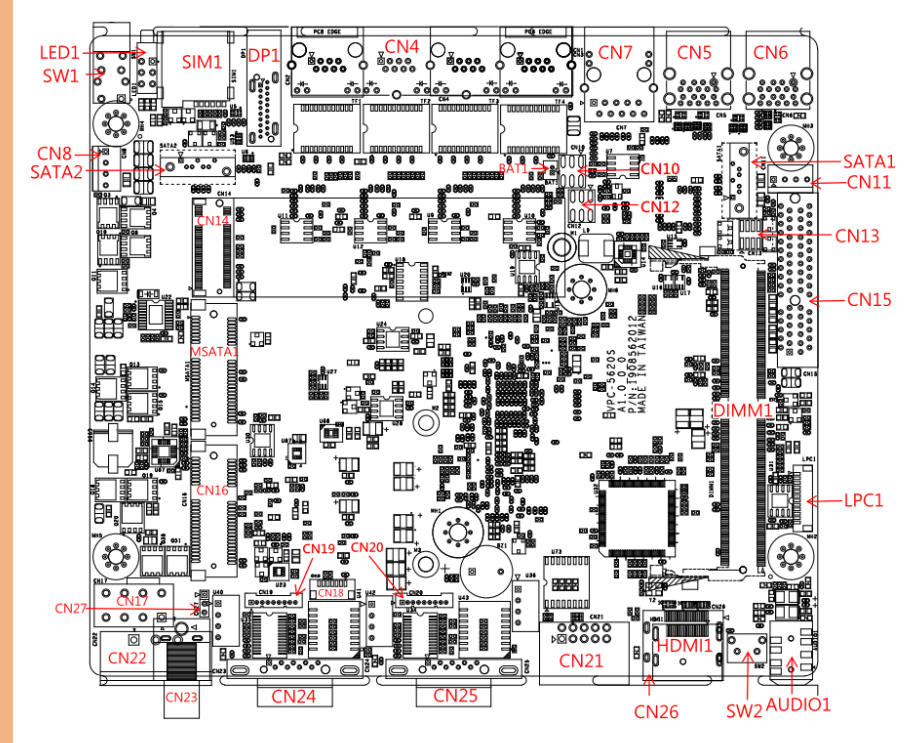

### Main Board Bottom

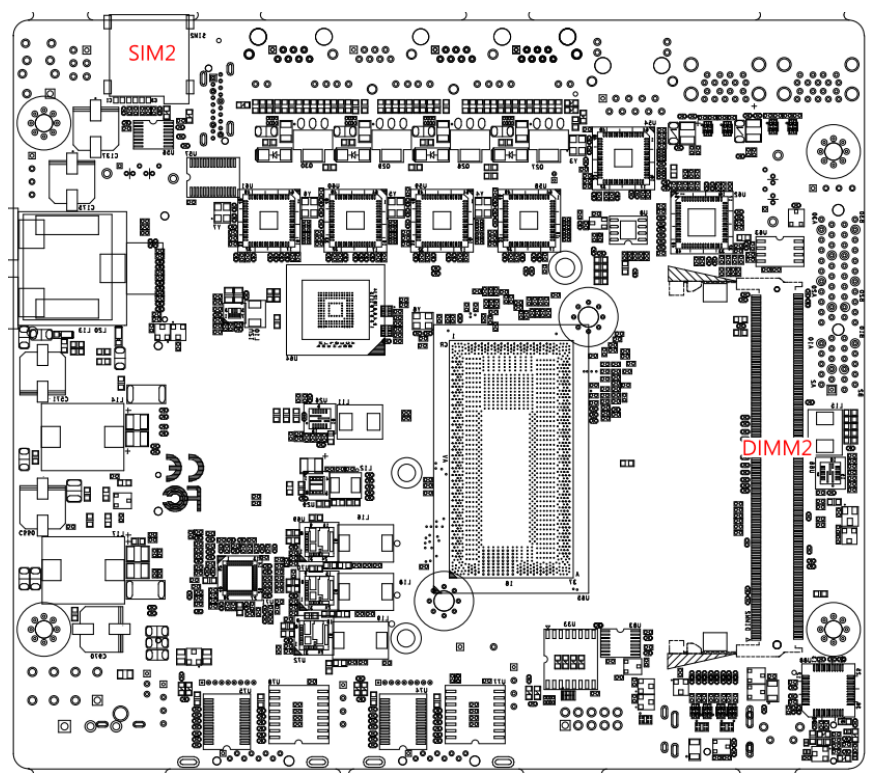

### 2.3 List of Jumpers

Please refer to the table below for all of the board's jumpers that you can configure for your application

| Label | Function                                    |
|-------|---------------------------------------------|
| CN10  | Clear CMOS                                  |
| CN12  | Front Panel                                 |
| CN27  | DCIN Select Header (by Power Board or DCIN) |

### 2.3.1 Clear CMOS (CN10)

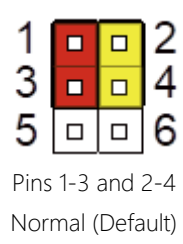

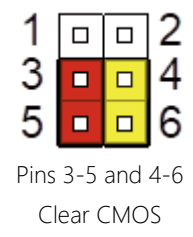

**Note:** To prevent damage or unwanted operation, do not use any other configuration than what is shown in this diagram

### 2.3.2 Front Panel (CN12)

| Pin Selection | Function                    |
|---------------|-----------------------------|
| 1-2 Open      | For Box PC Operation        |
| 1-2 Closed    | For In-Vehicle PC Operation |

**Note:** This jumper set selects whether the VPC-5620S is powered by DCIN port or by Power Board.

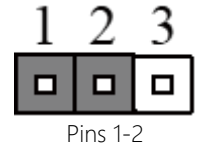

PER-T528 Power Board

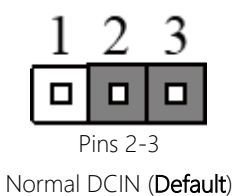

Please refer to the table below for all of the board's connectors that you can configure for your application

| Label  | Function                                          |
|--------|---------------------------------------------------|
| Audio1 | Audio Front & Mic Connector                       |
| BAT1   | Battery Connector                                 |
| CN4    | Ethernet 2~5 with POE                             |
| CN5    | Dual USB3.1 Ports                                 |
| CN6    | Dual USB3.1 Ports                                 |
| CN7    | Ethernet 1 (no PoE)                               |
| CN8    | SATA Power                                        |
| CN11   | SATA Power                                        |
| CN13   | For Bios Debug                                    |
| CN14   | M.2 M-Key 2280 Slot (Supports PCIe [x4] and SATA) |
| CN15   | Expansion Board Connector                         |
| CN16   | Mini Card Slot (Full Function) paired to SIM1     |
| CN17   | Vehicle Power Board Expansion Connector           |
| CN18   | Vehicle Power Board Expansion Connector           |
| CN19   | Serial Port4 (RS232)                              |
| CN20   | Serial Port 3(RS232)                              |
| CN21   | DIO Connector                                     |
| CN22   | DCIN (Default) +                                  |
| CN23   | DCIN (Option) +                                   |
| CN24   | Serial Port1 (RS232/422/485)                      |
| CN25   | Serial Port2 (RS232/422/485)                      |
| CN26   | Display Port 2 (Option) †                         |

| τ |  |
|---|--|
|   |  |
|   |  |
| J |  |
|   |  |
|   |  |
|   |  |

| Label  | Function                                             |
|--------|------------------------------------------------------|
| DIMM1  | DDR4 SODIMM                                          |
| DIMM2  | DDR4 SODIMM                                          |
| DP1    | Display Port 1                                       |
| HDMI1  | HDMI Connector (Default) +                           |
| LED1   | HDD/Status/CN16-WLAN LED                             |
| LPC1   | For Debug                                            |
| MSATA1 | mSATA Slot (SATA+USB2.0) paired to SIM2 <sup>+</sup> |
| SATA1  | SATA Connector                                       |
| SATA2  | SATA Connector †                                     |
| SW1    | Power Button                                         |
| SW2    | Software Reset Button                                |

**†Note**: These connectors have optional co-lay/ signal sharing configurations as follows:

1. SATA2 standard config; mSATA slot optional, utilizes the SATA2 signal

2. CN22 standard config; CN23 is co-lay option (board will only have CN22 or

CN23)

3. HDMI1 is standard config; CN26 is co-lay optional (board will only have HDMI1 or CN26)
| ⊳ <mark>01</mark> |
|-------------------|
| 0                 |
| 0                 |
| 0                 |

| Pin | Signal | Pin | Signal |
|-----|--------|-----|--------|
| 1   | NA     | 2   | GND    |
| 3   | GND    | 4   | +5V    |

# 2.4.2 Front Panel Connector (CN12)

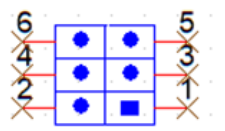

| Pin | Signal  | Pin | Signal   |
|-----|---------|-----|----------|
| 1   | PWR_SW# | 2   | FPANSWH# |
| 3   | GND     | 4   | HWRST#   |
| 5   | GND     | 6   | FPANSWH# |

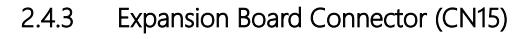

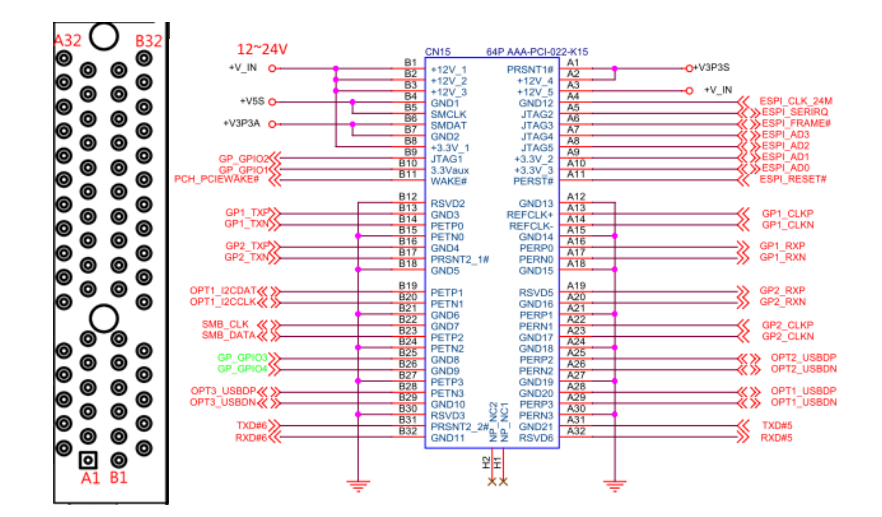

#### 2.4.4 Vehicle Power Board Expansion Connector (CN17)

| <mark>80</mark> | 0 | 0 | <b>0</b> 5 |
|-----------------|---|---|------------|
| 40              | 0 | ο |            |

| Pin | Signal | Pin | Signal              |
|-----|--------|-----|---------------------|
| 1   | Ground | 2   | DCIN                |
| 3   | Ground | 4   | DCIN                |
| 5   | Ground | 6   | V-out (by PER-T528) |
| 7   | Ground | 8   | V-out (by PER-T528) |

# ndustrial & Mobile NVR

VPC-56209

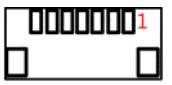

| Pin | Signal  | Pin | Signal    |
|-----|---------|-----|-----------|
| 1   | ACC_IN  | 2   | PWRBD_EN  |
| 3   | PS_ON#  | 4   | REMOTE_SW |
| 5   | PWR_SW# | 6   | RXD       |
| 7   | TXD     | 8   |           |

#### 2.4.6 RS-232 Serial Port 3/ 4 Connector (CN19/CN20)

| CN19      |
|-----------|
| 1         |
| 000000000 |
|           |

| Pin | Signal | Pin | Signal |
|-----|--------|-----|--------|
| 1   | DCD    | 2   | DSR    |
| 3   | RXD    | 4   | RTS    |
| 5   | TXD    | 6   | CTS    |
| 7   | DTR    | 8   | RI     |
| 9   | GND    |     |        |

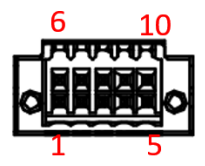

| Pin | Signal  | Pin      | Signal  |
|-----|---------|----------|---------|
| 1   | GND     | 2 GP-In0 |         |
| 3   | GP-In1  | 4        | GP-In2  |
| 5   | GP-In3  | 6        | +5V     |
| 7   | GP-Out0 | 8        | GP-Out1 |
| 9   | GP-Out2 | 10       | GP-Out3 |

# 2.4.8 DC Input (12~24V) (CN22)

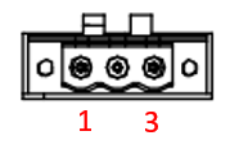

| Pin | Signal |
|-----|--------|
| 1   | ACC    |
| 2   | GND    |
| 3   | DCIN   |

Chapter 2 – Hardware Information

#### 2.4.9 RS-232 Serial Port 1/2 Connector (CN24/CN25)

| Pin | Signal | RS485 | RS422 | Pin | Signal | RS485 | RS422 |
|-----|--------|-------|-------|-----|--------|-------|-------|
| 1   | DCD    | DATA- | TX-   | 2   | DSR    |       |       |
| 3   | RXD    | DATA+ | TX+   | 4   | RTS    |       |       |
| 5   | TXD    |       | RX+   | 6   | CTS    |       |       |
| 7   | DTR    |       | RX-   | 8   | RI     |       |       |
| 9   | GND    |       |       |     |        |       |       |

Note: Table shows default Pin settings for RS422 and RS485.

#### 2.4.10 Software Reset Switch (SW2)

SW2 is a Software Programable Button. GPIO Mapping/Pin Mapping is SIO GPIO76 by FinTEK.

Status: Open = 1 / Close = 0

#### 2.5 Block Diagram

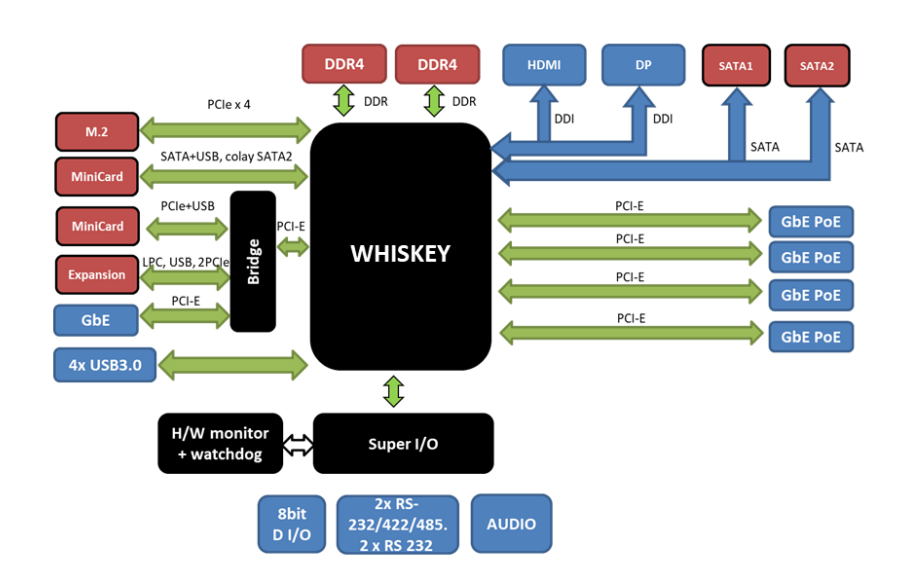

#### 2.6 PER-T528 Power Expansion Board

#### 2.6.1 PER-T528 Jumpers and Connectors

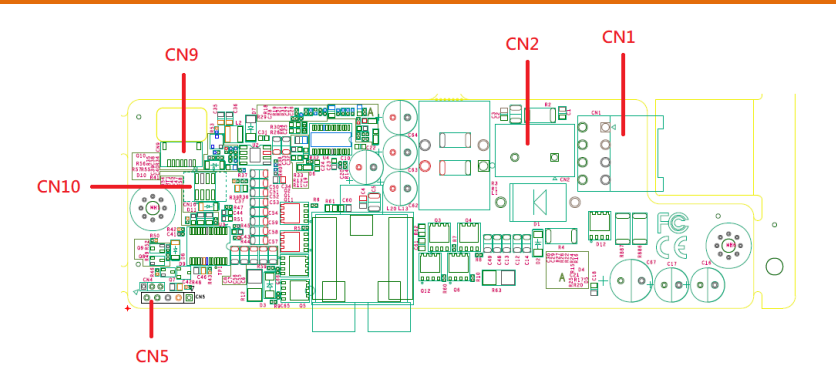

### 2.6.2 PER-T528 List of Connectors

| Label | Function                                                                  |  |  |
|-------|---------------------------------------------------------------------------|--|--|
| CN1   | Power Connector to VPC-5620S                                              |  |  |
| CN2   | Fuse Connector                                                            |  |  |
| CN5   | MCU Programming Pin                                                       |  |  |
| CN9   | Communication Pin Connector (connect to VPC-5620S)                        |  |  |
| CN10  | Communication Pin Header (connect to VPC-5620S; PER-T528<br>A03 not used) |  |  |

#### 2.6.2.1 Power Connector (CN1)

| Pin | Signal | Pin | Signal |
|-----|--------|-----|--------|
| 1   | GND    | 2   | GND    |
| 3   | GND    | 4   | GND    |
| 5   | Vin    | 6   | Vin    |
| 7   | Vout   | 8   | Vout   |

### 2.6.2.2 MCU Programming Pin (CN5)

| Pin | Signal  | Pin | Signal  |
|-----|---------|-----|---------|
| 1   | #MCLR   | 2   | VCC     |
| 3   | GND     | 4   | ICSPDTA |
| 5   | ICSPCLK |     |         |

#### 2.6.2.3 Communication Pin Connector (CN9)

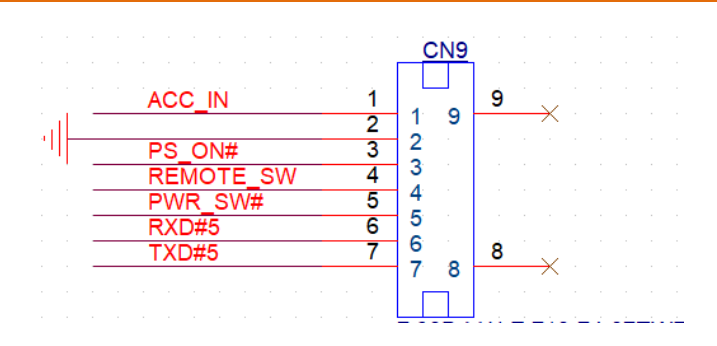

| Pin | Signal  | Pin | Signal    |
|-----|---------|-----|-----------|
| 1   | ACC_IN  | 2   | GND       |
| 3   | PS_ON#  | 4   | REMOTE_SW |
| 5   | PWR_SW# | 6   | RXD#5     |
| 7   | TXD#5   |     |           |

#### 2.6.2.4 Communication Pin Header (CN10)

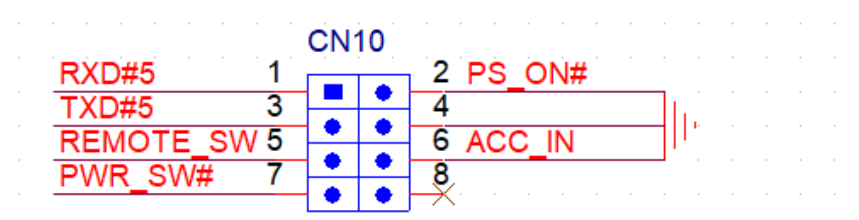

| Pin | Signal    | Pin | Signal |
|-----|-----------|-----|--------|
| 1   | RXD#5     | 2   | PS_ON# |
| 3   | TXD#5     | 4   | GND    |
| 5   | REMOTE_SW | 6   | ACC_IN |
| 7   | PWR_SW#   | 8   | NC     |

#### 2.7 PER-T529 In-Vehicle Expansion Board

#### 2.7.1 PER-T529 Jumpers and Connectors

#### Top View

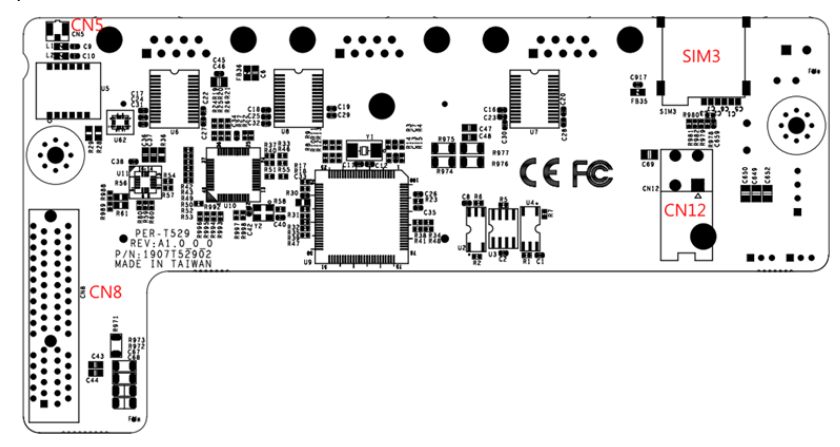

#### Bottom View

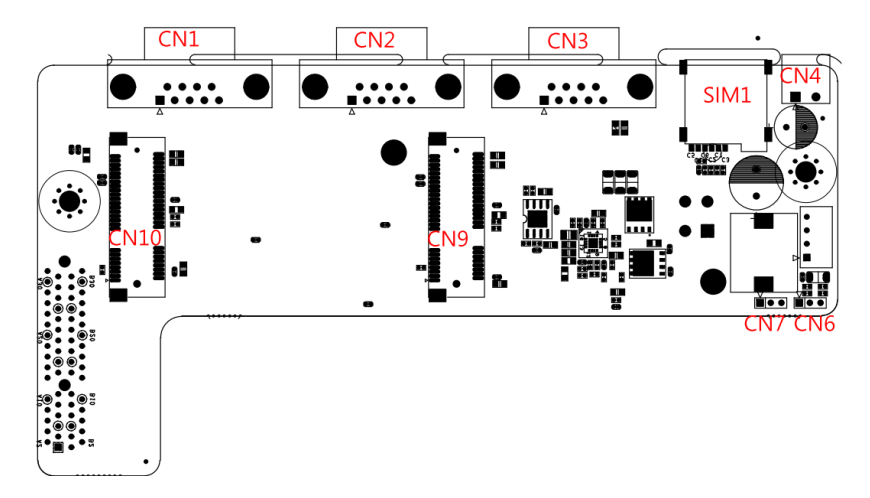

#### 2.7.2 PER-T529 List of Jumpers

| Label | Function           |
|-------|--------------------|
| CN6   | Reserved for Debug |
| CN7   | Reserved for Debug |

#### 2.7.2.1 Reserved for Debug (CN6)

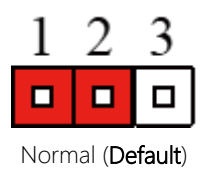

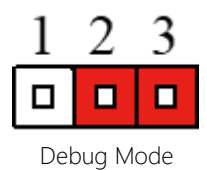

#### 2.7.2.2 Reserved for Debug (CN7)

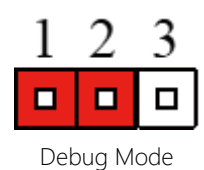

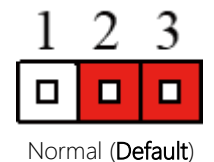

Chapter 2 – Hardware Information

#### 2.7.3 PER-T529 List of Connectors

| Label | Function                                      |
|-------|-----------------------------------------------|
| CN1   | Serial Port 1 (RS232 only)                    |
| CN2   | Serial Port 2 (RS232 only)                    |
| CN3   | Serial Port 3 (RS232 only)                    |
| CN4   | Can Bus Connector                             |
| CN5   | GPS Antenna Connector                         |
| CN8   | Board to Board Connector                      |
| CN9   | Mini Card Slot (Full Function) paired to SIM3 |
| CN10  | Mini Card Slot (Full Function) paired to SIM1 |
| CN12  | Power Input Connector (Option)                |

# 2.7.3.1 CAN Bus Connector (CN4)

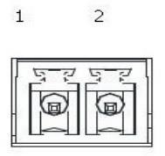

| Pin | Signal    | Pin | Signal    |
|-----|-----------|-----|-----------|
| 1   | CAN DATA+ | 2   | CAN DATA- |

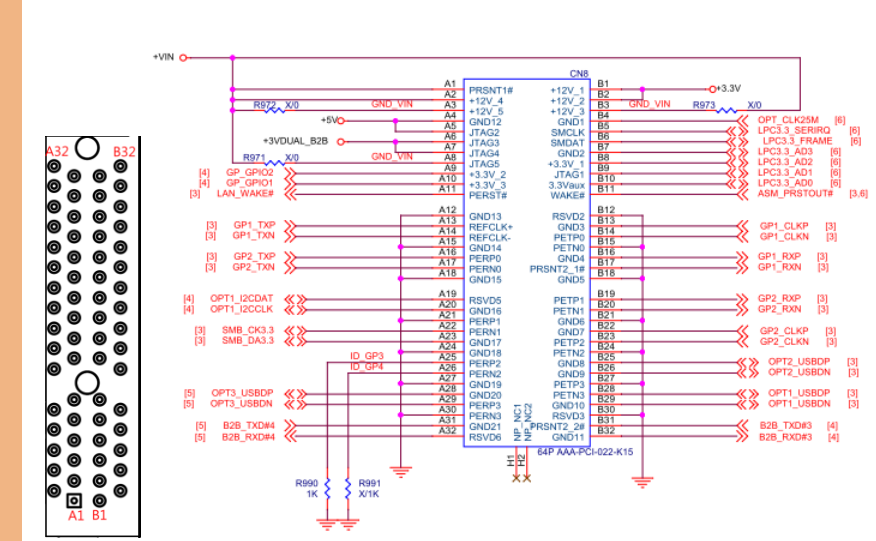

# 2.7.3.2 Board to Board Connector (CN8)

#### 2.7.3.3 Power Connection (CN12)

|   |   | 1 | ຄ |
|---|---|---|---|
| 4 |   | o | 3 |
| 2 | O | 0 | 1 |

| Pin | Signal | Pin | Signal |
|-----|--------|-----|--------|
| 1   | GND    | 2   | GND    |
| 3   | PWR IN | 4   | PWR IN |

Note: For Mini Card Al Modules, CN12 uses greater than 15W of power.

#### 2.8.1 2.5" SATA Drive and Bottom Panel Assembly

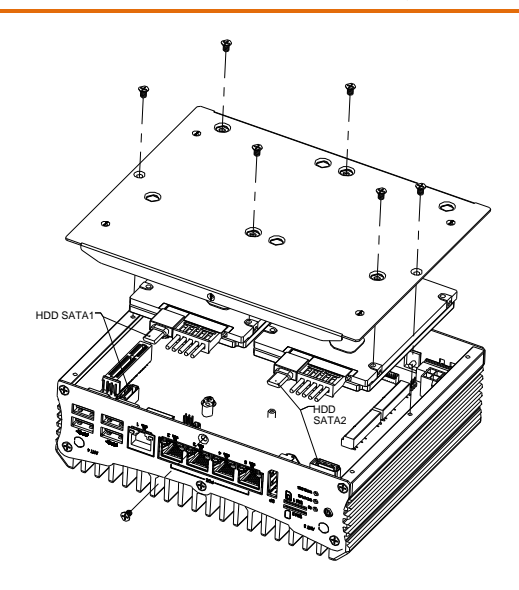

Front/PoE View. Note orientation of 2.5" SATA drive connectors

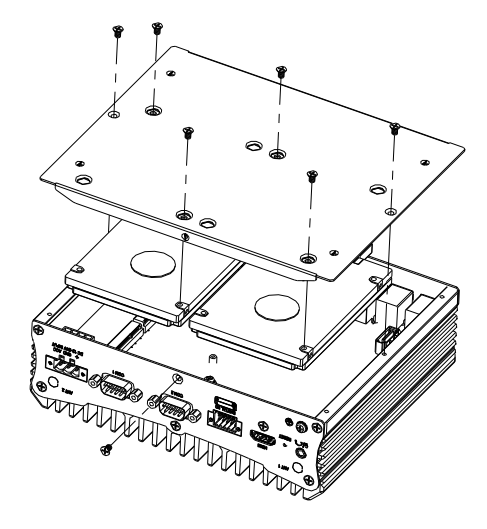

Rear/COM Port View

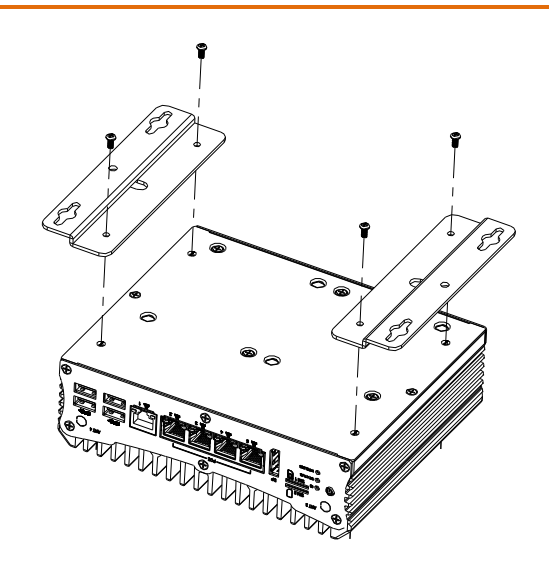

## 2.9 System Assembly (Expanded Chassis)

#### 2.9.1 2.5" SATA Drive and Bottom Panel Assembly

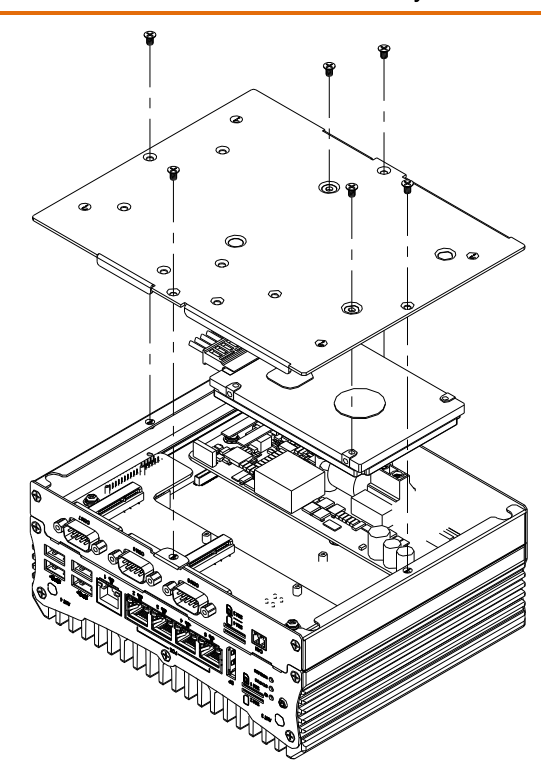

Front/System PoE View. Note the orientation of the SATA drive cables

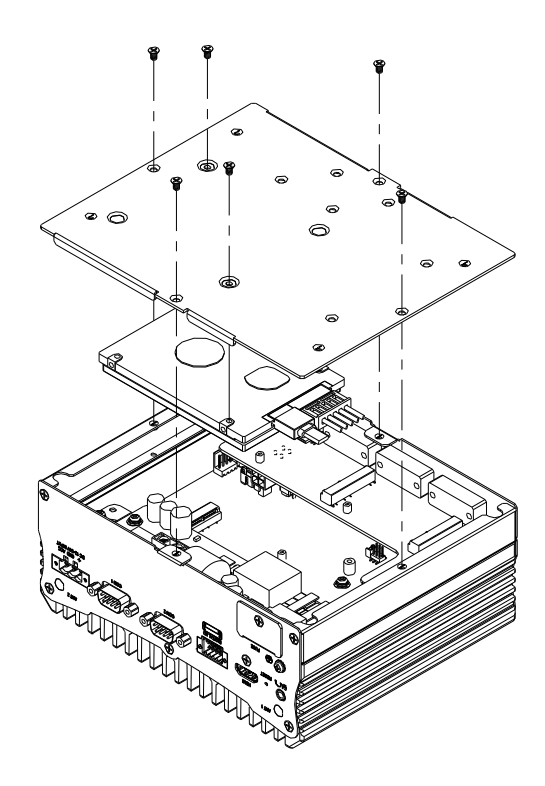

Rear System View. Note the orientation of the SATA drive cables

Step One: Remove IO Faceplate

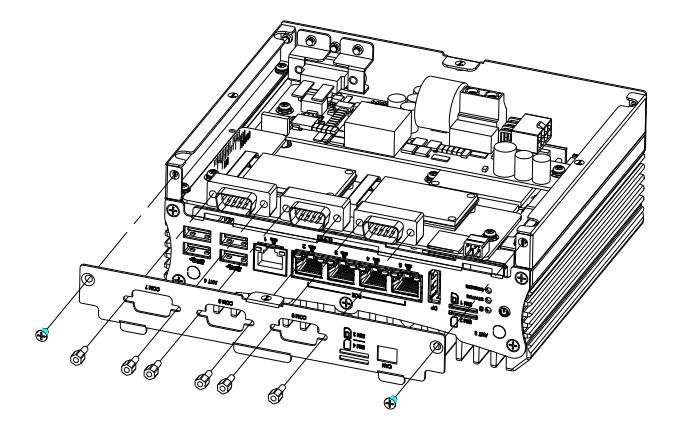

Step Two: Remove Daughter Board; DDR4 slot is located on same sides as USB Ports

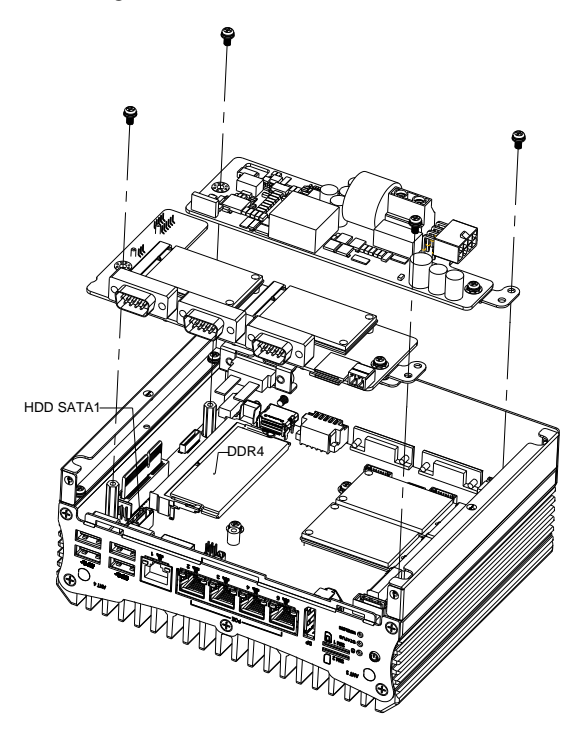

Alternate view for step 2:

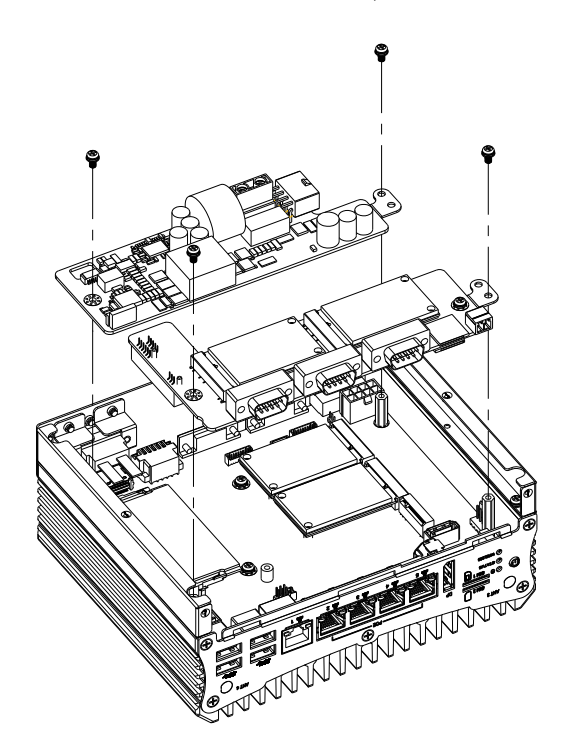

Reassemble in reverse, making sure to secure each daughter board and the faceplate.

#### 2.9.3 Wall Mount Assembly

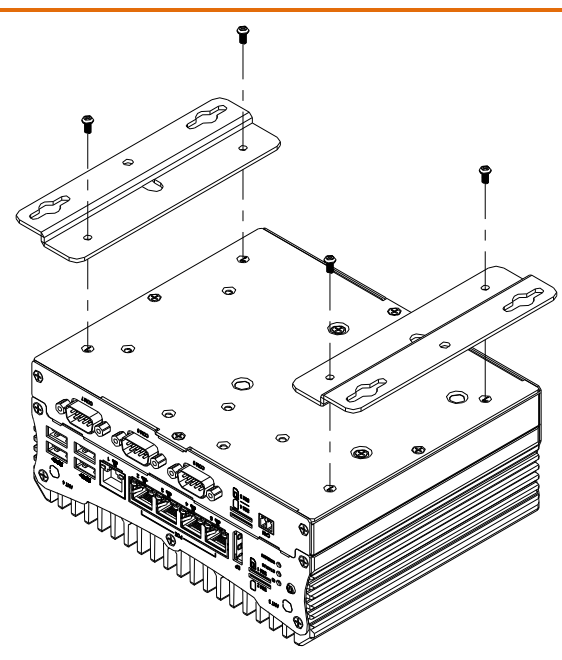

#### Chapter 2 – Hardware Information

# Chapter 3

AMI BIOS Setup

VPC-56209

#### 3.1 System Test and Initialization

The system uses certain routines to perform testing and initialization during the boot up sequence. If an error, fatal or non-fatal, is encountered, the system will output a few short beeps or an error message. The board can usually continue the boot up sequence with non-fatal errors.

The system configuration verification routines check the current system configuration against the values stored in the CMOS memory. If they do not match, an error message will be output, and the BIOS setup program will need to be run to set the configuration information in memory.

There are three situations in which the CMOS settings will need to be set or changed:

- Starting the system for the first time
- The system hardware has been changed
- The CMOS memory has lost power and the configuration information is erased

The system's CMOS memory uses a backup battery for data retention. The battery must be replaced when it runs down.

#### 3.2 AMI BIOS Setup

The AMI BIOS ROM has a pre-installed Setup program that allows users to modify basic system configurations, which is stored in the battery-backed CMOS RAM and BIOS NVRAM so that the information is retained when the power is turned off.

To enter BIOS Setup, press <Del> or <F2> immediately while your computer is powering up.

The function for each interface can be found below.

Main – Date and time can be set here. Press <Tab> to switch between date elements

Advanced – Access and configure advanced processor options and features.

Chipset - Chipset and host bridge options and features

Security - The setup administrator password can be set here

Boot - Set boot options including boot priority and Quiet Boot option

Save & Exit – Save your changes and exit the program

# 3.3 Setup Submenu: Main

| Aptio Setup Utility –<br>Main Advanced Chipset Security | Copyright (C) 2021 American<br>Boot Save & Exit | Megatrends, Inc.                                                                                                    |
|---------------------------------------------------------|-------------------------------------------------|----------------------------------------------------------------------------------------------------|
| BIOS Information<br>VPC-5620S R1.0 (P562AM10)(05/11/    | 2021)                                           | Set the Date. Use Tab to<br>switch between Date elements.<br>Default Renges:                                                                                          |
| BIOS Vendor<br>Compliancy                               | American Megatrends<br>UEFI 2.7; PI 1.6         | Year: 2005-2099<br>Months: 1-12<br>Days: dependent on month                                                                                                    |
| System Date<br>System Time                              | [Thu 05/13/2021]<br>[01:41:11]                  |                                                                                                    |
| Access Level                                            | Administrator                                   |                                                                                                    |
|                                                         |                                                 | <pre>++: Select Screen 11: Select Item Enter: Select +/-: Change Opt. F1: General Help F2: Previous Values F3: Optimized Defaults F4: Save &amp; Exit ESC: Exit</pre> |
| Version 2.20.1275. Co                                   | pyright (C) 2021 American M                     | egatrends, Inc.                                                                                                    |

Chapter 3 – AMI BIOS Setup

# 3.4 Setup Submenu: Advanced

| Aptio Setup Utility – Copyright<br>Main Advanced Chipset Security Boot Save                                                                                                    | (C) 2021 American Megatrends, Inc.<br>: & Exit                                                                                                    |
|----------------------------------------------------------------------------------------------------|----------------------------------------------------------------------------------------------------|
| <ul> <li>CPU Configuration</li> <li>PCH-FW Configuration</li> <li>SATA And RST Configuration</li> <li>NVMe Configuration</li> <li>Hardware Monitor</li> <li>SID Configuration</li> <li>AAEON Features</li> <li>Power Management</li> <li>Digital IO Port Configuration</li> <li>Status LED Configuration</li> <li>Network Stack Configuration</li> </ul> | CPU Configuration Parameters<br>++: Select Screen<br>1: Select Item<br>Enter: Select<br>+/-: Change Opt.<br>F1: General Help<br>F2: Previous Values<br>F3: Optimized Defaults<br>F4: Save & Exit<br>ESC: Exit |
| Version 2,20,1275. Copyright ((                                                                                                    | ) 2021 American Megatrends, Inc.                                                                                                    |

# 3.4.1 CPU Configuration

| Aptio Setup Utility<br>Advanced                                                                                                    | – Copyright (C) 2021 Americar                                                                                                    | n Megatrends, Inc.                                                                                                    |
|----------------------------------------------------------------------------------------------------|----------------------------------------------------------------------------------------------------|----------------------------------------------------------------------------------------------------|
| CPU Configuration                                                                                                    |                                                                                                    | Number of cores to enable in                                                                                          |
| Type         Intel(R) Core(T)           I7-8665UE CPU @           ID         0x806EC           Stepping         V0           Microcode Revision         CA           Speed         2000 MHz           L1 Data Cache         32 KB × 4           L2 Instruction Cache         32 KB × 4           L2 Cache         8 MB | Intel(R) Core(TM)<br>17-8665UE CPU @ 1.70GHz<br>0x806EC<br>V0<br>CA<br>2000 MHz<br>32 KB × 4<br>32 KB × 4<br>32 KB × 4<br>256 KB × 4<br>8 MB | each processor package.                                                                                               |
| L4 Cache<br>VMX<br>SMX/TXT                                                                                                    | N/A<br>Supported<br>Supported                                                                                                    | →+: Select Screen<br>†↓: Select Item<br>Enter: Select                                                                 |
| Active Processor Cores<br>Hyper-Threading                                                                                                    | [All]<br>[Enabled]                                                                                                    | 4/-: Change Opt.<br>F1: General Help<br>F2: Previous Values<br>F3: Optimized Defaults<br>F4: Save & Exit<br>ESC: Exit |

| Options Summary                                      |          |                                   |  |
|------------------------------------------------------|----------|-----------------------------------|--|
| Active Processor Cores                               | All      | Optimal Default, Failsafe Default |  |
|                                                      | 1        |                                   |  |
|                                                      | 2        |                                   |  |
|                                                      | 3        |                                   |  |
| Number of cores to enable in each processor package. |          |                                   |  |
| Hyper-Threading                                      | Enabled  | Optimal Default, Failsafe Default |  |
|                                                      | Disabled |                                   |  |
| Enabled or disabled Hyper-Threading Technology.      |          |                                   |  |

# 3.4.2 PCH-FW Configuration

| Aptio Setup Utility<br>Advanced                                                                            | – Copyright (C) 2021 America                                            | n Megatrends, Inc.                                                                                                    |
|----------------------------------------------------------------------------------------------------|-------------------------------------------------------------------------|----------------------------------------------------------------------------------------------------|
| ME Firmware Version<br>ME Firmware Mode<br>ME Firmware SKU<br>ME Firmware Status 1<br>ME Firmware Status 2 | 12.0.35.1427<br>Normal Mode<br>Consumer SKU<br>0xA0000255<br>0x80100106 | Configure Management Engine<br>Technology Parameters                                                                                                    |
| ▶ Firmware Update Configuration                                                                            |                                                                         |                                                                                                    |
|                                                                                                    |                                                                         | ++: Select Screen<br>†1: Select Item<br>Enter: Select<br>+/-: Change Opt.<br>F1: General Help<br>F2: Previous Values<br>F3: Optimized Defaults<br>F4: Save & Exit<br>ESC: Exit |
| Version 2.20.1275.                                                                                         | Copyright (C) 2021 American I                                           | fegatrends, Inc.                                                                                                    |

# 3.4.2.1 Firmware Update Configuration

| Me FW Image Re-Flash | [Disabled] |                                                                                                    |
|----------------------|------------|----------------------------------------------------------------------------------------------------|
| LoCal FW Update      | [Enabled]  | Enable/Disable Me FW Image<br>Re—Flash function.                                                                                                    |
|                      |            | <pre>++: Select Screen 11: Select Item Enter: Select +/-: Change Opt. F1: General Help F2: Previous Values F3: Optimized Defaults F4: Save &amp; Exit ESC: Exit</pre> |

| Options Summary                               |          |                                   |
|-----------------------------------------------|----------|-----------------------------------|
| ME FW Image Re-Flash                          | Enabled  |                                   |
|                                               | Disabled | Optimal Default, Failsafe Default |
| Enable/Disable ME FW Image Re-Flash function. |          |                                   |
| Local FW Update                               | Enabled  | Optimal Default, Failsafe Default |
|                                               | Disabled |                                   |
| Options for Local FW Update function.         |          |                                   |

#### 3.4.3 SATA and RST Configuration

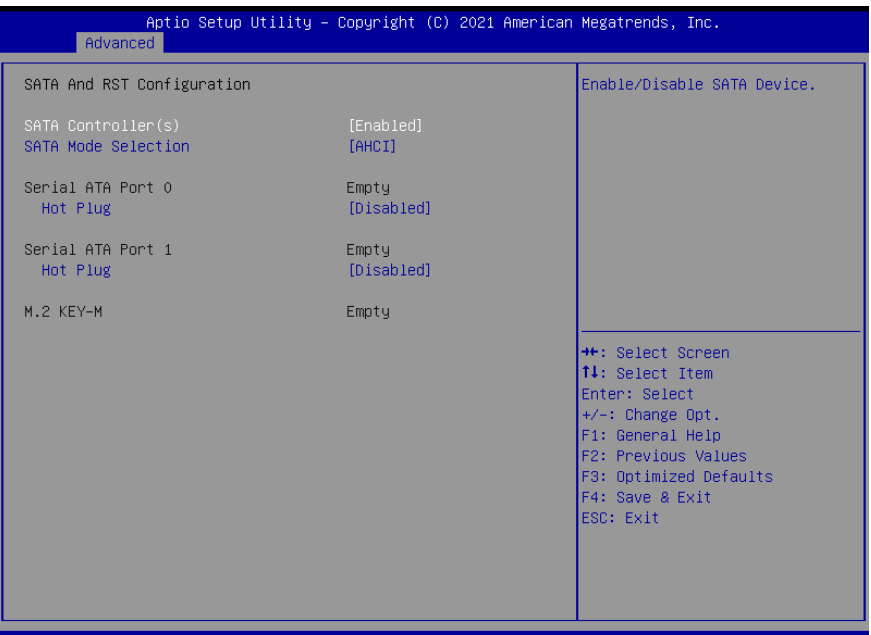

Version 2.20.1275. Copyright (C) 2021 American Megatrends, Inc.

| Options Summary                       |                              |                                   |  |
|---------------------------------------|------------------------------|-----------------------------------|--|
| SATA                                  | Enabled                      | Optimal Default, Failsafe Default |  |
| Controller(s)                         | Disabled                     |                                   |  |
| Enable/Disable S/                     | ATA Device.                  |                                   |  |
| SATA Mode                             | АНСІ                         | Optimal Default, Failsafe Default |  |
| Selection                             | Intel RST Premium With Intel |                                   |  |
|                                       | Optane System Acceleration   |                                   |  |
| Determines how                        | SATA controller(s) operate.  |                                   |  |
| Serial ATA Port 0                     | Disabled                     | Optimal Default, Failsafe Default |  |
| Hot Plug                              | Enabled                      |                                   |  |
| Designates this port as Hot Pluggable |                              |                                   |  |
| Serial ATA Port 1                     | Disabled                     | Optimal Default, Failsafe Default |  |
| Hot Plug                              | Enabled                      |                                   |  |
| Designates this port as Hot Pluggable |                              |                                   |  |

# 3.4.4 NVMe Configuration

| Aptio Setup Utility – Copyright (C) 2021 American<br>Advanced | Megatrends, Inc.                                                                                                    |
|---------------------------------------------------------------|----------------------------------------------------------------------------------------------------|
| NVMe Configuration                                            |                                                                                                    |
| No NVME Device Found                                          |                                                                                                    |
|                                                               |                                                                                                    |
|                                                               |                                                                                                    |
|                                                               |                                                                                                    |
|                                                               |                                                                                                    |
|                                                               | <pre>++: Select Screen t1: Select Item Enter: Select +/-: Change Opt. F1: General Help F2: Previous Values F3: Optimized Defaults F4: Save &amp; Exit ESD: Exit</pre> |
| Version 2.20.1275. Copyright (C) 2021 American Me             | gatrends, Inc.                                                                                                    |

#### 3.4.5 Hardware Monitor

| Aptio Setup Utility<br>Advanced               | y – Copyright (C) 2021                                                                         | American Megatrends, Inc.                                                                                                    |
|-----------------------------------------------|------------------------------------------------------------------------------------------------|----------------------------------------------------------------------------------------------------|
| Pc Health Status                              |                                                                                                |                                                                                                    |
| CPU Temperature<br>System Temperature         | : +49 °c<br>: +44 °c                                                                           |                                                                                                    |
| VCORE<br>+5V<br>+3.3V<br>3VSB<br>5VSB<br>VBAT | : +0.744 V<br>: +1.184 V<br>: +5.003 V<br>: +3.280 V<br>: +3.312 V<br>: +5.040 V<br>: +3.088 V | ++: Select Screen<br>1: Select Item<br>Enter: Select<br>+/-: Change Opt.<br>F1: General Help<br>F2: Previous Values<br>F3: Optimized Defaults<br>F4: Save & Exit<br>ESC: Exit |
| Varaian 0.00.4075                             | - 0                                                                                            |                                                                                                    |

# 3.4.6 SIO Configuration

| Aptio Setup Utility – Copyright (C) 2021 American<br>Advanced                                                                                                    | Megatrends, Inc.                                                                                                    |
|----------------------------------------------------------------------------------------------------|----------------------------------------------------------------------------------------------------|
| AMI SID Driver Version : A5.09.01<br>Super ID Chip Logical Device(s) Configuration<br>• [*Active*] Serial Port 1<br>[*Active*] Serial Port 2<br>[*Active*] Serial Port 3<br>[*Active*] Serial Port 4<br>• [*Active*] Serial Port 5<br>[*Active*] Serial Port 6<br>[*Active*] Serial Port 7<br>[*Active*] Serial Port 7<br>[*Active*] Serial Port 8<br>• [*Active*] Serial Port 9 | View and Set Basic properties<br>of the SIO Logical device.<br>Like IO Base, IRQ Range, DMA<br>Channel and Device Mode.                                               |
| WARNING: Logical Devices state on the left side of the<br>control, reflects the current Logical Device state. Changes<br>made during Setup Session will be shown after you restart<br>the system.                                                                                                    | <pre>++: Select Screen 14: Select Item Enter: Select +/-: Change Opt. F1: General Help F2: Previous Values F3: Optimized Defaults F4: Save &amp; Exit ESC: Exit</pre> |

#### 3.4.6.1 Serial Port 1 Configuration

| Aptio Setup Utility -<br>Advanced                                              | Copyright (C) 2019 American | Megatrends, Inc.                                                                                                    |
|--------------------------------------------------------------------------------|-----------------------------|----------------------------------------------------------------------------------------------------|
| Serial Port 1 Configuration                                                    |                             | Enable or Disable this Logical                                                                                                    |
| Use This Device                                                                |                             |                                                                                                    |
| Logical Device Settings:<br>Current : IO=3F8h; IRQ=4;                          |                             |                                                                                                    |
| Possible:                                                                      | [Use Automatic<br>Settings] |                                                                                                    |
| WARNING: Disabling SIO Logical Devic<br>side effects.<br>PROCEED WITH CAUTION. | es may have unwanted        | ++: Select Screen<br>14: Select Item<br>Enter: Select<br>+/-: Change Opt.<br>F1: General Help<br>F2: Previous Values<br>F3: Optimized Defaults<br>F4: Save & Exit<br>ESC: Exit |
|                                                                                |                             |                                                                                                    |

**Options Summary** Optimal Default, Failsafe Default Use This Device Enabled Disabled Enable or Disable this Logical Device. Use Automatic Settings Optimal Default, Failsafe Default Device resource settings IO=3F8h; IRQ = 4; 10=2F8h; IRQ = 3; Allows the user to change the device resource settings. New settings will be reflected on this setup page after system restarts. RS232 Optimal Default, Failsafe Default UART selection RS422 RS485 UART RS232, 422, 485 selection.

# 3.4.6.2 Serial Port 2 Configuration

| Aptio Setup Utility –<br>Advanced                     | Copyright (C) 2019 American  | Megatrends, Inc.                                              |
|-------------------------------------------------------|------------------------------|---------------------------------------------------------------|
| Serial Port 2 Configuration                           |                              | Allows the user to change the                                 |
| Use This Device                                       | [Enabled]                    | settings will be reflected on<br>this setup page after system |
| Logical Device Settings:<br>Current : IO=2F8h; IRQ=3; |                              | restarts.                                                     |
| Possible:                                             |                              |                                                               |
| Mode :                                                | [RS232]                      |                                                               |
| WARNING: Disabling SIO Logical Devic<br>side effects. | es may have unwanted         |                                                               |
| PROCEED WITH CAUTION.                                 |                              | ≁+: Select Screen<br>↑↓: Select Item                          |
|                                                       |                              | Enter: Select<br>+/-: Change Ont                              |
|                                                       |                              | F1: General Help                                              |
|                                                       |                              | F3: Optimized Defaults                                        |
|                                                       |                              | ESC: Exit                                                     |
|                                                       |                              |                                                               |
|                                                       |                              |                                                               |
| Version 2 20 1275 Pc                                  | upupidht (C) 2019 American M | erstrende Inc                                                 |

| Options Summary                 |                                                                              |                                   |  |
|---------------------------------|------------------------------------------------------------------------------|-----------------------------------|--|
| Use This Device                 | Enabled                                                                      | Optimal Default, Failsafe Default |  |
|                                 | Disabled                                                                     |                                   |  |
| Enable or Disable this L        | ogical Device.                                                               |                                   |  |
| Device resource                 | Use Automatic Settings                                                       | Optimal Default, Failsafe Default |  |
| settings                        | 10=2F8h; IRQ = 3;                                                            |                                   |  |
|                                 | 10=3F8h; IRQ = 4;                                                            |                                   |  |
| Allows the user to chan         | Allows the user to change the device resource settings. New settings will be |                                   |  |
| reflected on this setup         | bage after system restar                                                     | ts.                               |  |
| UART selection                  | RS232                                                                        | Optimal Default, Failsafe Default |  |
|                                 | RS422                                                                        |                                   |  |
|                                 | RS485                                                                        |                                   |  |
| UART RS232, 422, 485 selection. |                                                                              |                                   |  |

# 3.4.6.3 Serial Port 3 Configuration

| Aptio Setup Utility -<br>Advanced                                              | Copyright (C) 2021 American | Megatrends, Inc.                                                                                                    |
|--------------------------------------------------------------------------------|-----------------------------|----------------------------------------------------------------------------------------------------|
| Serial Port 3 Configuration                                                    |                             | Enable or Disable this Logical                                                                                                    |
| Use This Device                                                                |                             | Device.                                                                                                    |
| Logical Device Settings:<br>Current : IO=3E8h; IRQ=11;                         |                             |                                                                                                    |
| Possible:                                                                      | [Use Automatic<br>Settings] |                                                                                                    |
| WARNING: Disabling SIO Logical Devic<br>side effects.<br>PROCEED WITH CAUTION. | es may have unwanted        | <pre>++: Select Screen 11: Select Item Enter: Select +/-: Change Opt. F1: General Help F2: Previous Values F3: Optimized Defaults F4: Save &amp; Exit ESC: Exit</pre> |
|                                                                                |                             |                                                                                                    |

Version 2.20.1275. Copyright (C) 2021 American Megatrends, Inc.

| Options Summary                                                              |                        |                                   |  |  |
|------------------------------------------------------------------------------|------------------------|-----------------------------------|--|--|
| Use This Device                                                              | Enabled                | Optimal Default, Failsafe Default |  |  |
|                                                                              | Disabled               |                                   |  |  |
| Enable or Disable this Logical Device.                                       |                        |                                   |  |  |
| Device resource                                                              | Use Automatic Settings | Optimal Default, Failsafe Default |  |  |
| settings                                                                     | 10=3E8h; IRQ = 11;     |                                   |  |  |
|                                                                              | IO=2E8h; IRQ = 11;     |                                   |  |  |
| Allows the user to change the device resource settings. New settings will be |                        |                                   |  |  |
| reflected on this setup page after system restarts.                          |                        |                                   |  |  |

#### 3.4.6.4 Serial Port 4 Configuration

| Aptio Setup Utility -<br>Advanced                                              | Copyright (C) 2021 American | Megatrends, Inc.                                                                                                    |
|--------------------------------------------------------------------------------|-----------------------------|----------------------------------------------------------------------------------------------------|
| Serial Port 4 Configuration                                                    |                             | Enable or Disable this Logical                                                                                                    |
| Use This Device                                                                |                             | Device.                                                                                                    |
| Logical Device Settings:<br>Current : IO=2E8h; IRQ=11;                         |                             |                                                                                                    |
| Possible:                                                                      | [Use Automatic<br>Settings] |                                                                                                    |
| WARNING: Disabling SIO Logical Devic<br>side effects.<br>PROCEED WITH CAUTION. | es may have unwanted        | ++: Select Screen<br>11: Select Item<br>Enter: Select<br>+/-: Change Opt.<br>F1: General Help<br>F2: Previous Values<br>F3: Optimized Defaults<br>F4: Save & Exit<br>ESC: Exit |
|                                                                                | 1.1.1. (0) 0001 0 1         |                                                                                                    |

Version 2.20.1275. Copyright (C) 2021 American Megatrends, Inc.

| Options Summary                                                              |                        |                                   |  |  |
|------------------------------------------------------------------------------|------------------------|-----------------------------------|--|--|
| Use This Device                                                              | Enabled                | Optimal Default, Failsafe Default |  |  |
|                                                                              | Disabled               |                                   |  |  |
| Enable or Disable this Logical Device.                                       |                        |                                   |  |  |
| Device resource                                                              | Use Automatic Settings | Optimal Default, Failsafe Default |  |  |
| settings                                                                     | IO=2E8h; IRQ = 11;     |                                   |  |  |
|                                                                              | IO=3E8h; IRQ = 11;     |                                   |  |  |
| Allows the user to change the device resource settings. New settings will be |                        |                                   |  |  |
| reflected on this setup page after system restarts.                          |                        |                                   |  |  |
# 3.4.6.5 Serial Port 5 Configuration

| Aptio Setup Utility -<br>Advanced                                                                                                    | Copyright (C) 2021 American | Megatrends, Inc.               |
|----------------------------------------------------------------------------------------------------|-----------------------------|--------------------------------|
| Serial Port 5 Configuration                                                                                                    |                             | Enable or Disable this Logical |
| Use This Device                                                                                                    |                             | DEVICE.                        |
| Logical Device Settings:<br>Current : IO=2DOh; IRQ=11;                                                                                                    |                             |                                |
| Possible:                                                                                                    | [Use Automatic<br>Settings] |                                |
| Settings] WARNING: Disabling SIO Logical Devices may have unwanted side effects. PROCEED WITH CAUTION. ++: Select Screen T4: Select Item Enter: Select +/-: Change Opt. F1: General Help F2: Previous Values F3: Optimized Defaults F4: Save & Exit ESC: Exit |                             |                                |
| Vancion 2 20 1275 Depunielt (D) 2021 American Magathanda The                                                                                                    |                             |                                |

Version 2.20.1275. Copyright (C) 2021 American Megatrends, Inc.

| Options Summary                                                              |                        |                                   |  |
|------------------------------------------------------------------------------|------------------------|-----------------------------------|--|
| Use This Device                                                              | Enabled                | Optimal Default, Failsafe Default |  |
|                                                                              | Disabled               |                                   |  |
| Enable or Disable this L                                                     | ogical Device.         |                                   |  |
| Device resource                                                              | Use Automatic Settings | Optimal Default, Failsafe Default |  |
| settings                                                                     | 10=2D0h; IRQ = 11;     |                                   |  |
|                                                                              | 10=2C0h; IRQ = 11;     |                                   |  |
| Allows the user to change the device resource settings. New settings will be |                        |                                   |  |
| reflected on this setup page after system restarts.                          |                        |                                   |  |

# 3.4.6.6 Serial Port 6 Configuration

| Aptio Setup Utility -<br>Advanced                                                                                                    | Copyright (C) 2021 American | Megatrends, Inc.               |
|----------------------------------------------------------------------------------------------------|-----------------------------|--------------------------------|
| Serial Port 6 Configuration                                                                                                    |                             | Enable or Disable this Logical |
| Use This Device                                                                                                    |                             | DEVICE.                        |
| Logical Device Settings:<br>Current : IO=2COh; IRQ=11;                                                                                                    |                             |                                |
| Possible:                                                                                                    | [Use Automatic<br>Settings] |                                |
| Settings]<br>WARNING: Disabling SID Logical Devices may have unwanted<br>side effects.<br>PROCEED WITH CAUTION.<br>**: Select Screen<br>11: Select Item<br>Enter: Select Item<br>Enter: Select +/-: Change Opt.<br>F1: General Help<br>F2: Previous Values<br>F3: Optimized Defaults<br>F4: Save & Exit<br>ESC: Exit |                             |                                |
| Vancion 2 20 1275 Depunielt (D) 2021 American Magathanda The                                                                                                    |                             |                                |

| Options Summary                                                              |                        |                                   |  |
|------------------------------------------------------------------------------|------------------------|-----------------------------------|--|
| Use This Device                                                              | Enabled                | Optimal Default, Failsafe Default |  |
|                                                                              | Disabled               |                                   |  |
| Enable or Disable this L                                                     | ogical Device.         |                                   |  |
| Device resource                                                              | Use Automatic Settings | Optimal Default, Failsafe Default |  |
| settings                                                                     | 10=2C0h; IRQ = 11;     |                                   |  |
|                                                                              | 10=2D0h; IRQ = 11;     |                                   |  |
| Allows the user to change the device resource settings. New settings will be |                        |                                   |  |
| reflected on this setup page after system restarts.                          |                        |                                   |  |

# 3.4.6.7 Serial Port 7 Configuration

| Aptio Setup Utility -<br>Advanced                                                                                                    | Copyright (C) 2021 American | Megatrends, Inc.               |
|----------------------------------------------------------------------------------------------------|-----------------------------|--------------------------------|
| Serial Port 7 Configuration                                                                                                    |                             | Enable or Disable this Logical |
| Use This Device                                                                                                    |                             |                                |
| Logical Device Settings:<br>Current : IO=2C8h; IRQ=10;                                                                                                    |                             |                                |
| Possible:                                                                                                    | [Use Automatic<br>Settings] |                                |
| Possible: [Use Automatic<br>Settings]<br>WARNING: Disabling SIO Logical Devices may have unwanted<br>side effects.<br>PROCEED WITH CAUTION.<br>++: Select Screen<br>14: Select Item<br>Enter: Select<br>+/-: Change Opt.<br>F1: General Help<br>F2: Previous Values<br>F3: Optimized Defaults<br>F4: Save & Exit<br>ESC: Exit |                             |                                |
| Vencion 2 20 1275 D                                                                                                    | pupight (C) 2021 American M | adataanda Inc                  |

| Options Summary                                                              |                        |                                   |  |
|------------------------------------------------------------------------------|------------------------|-----------------------------------|--|
| Use This Device                                                              | Enabled                | Optimal Default, Failsafe Default |  |
|                                                                              | Disabled               |                                   |  |
| Enable or Disable this Logical Device.                                       |                        |                                   |  |
| Device resource                                                              | Use Automatic Settings | Optimal Default, Failsafe Default |  |
| settings                                                                     | IO=2C8h; IRQ = 10;     |                                   |  |
|                                                                              | IO=2D8h; IRQ = 10;     |                                   |  |
| Allows the user to change the device resource settings. New settings will be |                        |                                   |  |

reflected on this setup page after system restarts.

# 3.4.6.8 Serial Port 8 Configuration

| Aptio Setup Utility -<br>Advanced                                                                                                    | Copyright (C) 2021 American | Megatrends, Inc.               |
|----------------------------------------------------------------------------------------------------|-----------------------------|--------------------------------|
| Serial Port 8 Configuration                                                                                                    |                             | Enable or Disable this Logical |
| Use This Device                                                                                                    |                             | Device.                        |
| Logical Device Settings:<br>Current : IO=2D8h; IRQ=10;                                                                                                    |                             |                                |
| Possible:                                                                                                    | [Use Automatic<br>Settings] |                                |
| Settings]<br>WARNING: Disabling SID Logical Devices may have unwanted<br>side effects.<br>PROCEED WITH CAUTION.<br>++: Select Screen<br>11: Select Item<br>Enter: Select Item<br>Enter: Select +/-: Change Opt.<br>F1: General Help<br>F2: Previous Values<br>F3: Optimized Defaults<br>F4: Save & Exit<br>ESC: Exit |                             |                                |
| Vencion 0.00 4075 . 0                                                                                                    | numiekt (C) 0004 American M | eretronde. Tee                 |

| Options Summary                                                              |                        |                                   |  |
|------------------------------------------------------------------------------|------------------------|-----------------------------------|--|
| Use This Device                                                              | Enabled                | Optimal Default, Failsafe Default |  |
|                                                                              | Disabled               |                                   |  |
| Enable or Disable this L                                                     | ogical Device.         |                                   |  |
| Device resource                                                              | Use Automatic Settings | Optimal Default, Failsafe Default |  |
| settings                                                                     | 10=2D8h; IRQ = 11;     |                                   |  |
|                                                                              | 10=2C8h; IRQ = 11;     |                                   |  |
| Allows the user to change the device resource settings. New settings will be |                        |                                   |  |
| reflected on this setup page after system restarts.                          |                        |                                   |  |

# 3.4.6.9 Serial Port 9 Configuration

| Aptio Setup Utility -<br>Advanced                                                                                                    | Copyright (C) 2021 American | Megatrends, Inc.               |
|----------------------------------------------------------------------------------------------------|-----------------------------|--------------------------------|
| Serial Port 9 Configuration                                                                                                    |                             | Enable or Disable this Logical |
| Use This Device                                                                                                    |                             |                                |
| Logical Device Settings:<br>Current : IO=2EOh; IRQ=10;                                                                                                    |                             |                                |
| Possible:                                                                                                    | [Use Automatic<br>Settings] |                                |
| WARNING: Disabling SIO Logical Devices may have unwanted side effects.         PROCEED WITH CAUTION.         **: Select Screen         11: Select Item         Entries         F1: General Help         F2: Previous Values         F3: Optimized Defaults         F4: Save & Exit         ESC: Exit |                             |                                |
| Vancian 2 20 4275 - Ca                                                                                                    | nuniabt (C) 2021 Amonicon M | oratoonda Teo                  |

| Options Summary                                                              |                        |                                   |  |
|------------------------------------------------------------------------------|------------------------|-----------------------------------|--|
| Use This Device                                                              | Enabled                | Optimal Default, Failsafe Default |  |
|                                                                              | Disabled               |                                   |  |
| Enable or Disable this Logical Device.                                       |                        |                                   |  |
| Device resource                                                              | Use Automatic Settings | Optimal Default, Failsafe Default |  |
| settings                                                                     | IO=2E0h; IRQ = 10;     |                                   |  |
|                                                                              | IO=2F0h; IRQ = 10;     |                                   |  |
| Allows the user to change the device resource settings. New settings will be |                        |                                   |  |

reflected on this setup page after system restarts.

# 3.4.7 Power Management

| Aptio Setup<br>Advanced                | Utility – Copyright (C) 2021 Ame  | rican Megatrends, Inc.                                                                                                    |
|----------------------------------------|-----------------------------------|----------------------------------------------------------------------------------------------------|
| Power Management                       |                                   | Select system power mode.                                                                                                    |
|                                        |                                   |                                                                                                    |
| Wake Events<br>RTC wake system from S5 | [Disabled]                        |                                                                                                    |
|                                        |                                   | ++: Select Screen<br>14: Select Item<br>Enter: Select<br>+/-: Change Opt.<br>F1: General Help<br>F2: Previous Values<br>F3: Optimized Defaults<br>F4: Save & Exit<br>ESC: Exit |
| Version 2.2                            | 20.1275. Copyright (C) 2021 Ameri | can Megatrends, Inc.                                                                                                    |

| Options Summary                                                                   |                                                             |                                   |  |  |
|-----------------------------------------------------------------------------------|-------------------------------------------------------------|-----------------------------------|--|--|
| Power Mode                                                                        | АТХ Туре                                                    | Optimal Default, Failsafe Default |  |  |
|                                                                                   | АТ Туре                                                     |                                   |  |  |
| Select power supply ma                                                            | ode.                                                        |                                   |  |  |
| RTC wake system from                                                              | Disabled                                                    | Optimal Default, Failsafe Default |  |  |
| S5                                                                                | Enabled                                                     |                                   |  |  |
| Fixed Time: System will                                                           | Fixed Time: System will make on the hr::min::sec specified. |                                   |  |  |
| Dynamic Time: System                                                              | will wake on the current                                    | time + Increase minute(s).        |  |  |
| Bypass: BIOS will not co                                                          | ntrol RTC wake function                                     | during system shutdown.           |  |  |
| RTC wake system from                                                              | Enabled                                                     |                                   |  |  |
| S5                                                                                |                                                             |                                   |  |  |
| Wake up day                                                                       | 0                                                           |                                   |  |  |
| Select 0 for daily system wake up, 1-31 for which day of the month that you would |                                                             |                                   |  |  |
| like the system to wake                                                           | up                                                          |                                   |  |  |

| Options Summary         |                          |           |
|-------------------------|--------------------------|-----------|
| Wake up hour            | 0                        |           |
| Select 0-23 For example | e enter 3 for 3am and 15 | i for 3pm |
| Wake up minute          | 0                        |           |
| 0 - 59                  |                          |           |
| Wake up second          | 0                        |           |
| 0 - 59                  |                          |           |

#### **Digital IO Port Configuration** 3.4.8

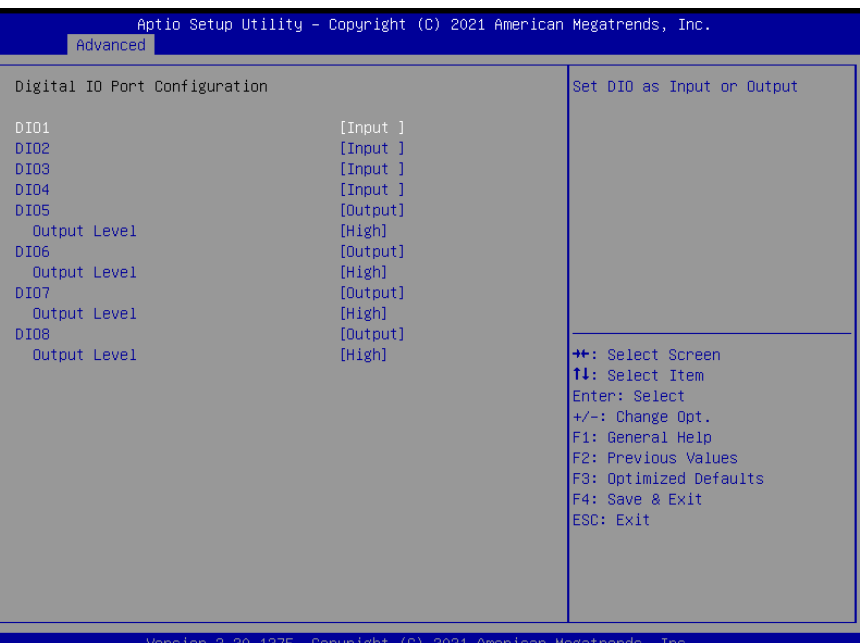

Version 2.20.1275. Copyright (C) 2021 American Megatrends,

| Options Summary                            |        |                                   |  |
|--------------------------------------------|--------|-----------------------------------|--|
| DIO Type                                   | Output | Optimal Default, Failsafe Default |  |
|                                            | Input  |                                   |  |
| Set DIO as Input or Output                 |        |                                   |  |
| DIO Data                                   | Low    |                                   |  |
|                                            | High   | Optimal Default, Failsafe Default |  |
| Set is output level when DIO pin is output |        |                                   |  |

# 3.4.9 Status LED Configuration

| Aptio Setup Ut<br>Advanced | ility – Copyright (C) 2021 A | merican Megatrends, Inc.                                                                                                    |
|----------------------------|------------------------------|----------------------------------------------------------------------------------------------------|
| Status LED Configuration   |                              | Configure Status LED.                                                                                                    |
|                            | (LED OFF)                    |                                                                                                    |
|                            |                              | ++: Select Screen<br>1: Select Item<br>Enter: Select<br>+/-: Change Opt.<br>F1: General Help<br>F2: Previous Values<br>F3: Optimized Defaults<br>F4: Save & Exit<br>ESC: Exit |
| Version 2.20.              | 1275, Copyright (C) 2021 Ame | rican Megatrends, Inc.                                                                                                    |

| Options Summary       |                      |                                   |
|-----------------------|----------------------|-----------------------------------|
| Status LED            | LED OFF              | Optimal Default, Failsafe Default |
|                       | Red LED on           |                                   |
|                       | Red LED Blink        |                                   |
|                       | Red LED fast blink   |                                   |
|                       | Green LED on         |                                   |
|                       | Green LED blink      |                                   |
|                       | Green LED fast blink |                                   |
| Configure Status LED. |                      |                                   |

# 3.4.10 Network Stack Configuration

| Aptio Setu;<br>Advanced | o Utility – Copyright (C) 2019 An | merican Megatrends, Inc.                                                                                                    |
|-------------------------|-----------------------------------|----------------------------------------------------------------------------------------------------|
| Network Stack           | [Disabled]                        | Enable/Disable UEFI Network<br>Stack                                                                                                    |
|                         |                                   | 1: Select Screen<br>1: Select Item<br>Enter: Select<br>+/-: Change Opt.<br>F1: General Help<br>F2: Previous Values<br>F3: Optimized Defaults<br>F4: Save & Exit<br>ESC: Exit |
| Version 2               | .20.1275. Copyright (C) 2019 Amer | rican Megatrends, Inc.                                                                                                    |

Chapter 3 – AMI BIOS Setup

# 3.4.10.1 Network Stack Configuration (Enabled)

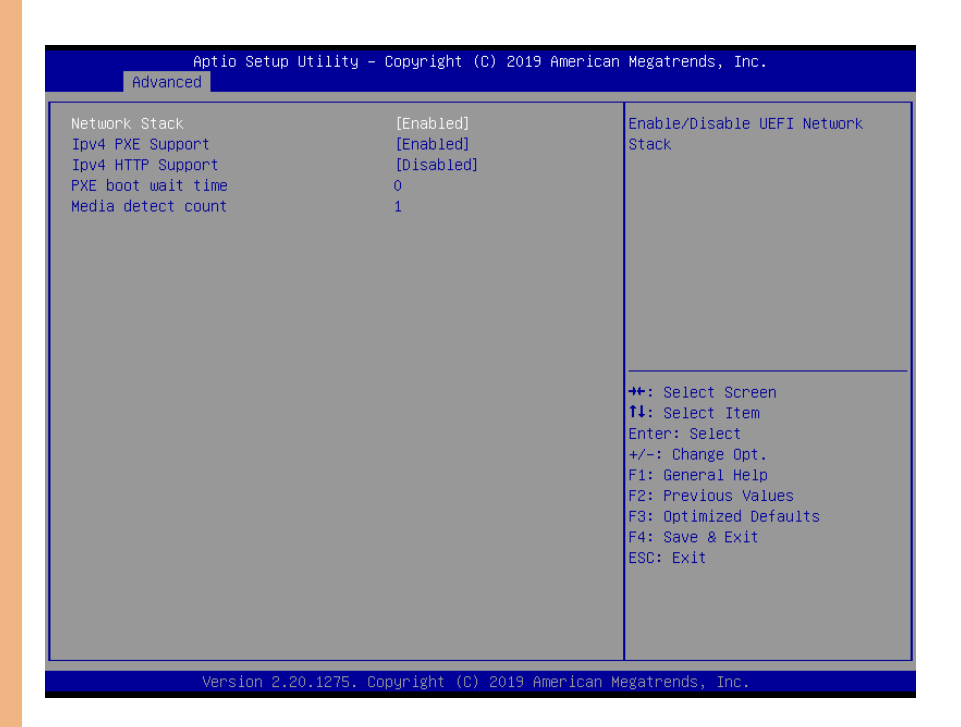

| Options Summary                                                                |                            |                                    |  |
|--------------------------------------------------------------------------------|----------------------------|------------------------------------|--|
| Network Stack                                                                  | Disabled                   |                                    |  |
|                                                                                | Enabled                    | Optimal Default, Failsafe Default  |  |
| Enable/Disable UEFI Ne                                                         | etwork Stack               |                                    |  |
| Ipv4 PXE Support                                                               | Disabled                   |                                    |  |
|                                                                                | Enabled                    | Optimal Default, Failsafe Default  |  |
| Enable/Disable IPv4 PX                                                         | E boot support. If disable | ed, IPv4 PXE boot support will not |  |
| be available.                                                                  |                            |                                    |  |
| lpv4 HTTP Support                                                              | Disabled                   | Optimal Default, Failsafe Default  |  |
|                                                                                | Enabled                    |                                    |  |
| Enable/Disable IPv4 HT                                                         | TP boot support. If disal  | oled, IPv4 HTTP boot support will  |  |
| not be available.                                                              |                            |                                    |  |
| PXE boot wait time                                                             | 0                          | Optimal Default, Failsafe Default  |  |
| Wait time in seconds to press ESC key to abort the PXE boot. Use either +/- or |                            |                                    |  |
| numeric keys to set the                                                        | value.                     |                                    |  |

VPC-56209

| 0 | ptio | ns Si | umr | nary |
|---|------|-------|-----|------|
|   |      |       |     |      |

Media detect count

1

Optimal Default, Failsafe Default

Number of times the presence of media will be checked. Use either +/- or numeric keys to set the value.

# 3.5 Setup Submenu: Chipset

| f<br>Main Advanced                     | Aptio Setup Utility –<br>d Chipset Security | Copyright (C) 2<br>Boot Save & Ex | 2019 American N<br>Kit | Megatrends, Inc.                                                                                                    |
|----------------------------------------|---------------------------------------------|-----------------------------------|------------------------|----------------------------------------------------------------------------------------------------|
| ▶ System Agent (S<br>▶ PCH-IO Configur | SA) Configuration<br>Pation                 |                                   |                        | <pre>\$ System Agent (SA) Parameters \$ **: Select Screen \$ 1: Select Item Enter: Select +/-: Change Opt. F1: General Help F2: Previous Values F3: Optimized Defaults F4: Save &amp; Exit ESC: Exit</pre> |
|                                        | Version 2.20.1275. C                        | opyright (C) 201                  | 19 American Me         | gatrends, Inc.                                                                                                    |

# 3.5.1 System Agent (SA) Configuration

|                                                                                 | Aptio Setup Utility –<br>Chipset | Copyright (C) 2021 American                                                              | Megatrends, Inc.                                                                                                    |
|---------------------------------------------------------------------------------|----------------------------------|------------------------------------------------------------------------------------------|----------------------------------------------------------------------------------------------------|
| System Agent                                                                    | (SA) Configuration               |                                                                                          | VT-d capability                                                                                                    |
| VT-d                                                                            |                                  | Supported                                                                                |                                                                                                    |
| Memory Confi;<br>Total Memory<br>Memory Frequ<br>Channel O Size<br>Channel 1 Si | guration<br>ency<br>ot O         | 8192 MB<br>2400 MHz<br>Populated & Enabled<br>8192 MB (DDR4)<br>Not Populated / Disabled |                                                                                                    |
| VT-d                                                                            |                                  |                                                                                          | ++: Select Screen<br>14: Select Item<br>Enter: Select<br>+/-: Change Opt.<br>F1: General Help<br>F2: Previous Values<br>F3: Optimized Defaults<br>F4: Save & Exit<br>ESC: Exit |

Version 2.20.1275. Copyright (C) 2021 American Megatrends, Inc.

| Options Summary  |          |                                   |
|------------------|----------|-----------------------------------|
| VT-d             | Enabled  |                                   |
|                  | Disabled | Optimal Default, Failsafe Default |
| VT-d capability. |          |                                   |

# 3.5.2 PCH-IO Configuration

| Aptio Setup Uti<br>Chipset      | ility – Copyright (C) 2021 Ar | merican Megatrends, Inc.                                                                                                    |
|---------------------------------|-------------------------------|----------------------------------------------------------------------------------------------------|
| PCH-IO Configuration            |                               | Control Detection of the                                                                                                    |
| HD Audio<br>eMMC 5.0 Controller | (Enabled)<br>(Enabled)        | Disabled = HDA will be<br>unconditionally disabled<br>Enabled = HDA will be<br>unconditionally enabled.                                                               |
|                                 |                               | <pre>++: Select Screen 14: Select Item Enter: Select +/-: Change Opt. F1: General Help F2: Previous Values F3: Optimized Defaults F4: Save &amp; Exit ESC: Exit</pre> |
|                                 |                               |                                                                                                    |

| Options Summary                                  |                      |                                   |  |
|--------------------------------------------------|----------------------|-----------------------------------|--|
| HD Audio                                         | Enabled              | Optimal Default, Failsafe Default |  |
|                                                  | Disabled             |                                   |  |
| Control the Detection c                          | of the Audio device. |                                   |  |
| Disabled = HDA will be unconditionally disabled. |                      |                                   |  |
| Enabled = HDA will be unconditionally enabled.   |                      |                                   |  |
| eMMC 5.0 Controller                              | Enabled              | Optimal Default, Failsafe Default |  |
|                                                  | Disabled             |                                   |  |
| Enable or disable SCS eMMC 5.0 Controller        |                      |                                   |  |

# 3.6 Setup Submenu: Security

| Aptio Setup Util<br>Main Advanced Chipset Secu                                                                                                    | ity – Copyright (C) 2019 American<br>rity <mark>Boot Save &amp; Exit</mark>                          | n Megatrends, Inc.                                                            |
|----------------------------------------------------------------------------------------------------|----------------------------------------------------------------------------------------------------|-------------------------------------------------------------------------------|
| Password Description                                                                                                    |                                                                                                    | Set User Password                                                             |
| If ONLY the Administrator's part<br>then this only limits access to<br>only asked for when entering S<br>If ONLY the User's password is<br>is a power on password and mus<br>boot or enter Setup. In Setup<br>have Administrator rights.<br>The password length must be<br>in the following range:<br>Minimum length | ssword is set,<br>o Setup and is<br>etup.<br>set, then this<br>t be entered to<br>the User will<br>3 |                                                                               |
| Maximum length                                                                                                    | 20                                                                                                   |                                                                               |
|                                                                                                    |                                                                                                    | 14: Select Item                                                               |
| Administrator Password                                                                                                    |                                                                                                    | Enter: Select                                                                 |
|                                                                                                    |                                                                                                    | F1: General Help                                                              |
| ▶ Secure Boot                                                                                                    |                                                                                                    | F2: Previous Values<br>F3: Optimized Defaults<br>F4: Save & Exit<br>ESC: Exit |
| Version 2.20.12                                                                                                    | 75. Copyright (C) 2019 American M                                                                    | Megatrends, Inc.                                                              |

# Change User/Administrator Password

You can set an Administrator Password or User Password. An Administrator Password must be set before you can set a User Password. The password will be required during boot up, or when the user enters the Setup utility. A User Password does not provide access to many of the features in the Setup utility.

Select the password you wish to set, and press Enter. In the dialog box, enter your password (must be between 3 and 20 letters or numbers). Press Enter and retype your password to confirm. Press Enter again to set the password.

#### Removing the Password

Select the password you want to remove and enter the current password. At the next dialog box press Enter to disable password protection.

VPC-56209

# 3.6.1 Secure Boot

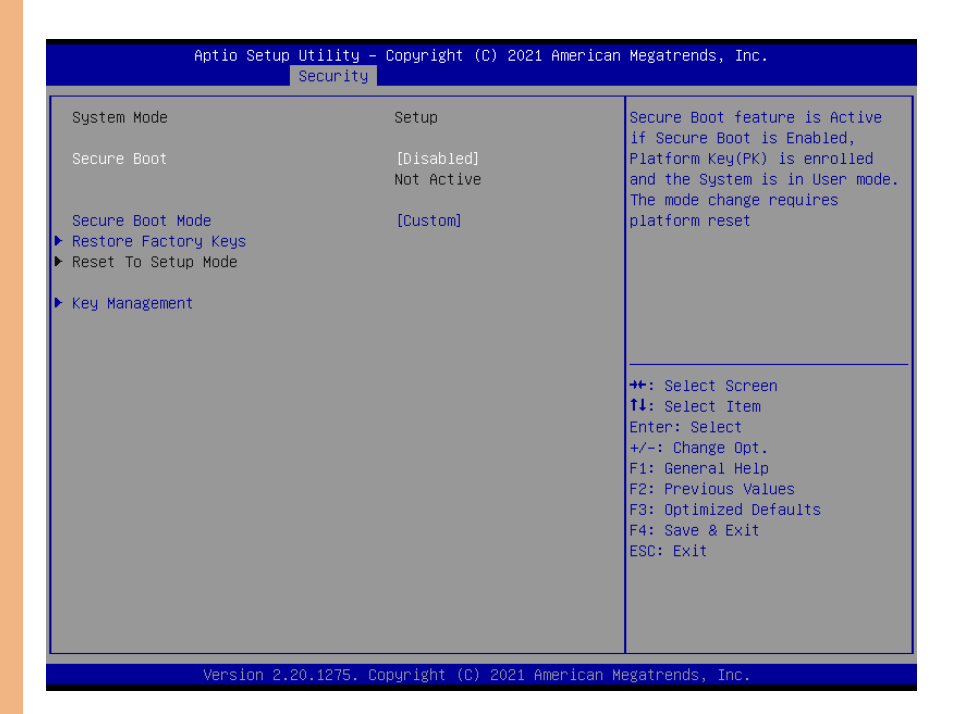

| Options Summary                                                                                                    |          |                                     |  |  |
|----------------------------------------------------------------------------------------------------|----------|-------------------------------------|--|--|
| Secure Boot                                                                                                    | Disable  | Optimal Default, Failsafe Default   |  |  |
|                                                                                                    | Enable   |                                     |  |  |
| Secure Boot feature is Active if Secure Boot is Enabled, Platform Key (PK) is enrolled and the System mode is in User mode. The mode change requires platform reset.         |          |                                     |  |  |
| Secure Boot Mode                                                                                                    | Standard |                                     |  |  |
|                                                                                                    | Custom   | Optimal Default, Failsafe Default   |  |  |
| Secure Boot Mode options: Standard or Custom.<br>In Custom mode, Secure Boot Policy variables can be configured by a physically<br>present user without full authentication. |          |                                     |  |  |
| Restore Factory Keys                                                                                                    | No       |                                     |  |  |
|                                                                                                    | Yes      | Press 'Yes' to restore factory keys |  |  |
| Force System to User Mode. Install factory default Secure Boot key databases                                                                                                 |          |                                     |  |  |

# VPC-56209

Options Summary

Key Management

Enables expert users to modify Secure Boot Policy variables without full authentication

# 3.6.2 Key Management

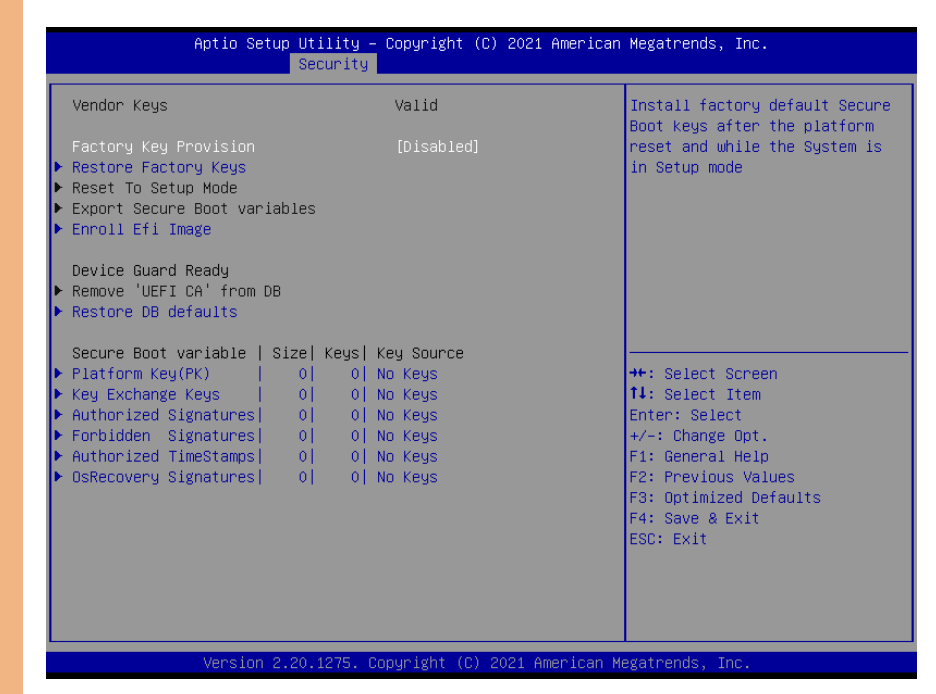

| Options Summary                                                               |                           |                                     |  |  |
|-------------------------------------------------------------------------------|---------------------------|-------------------------------------|--|--|
| Factory Key Provision                                                         | Disabled                  | Optimal Default, Failsafe Default   |  |  |
|                                                                               | Enabled                   |                                     |  |  |
| Install factory default Se                                                    | ecure Boot keys after the | e platform reset and while the      |  |  |
| System is in Setup mod                                                        | e.                        |                                     |  |  |
| Restore Factory Keys                                                          | No                        | Press 'Yes' to install factory      |  |  |
|                                                                               | Yes                       | default keys                        |  |  |
| Force System to User Mode. Install Factory default Secure Boot key databases. |                           |                                     |  |  |
| Reset To Setup Mode                                                           | No                        | Deleting all variables will reset   |  |  |
|                                                                               | Yes                       | the System to Setup Mode.           |  |  |
| Delete all Secure Boot key databases from NVRAM.                              |                           |                                     |  |  |
| Exported Secure Boot                                                          |                           |                                     |  |  |
| variables                                                                     |                           |                                     |  |  |
| Copy NVRAM content of                                                         | of Secure Boot variables  | to files in a root folder on a file |  |  |
| system device.                                                                |                           |                                     |  |  |

| Options Summary        |                               |                                       |
|------------------------|-------------------------------|---------------------------------------|
| Eproll Efi Image       |                               |                                       |
| Allow the image to run | in Secure Boot mode           |                                       |
| Enroll SHA256 Hash Ce  | ntificate of a PE Image in    | ato Authorized Signature              |
| Database (db)          | intilicate of a r E linage li | no Admonzed Signature                 |
| Davice Guard Ready     |                               |                                       |
| Remove 'LIFELC' from   | No                            | Pross (Vos' to romovo (LIEEL C.A.     |
|                        | Voc                           | From SB                               |
| Dovice Guard ready sy  | tom must not list 'Misro      | coft LIEEL CN' Cortificato in         |
| Authorized Signature d | latabase(db)                  | Soft OLITICA Certificate III          |
| Rectore DB defaults    |                               |                                       |
|                        | Voc                           | Proce West to Postoro DP defaults     |
| Dectore DR veriable to | factory defaults              | Press les lo Restore DB defaults      |
|                        |                               |                                       |
| Secure Bool variable   | Size   Keys#   Key Source     | Frendli Forstorius Defendito en local |
|                        | Update                        | Enroll Factory Defaults or load       |
| I NO KEY               |                               | certificates from a file:             |
|                        |                               | I.Public key Certificate:             |
|                        |                               | a) EFI_SIGNATURE_LIST                 |
|                        |                               | b) EFI_CERI_X509 (DER)                |
|                        |                               | c) EFI_CERT_RSA2048 (bin)             |
|                        |                               | d) EFI_CERT_SHAXXX                    |
|                        |                               | 2.Authenticated UEFI Variable         |
|                        |                               | 3.EFI PE/COFF Image(SHA256)           |
|                        |                               | Key Source:                           |
|                        |                               | Factory, External, Mixed              |
| Key Exchange keys   0  | Update                        | Enroll Factory Defaults or load       |
| 0   No Key             | Append                        | certificates from a file:             |
|                        |                               | 1.Public key Certificate:             |
|                        |                               | a)EFI_SIGNATURE_LIST                  |
|                        |                               | b)EFI_CERT_X509 (DER)                 |
|                        |                               | c)EFI_CERT_RSA2048 (bin)              |
|                        |                               | d)EFI_CERT_SHAXXX                     |
|                        |                               | 2.Authenticated UEFI Variable         |
|                        |                               | 3.EFI PE/COFF Image(SHA256)           |
|                        |                               | Key Source:                           |
|                        |                               | Factory, External, Mixed              |

| Options Summary        |        |                                 |
|------------------------|--------|---------------------------------|
| Authorized Signatures  | Update | Enroll Factory Defaults or load |
| 0   0   No Key         | Append | certificates from a file:       |
|                        |        | 1.Public key Certificate:       |
|                        |        | a)EFI_SIGNATURE_LIST            |
|                        |        | b)EFI_CERT_X509 (DER)           |
|                        |        | c)EFI_CERT_RSA2048 (bin)        |
|                        |        | d)EFI_CERT_SHAXXX               |
|                        |        | 2.Authenticated UEFI Variable   |
|                        |        | 3.EFI PE/COFF Image(SHA256)     |
|                        |        | Key Source:                     |
|                        |        | Factory, External, Mixed        |
| Forbidden Signatures   | Update | Enroll Factory Defaults or load |
| 0   0   No Key         | Append | certificates from a file:       |
|                        |        | 1.Public key Certificate:       |
|                        |        | a)EFI_SIGNATURE_LIST            |
|                        |        | b)EFI_CERT_X509 (DER)           |
|                        |        | c)EFI_CERT_RSA2048 (bin)        |
|                        |        | d)EFI_CERT_SHAXXX               |
|                        |        | 2.Authenticated UEFI Variable   |
|                        |        | 3.EFI PE/COFF Image(SHA256)     |
|                        |        | Key Source:                     |
|                        |        | Factory, External, Mixed        |
| Authorized             | Update | Enroll Factory Defaults or load |
| TimeStamps  0   0   No | Append | certificates from a file:       |
| Кеу                    |        | 1.Public key Certificate:       |
|                        |        | a)EFI_SIGNATURE_LIST            |
|                        |        | b)EFI_CERT_X509 (DER)           |
|                        |        | c)EFI_CERT_RSA2048 (bin)        |
|                        |        | d)EFI_CERT_SHAXXX               |
|                        |        | 2.Authenticated UEFI Variable   |
|                        |        | 3.EFI PE/COFF Image(SHA256)     |
|                        |        | Key Source:                     |
|                        |        | Factory, External, Mixed        |

Table Continues on Next Page...

| Options Summary        |        |                                 |
|------------------------|--------|---------------------------------|
| OsRecovery             | Update | Enroll Factory Defaults or load |
| Signatures  0   0   No | Append | certificates from a file:       |
| Кеу                    |        | 1.Public key Certificate:       |
|                        |        | a)EFI_SIGNATURE_LIST            |
|                        |        | b)EFI_CERT_X509 (DER)           |
|                        |        | c)EFI_CERT_RSA2048 (bin)        |
|                        |        | d)EFI_CERT_SHAXXX               |
|                        |        | 2.Authenticated UEFI Variable   |
|                        |        | 3.EFI PE/COFF Image(SHA256)     |
|                        |        | Key Source:                     |
|                        |        | Factory, External, Mixed        |

# 3.7 Setup Submenu: Boot

| Aptio Setup Utility –<br>Main Advanced Chipset Security                                             | Copyright (C) 2021 American<br>Boot Save & Exit                                                      | Megatrends, Inc.                                                                                                    |
|----------------------------------------------------------------------------------------------------|----------------------------------------------------------------------------------------------------|----------------------------------------------------------------------------------------------------|
| Boot Configuration                                                                                  |                                                                                                    | Enable/Disable CSM Support.                                                                                                    |
| Quiet Boot<br>CSM Support<br>Launch PXE ROM<br>Boot mode select                                     | [Enabled]<br>[Enabled]<br>[Do not launch]<br>[UEFI]                                                  |                                                                                                    |
| FIXED BOOT ORDER Priorities<br>Boot Option #1<br>Boot Option #2<br>Boot Option #3<br>Boot Option #4 | [UEFI Hard Disk]<br>[UEFI NVME]<br>[UEFI CD/DVD]<br>[UEFI USB Device:UEFI:<br>CDDTD UED Elach Device |                                                                                                    |
| Boot Option #5                                                                                      | 1100, Partition 1]<br>[UEFI Network]                                                                 | ++: Select Screen<br>↑↓: Select Item<br>Enter: Select                                                                                     |
| ▶ UEFI USB Drive BBS Priorities                                                                     |                                                                                                    | <pre>+/-: Change Opt.<br/>F1: General Help<br/>F2: Previous Values<br/>F3: Optimized Defaults<br/>F4: Save &amp; Exit<br/>ESC: Exit</pre> |

Version 2.20.1275. Copyright (C) 2021 American Megatrends, Inc.

| Options Summary                                                |                 |                                   |
|----------------------------------------------------------------|-----------------|-----------------------------------|
| Quiet Boot                                                     | Disabled        |                                   |
|                                                                | Enabled         | Optimal Default, Failsafe Default |
| Enables or disables Qui                                        | et Boot option. |                                   |
| CSM Support                                                    | Enabled         |                                   |
|                                                                | Disabled        | Optimal Default, Failsafe Default |
| Enable/Disable CSM Su                                          | pport.          |                                   |
| Launch PXE ROM                                                 | Do not launch   | Optimal Default, Failsafe Default |
|                                                                | UEFI            |                                   |
|                                                                | Legacy          |                                   |
| Controls the execution of UEFI and Legacy Network OpROM.       |                 |                                   |
| Note: Network Stack should be enabled if select UEFI PXE Boot. |                 |                                   |
| Boot mode select                                               | Legacy          |                                   |
|                                                                | UEFI            | Optimal Default, Failsafe Default |
|                                                                | Dual            |                                   |
| Select boot mode Legacy/UEFI                                   |                 |                                   |

# 3.8 Setup Submenu: Save & Exit

| Aptio Setup Utility – Copyright (C) 2019 American<br>Main Advanced Chipset Security Boot <mark>Save &amp; Exit</mark> | Megatrends, Inc.                                      |
|----------------------------------------------------------------------------------------------------|-------------------------------------------------------|
| Save Options                                                                                                    | Reset the system after saving the changes.            |
| Save Changes and Reset<br>Discard Changes and Exit                                                                    |                                                       |
| Default Options<br>Restore Defaults                                                                                   |                                                       |
|                                                                                                    |                                                       |
|                                                                                                    |                                                       |
|                                                                                                    | ↔: Select Screen<br>t∔: Select Item                   |
|                                                                                                    | Enter: Select<br>+/−: Change Opt.<br>F1: General Help |
|                                                                                                    | F2: Previous Values<br>F3: Optimized Defaults         |
|                                                                                                    | ESC: Exit                                             |
|                                                                                                    |                                                       |
| Version 2.20.1275. Copyright (C) 2019 American M                                                                      | egatrends, Inc.                                       |

# Chapter 4

Drivers Installation

Drivers for the VPC-5620S can be downloaded from the product page on the AAEON website by following this link:

https://www.aaeon.com/en/p/network-video-recorder-mobile-nvr-vpc-5620s

Download the driver(s) you need and follow the steps below to install them.

#### Step 1 - Install Chipset Drivers

- 1. Open the Chipset folder and run SetupChipset.exe
- 2. Follow the instructions
- 3. Drivers will be installed automatically

#### Step 2 - Install Graphics Driver

- 1. Open the Graphics folder and run igxpin.exe
- 2. Follow the instructions
- 3. Drivers will be installed automatically

#### Step 3 - Install ME & TXE Driver

- 1. Open the ME folder and run MEISetup.exe
- 2. Follow the instructions
- 3. Drivers will be installed automatically

#### Step 4 – Install LAN Drivers

- 1. Open the LAN folder and select your OS
- 2. For Linux, install file from terminal
- 3. For Windows, run PROWinx64\_25.2.exe
- 4. Follow the instructions
- 5. Drivers will be installed automatically

#### Step 5 – Install Audio Driver

- 1. Open the Audio folder and run 0008-64bit\_Win7\_Win8\_Win81\_Win10\_R281.exe
- 2. Follow the instructions
- 3. Drivers will be installed automatically

# Chapter 5

SDK Guide

VPC-5620S

This section details some of the features of the AAEON SDK available for your VPC-5620S system including Gyro, Smart PoE, MCU and CAN AP functions. If you have any questions or need assistance, contact an AAEON representative by visiting our support page.

# 5.2 CAN Bus

# 5.2.1 CAN Bus Utility

This section details how to use the AAEON CAN Bus Utility application.

| <b>A</b> 4    | AAEON_               | CANBUS     | -            | ×            |
|---------------|----------------------|------------|--------------|--------------|
| COM Port: 1   | ✓ 115200 ✓ 0         | Connect    | Error Count: | Clear        |
| Transmit      | Port: 0 🗸            | Monitor    | Po           | rt: 1 v      |
| Baud Rate:    | 125K ¥ Set           | Baud Rate: | 125K ¥       | Set          |
| Mode:         | S 🗸 Set              | Mode:      | s ∨          | Set          |
| RTR:          | Disable 👻 Set        | RTR:       | Disable 🗸    | Set          |
| Device ID: 🗸  | ~ ~ ~                |            |              |              |
| BYTE0: 0      | ✓ BYTE4: 0 ✓         |            |              |              |
| BYTE1: 0      | ✓ BYTE5: 0 ✓         |            |              |              |
| BYTE2: 0      | ✓ BYTE6: 0 ✓         |            |              |              |
| BYTE3: 0      | ✓ BYTE7: 0 ✓         |            |              |              |
|               | Send Loop Test       |            | Start        | Clear        |
| Mask & Filter | Get Status Get Error | l          | oad Default  | Save Setting |

CAN Bus Utility Screenshot

# Utility Function Description:

| A4                                                    | AAEON_CANBUS           | 5 – – ×                                                    |
|-------------------------------------------------------|------------------------|------------------------------------------------------------|
| COM Port: 5 V 11520                                   | 0 ∨ Disconnect         | Error Count: 0 Clear                                       |
| Firmware Version: 20150226A0<br>Transmit 5.<br>Port:  | 0 v                    | 5.<br>Port: 1 v                                            |
| Baud Rate: 6. 125K 🗸                                  | Set Baud Ra            | te: <b>6</b> . 125K ∨ Set                                  |
| Mode: 7. S ~                                          | Set Mode:              | 7. s ∨ Set                                                 |
| RTR: 8. Disable V                                     | Set RTR:               | 8. Disable ∨ Set                                           |
| Device ID: 0 V 0 V 0 V<br>10.<br>BYTE0: 0 V BYTE4: 0  | × <sup>2</sup> × 11.   |                                                            |
| BYTE1: 0 V BYTE5: 0                                   | ~                      |                                                            |
| BYTE2: 0 V BYTE6: 0                                   | ¥                      |                                                            |
| BYTE3: 0 		 BYTE7: 0                                  | ~                      |                                                            |
| 12, 13<br>16, 17, Send 18<br>Mask & Filter Get Status | Loop Test<br>Get Error | 14. 15.<br>19. Stop 20. Clear<br>Load Default Save Setting |

- 1. COM Port number
- 2. COM Port baud rate. This can be set to the following:

| 115200 |
|--------|
| 57600  |
| 38400  |
| 19200  |
| 9600   |

- 3. Connect/Disconnect button
- 4. When doing a loop test, if an error occurs, counter will increase by 1. Clear button will reset error count.
- 5. CAN bus port selector: 0 or 1

6. CAN bus baud rate. Press set button to apply changes. Baud rate can be set to:

| 125K |
|------|
| 500K |
| 1M   |

7. CAN bus mode: Standard or Extend mode. Press set button to apply change.

| Mode          | ID Range            |
|---------------|---------------------|
| Standard Mode | 0x000~0x7FF         |
| Extend Mode   | 0x0000000~0x1FFFFFF |

8. Enable or disable RTR mode. Press set button to apply change.

If RTR is enabled, a remote frame will be transmitted via the bus. This means that no data bytes are included within this frame. It is necessary to specify the correct data length code which depends on the corresponding data frame with the same identifier coding. If the RTR is not enabled, a data frame will be sent including the number of data bytes as specified by the data length code.

9. CAN bus ID: The identifier is transmitted on the bus first during the arbitration process. The identifier acts as the message name.

- 10. Data Field: Data to be transmitted.
- 11. Received data will be listed here
- 12. Send button, send the data set in Data Field
- 13. Loop Test function: Sends data automatically.
- 14. Receive button: Press to start receiving data.
- 15. Clear receive field
- 16. Mask and Filter; opens Mask and Filter menu (detailed on next page).
- 17. Get status from firmware register
- 18. Get error status from firmware register
- 19. Load Default settings
- 20. Save current settings to firmware register

90

#### Mask and Filter Menu

| Aask Euroction     |                  |                            |
|--------------------|------------------|----------------------------|
| Mask Settings: ()  | Enable ODisable  | Apply                      |
|                    |                  |                            |
| 000                |                  | Port: 1 🗸 🗸                |
| 001                |                  |                            |
| 002                | ID to be maske   | :a:                        |
| 004                | 0 ~ 0 ~          | 0 ~ 7 ~                    |
| 005                |                  |                            |
| 006                | Pemove           | Add                        |
| 007                | Ischove          | 000                        |
|                    |                  | Apply                      |
| Filter Settings: 🔿 | ID to be filtere | Port: 0 ¥                  |
| Filter Settings: 🔿 | ID to be filtere | Port: 0 v                  |
| ilter Settings: 🔘  | ID to be filtere | Port: 0 v<br>d:<br>0 v 0 v |

Mask and Filter functions limit which IDs can be received by receiving port.

Mask Function: Specified ID cannot be received.

Filter Function: Only specified ID can be received.

# 5.2.2 CAN Bus SDK

This section details the command inputs to access various settings and functions of the CAN Bus SDK.

For System Error Codes please refer to the Microsoft support page:

https://msdn.microsoft.com/zh-tw/library/windows/desktop/ms681381.aspx

#### Open an SDK Handle

AAEON\_API HANDLE aaeonCANOpen(BYTE bComNum, BYTE bComRate);

| Input    | Definition         | Variables | Setting |
|----------|--------------------|-----------|---------|
| bComNum  | COM Port Number    |           |         |
|          | COM Port Baud Rate | 0x00      | 115200  |
|          |                    | 0x01      | 57600   |
| bComRate |                    | 0x02      | 38400   |
|          |                    | 0x03      | 19200   |
|          |                    | 0x04      | 9600    |

Return:

If successful, return a Handle

If failed, return NULL

# Close Handle

# AAEON\_API BOOL aaeonCANClose(HANDLE hCom);

| Input | Definition                         | Variables | Setting |
|-------|------------------------------------|-----------|---------|
| hCom  | A handle opened by<br>aaeonCANOpen |           |         |

Return:

TRUE or FALSE

# Get Firmware Version

# AAEON\_API HRESULT aaeonCANGetFirmwareVersion(HANDLE hCom, TCHAR\*

# sVersion);

| Input    | Definition                         | Variables | Setting |
|----------|------------------------------------|-----------|---------|
| hCom     | A handle opened by<br>aaeonCANOpen |           |         |
| sVersion | Pointer of parameter               |           |         |

#### Return:

**S\_OK** if success, otherwise failed

sVersion: string of firmware version

# Set CAN bus Baud Rate

Definition

AAEON\_API HRESULT aaeonCANSetBaudRate(HANDLE hCom, BYTE bPort, BYTE bBaudRate);

Variables

Setting

125K 500K 1M

| hCom      | A handle opened by<br>aaeonCANOpen |        |  |
|-----------|------------------------------------|--------|--|
| bPort     | CAN bus Port Number                | 0 or 1 |  |
| bBaudRate | CAN bus baud rate                  | 0x00   |  |
|           |                                    | 0x01   |  |
|           |                                    | 0x02   |  |

#### Return:

Input

**S\_OK** if success, otherwise failed

# Set CAN bus Mode

# AAEON\_API HRESULT aaeonCANSetMode(HANDLE hCom, BYTE bPort, BYTE

# bMode);

| Input  | Definition                         | Variables | Setting       |
|--------|------------------------------------|-----------|---------------|
| hCom   | A handle opened by<br>aaeonCANOpen |           |               |
| bPort  | CAN bus Port Number                | 0 or 1    |               |
| bMada  | CAN bus mode                       | 0x00      | Standard Mode |
| Driode |                                    | 0x01      | Extend Mode   |

#### Return:

**S\_OK** if success, otherwise failed
## Set RTR Mode

AAEON\_API HRESULT aaeonCANSetRTREnable(HANDLE hCom, BYTE bPort, BOOL bEnable);

Variables

0 or 1

Setting

Input

hCom

bPort bEnable

 $\ensuremath{\textbf{S\_OK}}$  if success, otherwise failed

Definition

A handle opened by

aaeonCANOpen CAN bus Port Number

Turn On or Off

# Set Mask Function Enable

AAEON\_API HRESULT aaeonCANSetMaskEnable(HANDLE hCom, BYTE bPort,

BOOL bEnable);

| Input   | Definition                         | Variables | Setting |
|---------|------------------------------------|-----------|---------|
| hCom    | A handle opened by<br>aaeonCANOpen |           |         |
| bPort   | CAN bus Port Number                | 0 or 1    |         |
| bEnable | Turn On or Off                     |           |         |

#### Return:

# Mask CAN bus ID

AAEON\_API HRESULT aaeonCANSetMask(HANDLE hCom, BYTE bPort, DWORD dwDevID, BYTE bBlock, BOOL bEnable);

| Input   | Definition                                        | Variables | Setting            |
|---------|---------------------------------------------------|-----------|--------------------|
| hCom    | A handle opened by<br>aaeonCANOpen                |           |                    |
| bPort   | CAN bus Port Number                               | 0 or 1    |                    |
| dwDevID | ID to be masked.ID range depends on CAN bus mode. |           |                    |
| bBlock  | Add to which mask block                           | 0~7       |                    |
| hEnable | Turn On or Off                                    | TRUE      | Add masked ID      |
| DEHADLE |                                                   | FALSE     | Delete selected ID |

#### Return:

S\_OK if success, otherwise failed

#### Set Filter Function Enable

#### AAEON\_API HRESULT aaeonCANSetFilterEnable(HANDLE hCom, BYTE

bPort, BOOL bEnable);

| Input   | Definition                         | Variables | Setting |
|---------|------------------------------------|-----------|---------|
| hCom    | A handle opened by<br>aaeonCANOpen |           |         |
| bPort   | CAN bus Port Number                | 0 or 1    |         |
| bEnable | Turn On or Off                     |           |         |

#### Return:

#### Filter CAN Bus ID

AAEON\_API HRESULT aaeonCANSetFilter(HANDLE hCom, BYTE bPort, DWORD dwDevID, BYTE bBlock, BOOL bEnable);

| Input   | Definition                                           | Variables | Setting            |
|---------|------------------------------------------------------|-----------|--------------------|
| hCom    | A handle opened by<br>aaeonCANOpen                   |           |                    |
| bPort   | CAN bus Port Number                                  | 0 or 1    |                    |
| dwDevID | ID to be masked.ID range<br>depends on CAN bus mode. |           |                    |
| bBlock  | Add to which mask block                              | 0~7       |                    |
| hEnable | Turn On or Off                                       | TRUE      | Add masked ID      |
| DEHADLE | ium on or oli                                        | FALSE     | Delete selected ID |

#### Return:

**S\_OK** if success, otherwise failed

# Get Error Status from Firmware Register

#### AAEON\_API HRESULT aaeonCANGetError(HANDLE hCom, BYTE bPort,

MSG\_T\* inbuf);

| Input | Definition                         | Variables | Setting |
|-------|------------------------------------|-----------|---------|
| hCom  | A handle opened by<br>aaeonCANOpen |           |         |
| bPort | CAN bus Port Number                | 0 or 1    |         |
| inbuf | Pointer of parameter               |           |         |

#### Return:

S\_OK if success, otherwise failed

inbuf: Data of error status

# Get Status from Firmware Register

AAEON\_API HRESULT aaeonCANGetStatus(HANDLE hCom, BYTE bPort, BYTE

bStatPage, char\* caData);

| Input     | Definition                         | Variables | Setting |
|-----------|------------------------------------|-----------|---------|
| hCom      | A handle opened by<br>aaeonCANOpen |           |         |
| bPort     | CAN bus Port Number                | 0 or 1    |         |
| bStatPage | Which status page                  |           |         |

#### Return:

S\_OK if success, otherwise failed

inbuf: Data of error status

# Send Data via CAN Bus

# AAEON\_API HRESULT aaeonCANTransmitData(HANDLE hCom, BYTE bPort,

MSG\_T msgData);

| Input   | Definition                         | Variables | Setting |
|---------|------------------------------------|-----------|---------|
| hCom    | A handle opened by<br>aaeonCANOpen |           |         |
| bPort   | CAN bus Port Number                | 0 or 1    |         |
| msgData | Data to be sent                    |           |         |

#### Return:

# Receive Data via CAN Bus

AAEON\_API HRESULT aaeonCANReceiveData(HANDLE hCom, BYTE bPort, MSG\_T\* inbuf);

| Input | Definition                         | Variables | Setting |
|-------|------------------------------------|-----------|---------|
| hCom  | A handle opened by<br>aaeonCANOpen |           |         |
| bPort | CAN bus Port Number                | 0 or 1    |         |
| inbuf | Pointer of parameter               |           |         |

#### Return:

S\_OK if success, otherwise failed

inbuf: Received data

# Save Current Setting to Firmware Register

# AAEON\_API HRESULT aaeonCANSaveSetting(HANDLE hCom);

| Input | Definition                         | Variables | Setting |
|-------|------------------------------------|-----------|---------|
| hCom  | A handle opened by<br>aaeonCANOpen |           |         |

#### Return:

# Load Default Setting from Firmware Register

# AAEON\_API HRESULT aaeonCANLoadDefault(HANDLE hCom);

| Input [ | Definition         | Variables | Setting |
|---------|--------------------|-----------|---------|
| hCom    | A handle opened by |           |         |

#### Return:

| 💀 aaeonAccGyroUsb v0.0.2         | – 🗆 X                                |
|----------------------------------|--------------------------------------|
| Accelerometer                    | Gyroscope                            |
| <b>a</b> x -0.005                | (f) <sub>x</sub> 0.403               |
| Y 0.033                          | Y 0.123                              |
| Z -0.939                         | Z 0.569                              |
| DODR 1.66 kHz (high performance) | GDR 416 Hz (high performance)      ✓ |
| C Full-Scale ±2g                 | h Full-Scale 250 dps                 |
| (d) High Performance<br>e Stop   | (i) High Performance<br>(j) Stop     |

a. Current G values for the X, Y, and Z axes of the accelerometer

b. Output Data Rate setting for accelerometer. Options in the following table:

| High Performance Disabled   | High Performance Enabled    |
|-----------------------------|-----------------------------|
| 1.6 Hz (low power only)     | 12.5 Hz (high performance)  |
| 12.5 Hz (low power)         | 12.5 Hz (high performance)  |
| 26 Hz (low power)           | 26 Hz (high performance)    |
| 52 Hz (low power)           | 52 Hz (high performance)    |
| 104 Hz (normal mode)        | 104 Hz (high performance)   |
| 208 Hz (normal mode)        | 208 Hz (high performance)   |
| 416 Hz (high performance)   | 416 Hz (high performance)   |
| 833 Hz (high performance)   | 833 Hz (high performance)   |
| 1.66 kHz (high performance) | 1.66 kHz (high performance) |
| 3.33 kHz (high performance) | 3.33 kHz (high performance) |
| 6.66 kHz (high performance) | 6.66 kHz (high performance) |

- c. Accelerometer Full-Scale setting; options are ±2g, ±4g, ±8g, ±16g
- d. Enable/Disable accelerometer High Performance mode.
- e. Start/Stop accelerometer monitor.

- f. Current angular velocity values for the X, Y, and Z axes of the gyroscope measured in degrees per second (dps).
- g. Output Data Rate setting for gyroscope. Options in the following table:

| High Performance Disabled   | High Performance Enabled    |
|-----------------------------|-----------------------------|
| 12.5 Hz (low power)         | 12.5 Hz (high performance)  |
| 26 Hz (low power)           | 26 Hz (high performance)    |
| 52 Hz (low power)           | 52 Hz (high performance)    |
| 104 Hz (normal mode)        | 104 Hz (high performance)   |
| 208 Hz (normal mode)        | 208 Hz (high performance)   |
| 416 Hz (high performance)   | 416 Hz (high performance)   |
| 833 Hz (high performance)   | 833 Hz (high performance)   |
| 1.66 kHz (high performance) | 1.66 kHz (high performance) |
| 3.33 kHz (high performance) | 3.33 kHz (high performance) |
| 6.66 kHz (high performance) | 6.66 kHz (high performance) |

- h. Gyroscope Full-Scale setting; options are 250, 500, 1000, or 2000 dps.
- i. Enable/Disable gyroscope High Performance mode.
- j. Start/Stop gyroscope monitor.

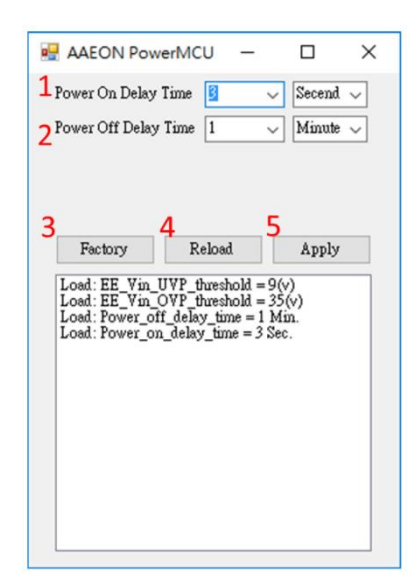

- 1. Power On Delay Time, default is 5 seconds.
- 2. Power Off Delay Time, default is 1 minute.
- 3. Factory button, click to erase EEPROM
- 4. Reload button, click to reload MCU settings
- 5. Apply button, click to write settings to MCU

## 5.5 Smart PoE Utility

#### 5.5.1 About Smart PoE

AAEON Smart PoE application supports monitoring the current and voltage of each PoE port in parallel, as well as the temperature of the PoE controller (IC TSP23861). AAEON Smart PoE offers advanced thermal protection which cuts source power when the temperature of the PoE controller exceeds 154°C, turning PoE mode to OFF status. AAEON Smart PoE provides users with three monitoring modes: Auto, Semi-Auto, and Manual.

#### Auto

PoE Controller will determine priority to implement Detect, Classification, Power On/Off and Exception Handling.

#### Semi-Auto

PoE Controller will provide Detection and Classification. Power status is controlled by user.

#### Manual

User can force booting power without the controller providing Detection and Classification. User can manually power on/off each port as well as adjust wattage and monitor the PoE controller temperature.

The user can define the power consumption of each PoE port in steps of 6, 11, 19, or 31 Watts under Semi-Auto and Manual mode to protect the device. If power consumption exceeds the settings, the Smart PoE will throttle power to that port.

The VPC-5620S is designed to deliver 60 Watts of power per every four PoE ports. The power budget is a total constraint which cannot be exceeded in the settings. For

example, if the power consumption of Ports 1 and 2 total 50 Watts, the setting for Port 3 cannot be higher than 6 Watts.

# 5.5.2 Smart PoE Utility Description

| 🖳 AAEON Smart Pol            | E USB v0.0.1 |                   |               | -              |       |
|------------------------------|--------------|-------------------|---------------|----------------|-------|
| Overview 1<br>Terperature: 5 | 1.10         | 2<br>Input Voltag | је: 52.766 То | tal Wattage: 0 | 000   |
| Port 1                       |              |                   | Port 3        |                |       |
| Current                      | 0.000        | mA                | Current       | 0.000          | mA    |
| 5<br>Voltage                 | 0.000        | V                 | Voltage       | 0.000          | V     |
| 6 <sub>Mode</sub>            | Auto ~       | 8                 | Mode          | Auto ~         |       |
| 7 Limit(Watt)                | 19 ~         | Apply             | Limit(Watt)   | 19 ~           | Apply |
| Class                        | Unknown      | 10                | Class         | Unknown        |       |
| Detect                       | Open circuit | Scan              | Detect        | Open circuit   | Scan  |
| 9 Power Control              | ON           | OFF               | Power Control | ON             | OFF   |
| Port 2                       |              |                   | Port 4        |                |       |
| Current                      | 0.000        | mA                | Current       | 0.000          | mA    |
| Voltage                      | 0.000        | V                 | Voltage       | 0.000          | V     |
| Mode                         | Auto ~       | Annh              | Mode          | Auto ~         | Annha |
| Limit(Watt)                  | 19 ~         | Арріу             | Limit(Watt)   | 19 ~           | Арріу |
| Class                        | Unknown      | Coon              | Class         | Unknown        | Casa  |
| Detect                       | Open circuit | Scan              | Detect        | Open circuit   | Scan  |
|                              |              | 055               |               |                |       |

- Industrial & Mobile NVR
- 1. PoE Controller Temperature
- 2. PoE Adapter Input Voltage
- 3. Total Wattage of the four PoE ports
- 4. Port total current in milliamps
- 5. Port total voltage in Volts
- 6. Port PoE Mode: Auto, Semi-Auto, Manual
- 7. Port Wattage Limit; can be set in Semi-Auto and Manual modes
- 8. Apply settings to PoE Port
- 9. Power On/Off PoE Port
- 10. Scan; rescan to provide classification and detection of connected devices.

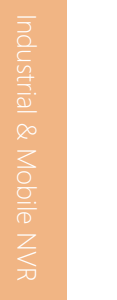

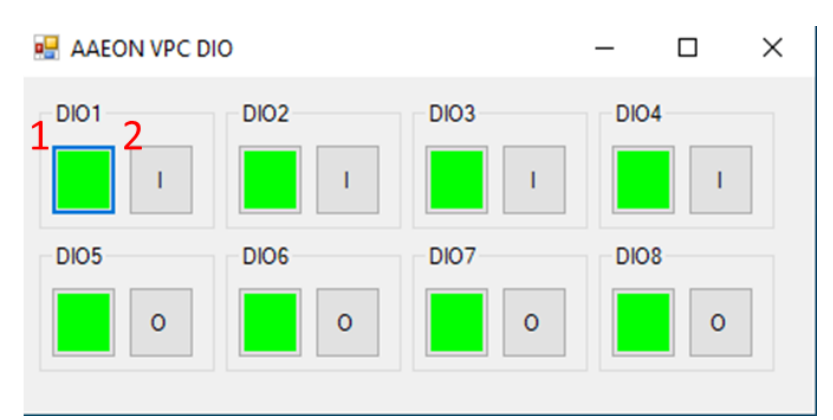

1. DIO value. If set to input mode, it will pull high (display bright green). If set to output mode, user can set the value by clicking the square.

2. DIO mode. Click the button to change DIO mode between Input and Output.

|   | aaeonWatchDo               | -    |       |
|---|----------------------------|------|-------|
| a | <ul> <li>Second</li> </ul> | ⊖ Mi | nute  |
| b | Time 33                    |      | `     |
| C | Start                      | C    | ancel |
| e | Countdo                    | wn : | 31 s  |

 $\times$ 

d

te

sec

- Select unit of time, either Seconds or Minutes a.
- Time interval for Watchdog Timer b.
- Start Watchdog C.
- Cancel Watchdog d.
- Time left before Watchdog event e.

# Appendix A

I/O Information

|          | [000000000000000 - 0000000000000CF7] PCI Express Root Complex        |
|----------|----------------------------------------------------------------------|
|          | [000000000000020 - 00000000000021] Programmable interrupt controller |
|          | [00000000000024 - 00000000000025] Programmable interrupt controller  |
|          | [00000000000028 - 00000000000029] Programmable interrupt controller  |
|          | [0000000000002C - 0000000000002D] Programmable interrupt controller  |
|          | [0000000000002E - 0000000000002F] Motherboard resources              |
|          | [000000000000030 - 00000000000031] Programmable interrupt controller |
|          | [00000000000034 - 00000000000035] Programmable interrupt controller  |
|          | [00000000000038 - 00000000000039] Programmable interrupt controller  |
|          | [000000000003C - 000000000003D] Programmable interrupt controller    |
|          | [000000000000040 - 000000000000043] System timer                     |
|          | [0000000000004E - 0000000000004F] Motherboard resources              |
|          | [000000000000050 - 000000000000053] System timer                     |
|          | [000000000000061 - 000000000000061] Motherboard resources            |
| 1        | [00000000000063 - 00000000000063] Motherboard resources              |
|          | [00000000000065 - 00000000000065] Motherboard resources              |
|          | [00000000000067 - 00000000000067] Motherboard resources              |
| 1        | [000000000000070 - 0000000000000070] Motherboard resources           |
|          | [00000000000080 - 00000000000080] Motherboard resources              |
|          | [00000000000092 - 00000000000092] Motherboard resources              |
|          | [0000000000000A0 - 00000000000A1] Programmable interrupt controller  |
|          | [000000000000A4 - 00000000000A5] Programmable interrupt controller   |
|          | [000000000000A8 - 00000000000A9] Programmable interrupt controller   |
|          | [000000000000AC - 00000000000AD] Programmable interrupt controller   |
|          | [0000000000000B0 - 000000000000B1] Programmable interrupt controller |
|          | [00000000000082 - 0000000000083] Motherboard resources               |
| 1        | [000000000000B4 - 000000000000B5] Programmable interrupt controller  |
|          | [00000000000088 - 00000000000089] Programmable interrupt controller  |
|          | [00000000000BC - 0000000000BD] Programmable interrupt controller     |
| <b>P</b> | [0000000000002C0 - 000000000002C7] Communications Port (COM6)        |
| Ţ.       | [0000000000002D0 - 000000000002D7] Communications Port (COM5)        |
| Π.       | [000000000002E8 - 000000000002EF] Communications Port (COM4)         |
| <b>P</b> | [000000000002F8 - 000000000002FF] Communications Port (COM2)         |
| <b>P</b> | [000000000003E8 - 000000000003EF] Communications Port (COM3)         |
| <b>P</b> | [000000000003F8 - 000000000003FF] Communications Port (COM1)         |
| ļ.       | [0000000000004D0 - 000000000004D1] Programmable interrupt controller |
|          | [00000000000680 - 0000000000069F] Motherboard resources              |
| Þ        | [00000000000A00 - 0000000000A0F] Motherboard resources               |
| Þ        | [00000000000A10 - 00000000000A1F] Motherboard resources              |
|          | [00000000000A20 - 0000000000A2F] Motherboard resources               |
|          | [000000000000000 - 00000000000000000000                              |

| -    |                  |                    |                                |            |
|------|------------------|--------------------|--------------------------------|------------|
|      | [000000000000D00 | - 0000000000FFFF]  | PCI Express Root Complex       |            |
|      | [00000000000164E | - 00000000000164F] | Motherboard resources          |            |
|      | [00000000001800  | - 0000000000018FE] | Motherboard resources          |            |
|      | [00000000001854  | - 000000000001857] | Motherboard resources          |            |
|      | [000000000002000 | - 0000000000020FE] | Motherboard resources          |            |
|      | [00000000003000  | - 00000000003FFF]  | Intel(R) PCI Express Root Port | #10 - 9DB1 |
|      | [000000000004000 | - 000000000004FFF] | Intel(R) PCI Express Root Port | #8 - 9DBF  |
|      | [000000000005000 | - 000000000005FFF] | Intel(R) PCI Express Root Port | #7 - 9DBE  |
|      | [000000000006000 | - 000000000006FFF] | Intel(R) PCI Express Root Port | #6 - 9DBD  |
|      | [000000000007000 | - 000000000007FFF] | Intel(R) PCI Express Root Port | #5 - 9DBC  |
|      | [000000000007000 | - 000000000007FFF] | PCI Express Downstream Swite   | ch Port    |
|      | [000000000007000 | - 000000000007FFF] | PCI Express Upstream Switch    | Port       |
| -185 | [00000000008000  | - 0000000000803F]  | Intel(R) UHD Graphics 620      |            |
|      | [00000000008060  | - 00000000000807F] | Standard SATA AHCI Controll    | er         |
|      | [00000000008080  | - 00000000008083]  | Standard SATA AHCI Controll    | er         |
|      | [00000000008090  | - 000000000008097] | Standard SATA AHCI Controlle   | er         |
|      | [0000000000EFA0  | - 00000000000EFBF] | Intel(R) SMBus - 9DA3          |            |

# A.2 IRQ Mapping Chart

| 🏣 (ISA) 0x00000000 (00)   | System timer                                      |
|---------------------------|---------------------------------------------------|
| (ISA) 0x00000003 (03)     | Communications Port (COM2)                        |
| 🛱 (ISA) 0x0000004 (04)    | Communications Port (COM1)                        |
| 🛱 (ISA) 0x000000B (11)    | Communications Port (COM3)                        |
| (ISA) 0x000000B (11)      | Communications Port (COM4)                        |
| (ISA) 0x000000B (11)      | Communications Port (COM5)                        |
| (ISA) 0x000000B (11)      | Communications Port (COM6)                        |
| ኪ (ISA) 0x000000E (14)    | Intel(R) Serial IO GPIO Host Controller - INT34BB |
| ኪ (ISA) 0x0000036 (54)    | Microsoft ACPI-Compliant System                   |
| ኪ (ISA) 0x0000037 (55)    | Microsoft ACPI-Compliant System                   |
| ኪ (ISA) 0x0000038 (56)    | Microsoft ACPI-Compliant System                   |
| ኪ (ISA) 0x0000039 (57)    | Microsoft ACPI-Compliant System                   |
| ኪ (ISA) 0x000003A (58)    | Microsoft ACPI-Compliant System                   |
| ኪ (ISA) 0x000003B (59)    | Microsoft ACPI-Compliant System                   |
| ኪ (ISA) 0x000003C (60)    | Microsoft ACPI-Compliant System                   |
| ኪ (ISA) 0x000003D (61)    | Microsoft ACPI-Compliant System                   |
| ኪ (ISA) 0x000003E (62)    | Microsoft ACPI-Compliant System                   |
| ኪ (ISA) 0x000003F (63)    | Microsoft ACPI-Compliant System                   |
| ኪ (ISA) 0x00000040 (64)   | Microsoft ACPI-Compliant System                   |
| ኪ (ISA) 0x0000041 (65)    | Microsoft ACPI-Compliant System                   |
| ኪ (ISA) 0x0000042 (66)    | Microsoft ACPI-Compliant System                   |
| ኪ (ISA) 0x0000043 (67)    | Microsoft ACPI-Compliant System                   |
| ኪ (ISA) 0x00000044 (68)   | Microsoft ACPI-Compliant System                   |
| ኪ (ISA) 0x0000045 (69)    | Microsoft ACPI-Compliant System                   |
| ኪ (ISA) 0x00000046 (70)   | Microsoft ACPI-Compliant System                   |
| ኪ (ISA) 0x00000047 (71)   | Microsoft ACPI-Compliant System                   |
| ኪ (ISA) 0x00000048 (72)   | Microsoft ACPI-Compliant System                   |
| ኪ (ISA) 0x00000049 (73)   | Microsoft ACPI-Compliant System                   |
| ኪ (ISA) 0x0000004A (74)   | Microsoft ACPI-Compliant System                   |
| ኪ (ISA) 0x000004B (75)    | Microsoft ACPI-Compliant System                   |
| ኪ (ISA) 0x000004C (76)    | Microsoft ACPI-Compliant System                   |
| ኪ (ISA) 0x0000004D (77)   | Microsoft ACPI-Compliant System                   |
| ኪ (ISA) 0x000004E (78)    | Microsoft ACPI-Compliant System                   |
| ኪ (ISA) 0x000004F (79)    | Microsoft ACPI-Compliant System                   |
| tox (ISA) 0x00000050 (80) | Microsoft ACPI-Compliant System                   |
| ኪ (ISA) 0x00000051 (81)   | Microsoft ACPI-Compliant System                   |
| tox (ISA) 0x00000052 (82) | Microsoft ACPI-Compliant System                   |
| tisA) 0x00000053 (83)     | Microsoft ACPI-Compliant System                   |
| ኪ (ISA) 0x00000054 (84)   | Microsoft ACPI-Compliant System                   |
| ኪ (ISA) 0x00000055 (85)   | Microsoft ACPI-Compliant System                   |
| 🏣 (ISA) 0x00000056 (86)   | Microsoft ACPI-Compliant System                   |
| 🏣 (ISA) 0x00000057 (87)   | Microsoft ACPI-Compliant System                   |

| to (ISA) 0x00000057 (87)    | Microsoft ACPI-Compliant System |
|-----------------------------|---------------------------------|
| 🏣 (ISA) 0x00000058 (88)     | Microsoft ACPI-Compliant System |
| 🏣 (ISA) 0x00000059 (89)     | Microsoft ACPI-Compliant System |
| tox) 0x0000005A (90)        | Microsoft ACPI-Compliant System |
| 🏣 (ISA) 0x0000005B (91)     | Microsoft ACPI-Compliant System |
| tox000005C (92) 🛅 🚛         | Microsoft ACPI-Compliant System |
| to (ISA) 0x0000005D (93)    | Microsoft ACPI-Compliant System |
| 🏣 (ISA) 0x000005E (94)      | Microsoft ACPI-Compliant System |
| tox0000005F (95) 🚛 🚛        | Microsoft ACPI-Compliant System |
| ኪ (ISA) 0x0000060 (96)      | Microsoft ACPI-Compliant System |
| ኪ (ISA) 0x0000061 (97)      | Microsoft ACPI-Compliant System |
| ኪ (ISA) 0x0000062 (98)      | Microsoft ACPI-Compliant System |
| ኪ (ISA) 0x0000063 (99)      | Microsoft ACPI-Compliant System |
| ኪ (ISA) 0x00000064 (100)    | Microsoft ACPI-Compliant System |
| ኪ (ISA) 0x00000065 (101)    | Microsoft ACPI-Compliant System |
| to (ISA) 0x00000066 (102)   | Microsoft ACPI-Compliant System |
| to (ISA) 0x00000067 (103)   | Microsoft ACPI-Compliant System |
| 🏣 (ISA) 0x0000068 (104)     | Microsoft ACPI-Compliant System |
| to (ISA) 0x00000069 (105)   | Microsoft ACPI-Compliant System |
| 🏣 (ISA) 0x0000006A (106)    | Microsoft ACPI-Compliant System |
| 🏣 (ISA) 0x000006B (107)     | Microsoft ACPI-Compliant System |
| tox(ISA) 0x000006C (108)    | Microsoft ACPI-Compliant System |
| to (ISA) 0x000006D (109)    | Microsoft ACPI-Compliant System |
| tion (ISA) 0x000006E (110)  | Microsoft ACPI-Compliant System |
| tin (ISA) 0x000006F (111)   | Microsoft ACPI-Compliant System |
| tin (ISA) 0x00000070 (112)  | Microsoft ACPI-Compliant System |
| tin (ISA) 0x00000071 (113)  | Microsoft ACPI-Compliant System |
| tin (ISA) 0x00000072 (114)  | Microsoft ACPI-Compliant System |
| tion (ISA) 0x00000073 (115) | Microsoft ACPI-Compliant System |
| E (ISA) 0x00000074 (116)    | Microsoft ACPI-Compliant System |
| E (ISA) 0x00000075 (117)    | Microsoft ACPI-Compliant System |
| E (ISA) 0x00000076 (118)    | Microsoft ACPI-Compliant System |
| E (ISA) 0x00000077 (119)    | Microsoft ACPI-Compliant System |
| E (ISA) 0x00000078 (120)    | Microsoft ACPI-Compliant System |
| (ISA) 0x00000079 (121)      | Microsoft ACPI-Compliant System |
| (ISA) 0x0000007A (122)      | Microsoft ACPI-Compliant System |
| (ISA) 0x0000007B (123)      | Microsoft ACPI-Compliant System |
| (ISA) 0x0000007C (124)      | Microsoft ACPI-Compliant System |
| E (ISA) 0x0000007D (125)    | Microsoft ACPI-Compliant System |
| (ISA) 0x000007E (126)       | Microsoft ACPI-Compliant System |
| E (ISA) 0x0000007F (127)    | Microsoft ACPI-Compliant System |
| E (ISA) 0x0000080 (128)     | Microsoft ACPI-Compliant System |

| to (ISA) 0x00000080 (128)          | Microsoft A |
|------------------------------------|-------------|
| tox00000081 (129)                  | Microsoft A |
| tial (ISA) 0x0000082 (130)         | Microsoft A |
| tial (ISA) 0x0000083 (131)         | Microsoft A |
| tox00000084 (132)                  | Microsoft A |
| tial (ISA) 0x0000085 (133)         | Microsoft A |
| tial (ISA) 0x0000086 (134)         | Microsoft A |
| tisA) 0x0000087 (135)              | Microsoft A |
| tial (ISA) 0x0000088 (136)         | Microsoft A |
| tisA) 0x00000089 (137) 其           | Microsoft A |
| tial (ISA) 0x000008A (138)         | Microsoft A |
| tian (ISA) 0x000008B (139)         | Microsoft A |
| tion (ISA) 0x000008C (140)         | Microsoft A |
| tial (ISA) 0x000008D (141)         | Microsoft A |
| tial (ISA) 0x000008E (142)         | Microsoft A |
| tial (ISA) 0x000008F (143)         | Microsoft A |
| tal: (ISA) 0x00000090 (144)        | Microsoft A |
| tai (ISA) 0x00000091 (145)         | Microsoft A |
| tal: (ISA) 0x00000092 (146)        | Microsoft A |
| tian (ISA) 0x00000093 (147)        | Microsoft A |
| tal: (ISA) 0x00000094 (148)        | Microsoft A |
| ta) (ISA) 0x00000095 (149)         | Microsoft A |
| to (ISA) 0x00000096 (150)          | Microsoft A |
| tisA) 0x00000097 (151)             | Microsoft A |
| tox00000098 (152) 🐚 🚛              | Microsoft A |
| tox00000099 (153) 🗽 🚛              | Microsoft A |
| tox0000009A (154) 🗽 🚛              | Microsoft A |
| tox0000009B (155) 🚛                | Microsoft A |
| to (ISA) 0x0000009C (156)          | Microsoft A |
| tox000009D (157) [157]             | Microsoft A |
| Langleright (ISA) 0x0000009E (158) | Microsoft A |
| to (ISA) 0x0000009F (159)          | Microsoft A |
| to (ISA) 0x000000A0 (160)          | Microsoft A |
| Langle (ISA) 0x000000A1 (161)      | Microsoft A |
| Langle (ISA) 0x000000A2 (162)      | Microsoft A |
| Langle (ISA) 0x000000A3 (163)      | Microsoft A |
| Langle (ISA) 0x000000A4 (164)      | Microsoft A |
| E (ISA) 0x00000A5 (165)            | Microsoft A |
| E (ISA) 0x000000A6 (166)           | Microsoft A |
| E (ISA) 0x00000A7 (167)            | Microsoft A |
| ISA) 0x000000A8 (168)              | Microsoft A |
| Text (ISA) 0x000000A9 (169)        | Microsoft A |

CPI-Compliant System CPI-Compliant System CPI-Compliant System

| <ul> <li>(SA) 0x0000004 (199)</li> <li>Microsoft ACPI-Compliant System</li> <li>(ISA) 0x00000AB (171)</li> <li>Microsoft ACPI-Compliant System</li> <li>(ISA) 0x00000AE (172)</li> <li>Microsoft ACPI-Compliant System</li> <li>(ISA) 0x00000AE (173)</li> <li>Microsoft ACPI-Compliant System</li> <li>(ISA) 0x00000AE (174)</li> <li>Microsoft ACPI-Compliant System</li> <li>(ISA) 0x000000AE (175)</li> <li>Microsoft ACPI-Compliant System</li> <li>(ISA) 0x000000AE (175)</li> <li>Microsoft ACPI-Compliant System</li> <li>(ISA) 0x000000B1 (177)</li> <li>Microsoft ACPI-Compliant System</li> <li>(ISA) 0x000000B1 (177)</li> <li>Microsoft ACPI-Compliant System</li> <li>(ISA) 0x00000081 (179)</li> <li>Microsoft ACPI-Compliant System</li> <li>(ISA) 0x00000081 (180)</li> <li>Microsoft ACPI-Compliant System</li> <li>(ISA) 0x00000081 (180)</li> <li>Microsoft ACPI-Compliant System</li> <li>(ISA) 0x00000081 (181)</li> <li>Microsoft ACPI-Compliant System</li> <li>(ISA) 0x00000081 (183)</li> <li>Microsoft ACPI-Compliant System</li> <li>(ISA) 0x00000081 (184)</li> <li>Microsoft ACPI-Compliant System</li> <li>(ISA) 0x00000081 (185)</li> <li>Microsoft ACPI-Compliant System</li> <li>(ISA) 0x00000081 (186)</li> <li>Microsoft ACPI-Compliant System</li> <li>(ISA) 0x00000081 (187)</li> <li>Microsoft ACPI-Compliant System</li> <li>(ISA) 0x00000081 (189)</li> <li>Microsoft ACPI-Compliant System</li> <li>(ISA) 0x00000081 (189)</li> <li>Microsoft ACPI-Compliant System</li> <li>(ISA) 0x00000081 (189)</li> <li>Microsoft ACPI-Compliant System</li> <li>(ISA) 0x00000081 (189)</li> <li>Microsoft ACPI-Compliant System</li> <li>(ISA) 0x00000081 (190)</li> <li>Microsoft ACPI-Compliant System</li> <li>(ISA) 0x00000081 (191)</li> <li>Microsoft ACPI-Compliant System</li> <li>(ISA) 0x00000081 (192)</li> <li>Microsoft ACPI-Compliant System</li> <li>(ISA) 0x000000</li></ul>                                                                                                    |                                |                                 |
|----------------------------------------------------------------------------------------------------|--------------------------------|---------------------------------|
| <ul> <li>[ISA) 0x000000A (170)</li> <li>Microsoft ACPI-Compliant System</li> <li>[ISA) 0x00000AB (171)</li> <li>Microsoft ACPI-Compliant System</li> <li>[ISA) 0x00000AE (172)</li> <li>Microsoft ACPI-Compliant System</li> <li>[ISA) 0x00000AE (174)</li> <li>Microsoft ACPI-Compliant System</li> <li>[ISA) 0x00000AE (175)</li> <li>Microsoft ACPI-Compliant System</li> <li>[ISA) 0x00000B1 (177)</li> <li>Microsoft ACPI-Compliant System</li> <li>[ISA) 0x000000B1 (177)</li> <li>Microsoft ACPI-Compliant System</li> <li>[ISA) 0x000000B1 (177)</li> <li>Microsoft ACPI-Compliant System</li> <li>[ISA) 0x000000B1 (177)</li> <li>Microsoft ACPI-Compliant System</li> <li>[ISA) 0x000000B3 (179)</li> <li>Microsoft ACPI-Compliant System</li> <li>[ISA) 0x000000B3 (179)</li> <li>Microsoft ACPI-Compliant System</li> <li>[ISA) 0x000000B6 (182)</li> <li>Microsoft ACPI-Compliant System</li> <li>[ISA) 0x000000B6 (182)</li> <li>Microsoft ACPI-Compliant System</li> <li>[ISA) 0x000000B7 (183)</li> <li>Microsoft ACPI-Compliant System</li> <li>[ISA) 0x000000B8 (184)</li> <li>Microsoft ACPI-Compliant System</li> <li>[ISA) 0x000000B8 (185)</li> <li>Microsoft ACPI-Compliant System</li> <li>[ISA) 0x000000B8 (186)</li> <li>Microsoft ACPI-Compliant System</li> <li>[ISA) 0x000000B1 (189)</li> <li>Microsoft ACPI-Compliant System</li> <li>[ISA) 0x000000B1 (189)</li> <li>Microsoft ACPI-Compliant System</li> <li>[ISA) 0x000000B1 (189)</li> <li>Microsoft ACPI-Compliant System</li> <li>[ISA) 0x000000B1 (189)</li> <li>Microsoft ACPI-Compliant System</li> <li>[ISA) 0x000000C1 (192)</li> <li>Microsoft ACPI-Compliant System</li> <li>[ISA) 0x00000C2 (194)</li> <li>Microsoft ACPI-Compliant System</li> <li>[ISA) 0x00000C2 (194)</li> <li>Microsoft ACPI-Compliant System</li> <li>[ISA) 0x00000C2 (195)</li> <li>Microsoft ACPI-Compliant System</li> <li>[ISA) 0x00000C2 (</li></ul>                                                                                                    | (ISA) 0x000000A9 (169)         | Microsoft ACPI-Compliant System |
| <ul> <li>[ISA) 0x000000AB (171)</li> <li>Microsoft ACPI-Compliant System</li> <li>[ISA) 0x00000AC (172)</li> <li>Microsoft ACPI-Compliant System</li> <li>[ISA) 0x00000AE (174)</li> <li>Microsoft ACPI-Compliant System</li> <li>[ISA) 0x00000AF (175)</li> <li>Microsoft ACPI-Compliant System</li> <li>[ISA) 0x000000B (176)</li> <li>Microsoft ACPI-Compliant System</li> <li>[ISA) 0x000000B (177)</li> <li>Microsoft ACPI-Compliant System</li> <li>[ISA) 0x000000B (177)</li> <li>Microsoft ACPI-Compliant System</li> <li>[ISA) 0x000000B (178)</li> <li>Microsoft ACPI-Compliant System</li> <li>[ISA) 0x000000B (180)</li> <li>Microsoft ACPI-Compliant System</li> <li>[ISA) 0x000000B (182)</li> <li>Microsoft ACPI-Compliant System</li> <li>[ISA) 0x000000B (182)</li> <li>Microsoft ACPI-Compliant System</li> <li>[ISA) 0x000000B (182)</li> <li>Microsoft ACPI-Compliant System</li> <li>[ISA) 0x000000B (182)</li> <li>Microsoft ACPI-Compliant System</li> <li>[ISA) 0x000000B (183)</li> <li>Microsoft ACPI-Compliant System</li> <li>[ISA) 0x000000B (184)</li> <li>Microsoft ACPI-Compliant System</li> <li>[ISA) 0x000000B (186)</li> <li>Microsoft ACPI-Compliant System</li> <li>[ISA) 0x000000B (188)</li> <li>Microsoft ACPI-Compliant System</li> <li>[ISA) 0x000000B (189)</li> <li>Microsoft ACPI-Compliant System</li> <li>[ISA) 0x000000B (189)</li> <li>Microsoft ACPI-Compliant System</li> <li>[ISA) 0x000000B (189)</li> <li>Microsoft ACPI-Compliant System</li> <li>[ISA) 0x000000B (189)</li> <li>Microsoft ACPI-Compliant System</li> <li>[ISA) 0x000000B (189)</li> <li>Microsoft ACPI-Compliant System</li> <li>[ISA) 0x000000C1 (193)</li> <li>Microsoft ACPI-Compliant System</li> <li>[ISA) 0x000000C2 (194)</li> <li>Microsoft ACPI-Compliant System</li> <li>[ISA) 0x000000C3 (195)</li> <li>Microsoft ACPI-Compliant System</li> <li>[ISA) 0x000000C3 (195)</li></ul>                                                                                                    | (ISA) 0x000000AA (170)         | Microsoft ACPI-Compliant System |
| <ul> <li>[ISA) 0x00000AC (172) Microsoft ACPI-Compliant System</li> <li>[ISA) 0x00000AD (173) Microsoft ACPI-Compliant System</li> <li>[ISA) 0x00000AF (175) Microsoft ACPI-Compliant System</li> <li>[ISA) 0x00000B0 (176) Microsoft ACPI-Compliant System</li> <li>[ISA) 0x00000B1 (177) Microsoft ACPI-Compliant System</li> <li>[ISA) 0x00000B2 (178) Microsoft ACPI-Compliant System</li> <li>[ISA) 0x00000B3 (179) Microsoft ACPI-Compliant System</li> <li>[ISA) 0x00000B3 (179) Microsoft ACPI-Compliant System</li> <li>[ISA) 0x00000B3 (179) Microsoft ACPI-Compliant System</li> <li>[ISA) 0x00000B5 (181) Microsoft ACPI-Compliant System</li> <li>[ISA) 0x00000B5 (181) Microsoft ACPI-Compliant System</li> <li>[ISA) 0x00000B7 (183) Microsoft ACPI-Compliant System</li> <li>[ISA) 0x00000B8 (184) Microsoft ACPI-Compliant System</li> <li>[ISA) 0x00000B8 (184) Microsoft ACPI-Compliant System</li> <li>[ISA) 0x00000B8 (186) Microsoft ACPI-Compliant System</li> <li>[ISA) 0x00000B8 (187) Microsoft ACPI-Compliant System</li> <li>[ISA) 0x00000BB (187) Microsoft ACPI-Compliant System</li> <li>[ISA) 0x00000BB (189) Microsoft ACPI-Compliant System</li> <li>[ISA) 0x00000BB (189) Microsoft ACPI-Compliant System</li> <li>[ISA) 0x00000BB (190) Microsoft ACPI-Compliant System</li> <li>[ISA) 0x00000BF (191) Microsoft ACPI-Compliant System</li> <li>[ISA) 0x00000C0 (192) Microsoft ACPI-Compliant System</li> <li>[ISA) 0x00000C2 (194) Microsoft ACPI-Compliant System</li> <li>[ISA) 0x00000C2 (194) Microsoft ACPI-Compliant System</li> <li>[ISA) 0x00000C2 (195) Microsoft ACPI-Compliant System</li> <li>[ISA) 0x00000C2 (197) Microsoft ACPI-Compliant System</li> <li>[ISA) 0x00000C2 (198) Microsoft ACPI-Compliant System</li> <li>[ISA) 0x00000C2 (199) Microsoft ACPI-Compliant System</li> <li>[ISA) 0x00000C2 (199) Microsoft ACPI-Compliant System</li> <li>[ISA) 0x00000C2 (200) Microsoft ACPI-Compliant System</li> <li>[ISA) 0x00000C3 (200) M</li></ul>                                                                                    | (ISA) 0x000000AB (171)         | Microsoft ACPI-Compliant System |
| <ul> <li>I(SA) 0x00000AD (173) Microsoft ACPI-Compliant System</li> <li>I(SA) 0x00000AE (174) Microsoft ACPI-Compliant System</li> <li>I(SA) 0x00000B0 (176) Microsoft ACPI-Compliant System</li> <li>I(SA) 0x00000B0 (177) Microsoft ACPI-Compliant System</li> <li>I(SA) 0x00000B1 (177) Microsoft ACPI-Compliant System</li> <li>I(SA) 0x00000B2 (178) Microsoft ACPI-Compliant System</li> <li>I(SA) 0x00000B3 (179) Microsoft ACPI-Compliant System</li> <li>I(SA) 0x00000B3 (179) Microsoft ACPI-Compliant System</li> <li>I(SA) 0x00000B6 (180) Microsoft ACPI-Compliant System</li> <li>I(SA) 0x00000B6 (182) Microsoft ACPI-Compliant System</li> <li>I(SA) 0x00000B6 (182) Microsoft ACPI-Compliant System</li> <li>I(SA) 0x00000B7 (183) Microsoft ACPI-Compliant System</li> <li>I(SA) 0x00000B8 (184) Microsoft ACPI-Compliant System</li> <li>I(SA) 0x00000B8 (187) Microsoft ACPI-Compliant System</li> <li>I(SA) 0x00000B8 (187) Microsoft ACPI-Compliant System</li> <li>I(SA) 0x00000BB (187) Microsoft ACPI-Compliant System</li> <li>I(SA) 0x00000BB (187) Microsoft ACPI-Compliant System</li> <li>I(SA) 0x00000BB (187) Microsoft ACPI-Compliant System</li> <li>I(SA) 0x00000BC (188) Microsoft ACPI-Compliant System</li> <li>I(SA) 0x00000BC (199) Microsoft ACPI-Compliant System</li> <li>I(SA) 0x00000BC (199) Microsoft ACPI-Compliant System</li> <li>I(SA) 0x00000C1 (193) Microsoft ACPI-Compliant System</li> <li>I(SA) 0x00000C2 (194) Microsoft ACPI-Compliant System</li> <li>I(SA) 0x00000C2 (194) Microsoft ACPI-Compliant System</li> <li>I(SA) 0x00000C2 (194) Microsoft ACPI-Compliant System</li> <li>I(SA) 0x00000C2 (199) Microsoft ACPI-Compliant System</li> <li>I(SA) 0x00000C2 (199) Microsoft ACPI-Compliant System</li> <li>I(SA) 0x00000C2 (204) Microsoft ACPI-Compliant System</li> <li>I(SA) 0x00000C2 (204) Microsoft ACPI-Compliant System</li> <li>I(SA) 0x00000C2 (204) Microsoft ACPI-Compliant System</li> <li>I(SA) 0x00000C2 (204) M</li></ul>                                                                                    | (ISA) 0x000000AC (172)         | Microsoft ACPI-Compliant System |
| <ul> <li>I(SA) 0x00000AE (174) Microsoft ACPI-Compliant System</li> <li>I(SA) 0x00000B0 (176) Microsoft ACPI-Compliant System</li> <li>I(SA) 0x00000B1 (177) Microsoft ACPI-Compliant System</li> <li>I(SA) 0x00000B2 (178) Microsoft ACPI-Compliant System</li> <li>I(SA) 0x00000B3 (179) Microsoft ACPI-Compliant System</li> <li>I(SA) 0x00000B3 (179) Microsoft ACPI-Compliant System</li> <li>I(SA) 0x00000B6 (180) Microsoft ACPI-Compliant System</li> <li>I(SA) 0x00000B6 (182) Microsoft ACPI-Compliant System</li> <li>I(SA) 0x00000B6 (182) Microsoft ACPI-Compliant System</li> <li>I(SA) 0x00000B6 (182) Microsoft ACPI-Compliant System</li> <li>I(SA) 0x00000B7 (183) Microsoft ACPI-Compliant System</li> <li>I(SA) 0x00000B8 (184) Microsoft ACPI-Compliant System</li> <li>I(SA) 0x00000B8 (184) Microsoft ACPI-Compliant System</li> <li>I(SA) 0x00000B8 (187) Microsoft ACPI-Compliant System</li> <li>I(SA) 0x00000BB (187) Microsoft ACPI-Compliant System</li> <li>I(SA) 0x00000BB (187) Microsoft ACPI-Compliant System</li> <li>I(SA) 0x00000BB (189) Microsoft ACPI-Compliant System</li> <li>I(SA) 0x00000BC (189) Microsoft ACPI-Compliant System</li> <li>I(SA) 0x00000BC (190) Microsoft ACPI-Compliant System</li> <li>I(SA) 0x00000C1 (193) Microsoft ACPI-Compliant System</li> <li>I(SA) 0x00000C1 (193) Microsoft ACPI-Compliant System</li> <li>I(SA) 0x00000C2 (194) Microsoft ACPI-Compliant System</li> <li>I(SA) 0x00000C2 (194) Microsoft ACPI-Compliant System</li> <li>I(SA) 0x00000C2 (194) Microsoft ACPI-Compliant System</li> <li>I(SA) 0x00000C2 (199) Microsoft ACPI-Compliant System</li> <li>I(SA) 0x00000C2 (199) Microsoft ACPI-Compliant System</li> <li>I(SA) 0x00000C2 (204) Microsoft ACPI-Compliant System</li> <li>I(SA) 0x00000C2 (204) Microsoft ACPI-Compliant System</li> <li>I(SA) 0x00000C2 (204) Microsoft ACPI-Compliant System</li> <li>I(SA) 0x00000C2 (204) Microsoft ACPI-Compliant System</li> <li>I(SA) 0x00000C2 (204) M</li></ul>                                                                                    | E (ISA) 0x000000AD (173)       | Microsoft ACPI-Compliant System |
| <ul> <li>I(SA) 0x00000AF (175) Microsoft ACPI-Compliant System</li> <li>I(SA) 0x00000B0 (176) Microsoft ACPI-Compliant System</li> <li>I(SA) 0x00000B2 (178) Microsoft ACPI-Compliant System</li> <li>I(SA) 0x00000B3 (179) Microsoft ACPI-Compliant System</li> <li>I(SA) 0x00000B4 (180) Microsoft ACPI-Compliant System</li> <li>I(SA) 0x00000B5 (181) Microsoft ACPI-Compliant System</li> <li>I(SA) 0x00000B6 (182) Microsoft ACPI-Compliant System</li> <li>I(SA) 0x00000B6 (182) Microsoft ACPI-Compliant System</li> <li>I(SA) 0x00000B6 (182) Microsoft ACPI-Compliant System</li> <li>I(SA) 0x00000B7 (183) Microsoft ACPI-Compliant System</li> <li>I(SA) 0x00000B8 (184) Microsoft ACPI-Compliant System</li> <li>I(SA) 0x00000B8 (184) Microsoft ACPI-Compliant System</li> <li>I(SA) 0x00000B8 (187) Microsoft ACPI-Compliant System</li> <li>I(SA) 0x00000BB (187) Microsoft ACPI-Compliant System</li> <li>I(SA) 0x00000BB (187) Microsoft ACPI-Compliant System</li> <li>I(SA) 0x00000BB (189) Microsoft ACPI-Compliant System</li> <li>I(SA) 0x00000BC (189) Microsoft ACPI-Compliant System</li> <li>I(SA) 0x00000BF (190) Microsoft ACPI-Compliant System</li> <li>I(SA) 0x00000CG (192) Microsoft ACPI-Compliant System</li> <li>I(SA) 0x00000CC (193) Microsoft ACPI-Compliant System</li> <li>I(SA) 0x00000CC (194) Microsoft ACPI-Compliant System</li> <li>I(SA) 0x00000CC (197) Microsoft ACPI-Compliant System</li> <li>I(SA) 0x00000CC (198) Microsoft ACPI-Compliant System</li> <li>I(SA) 0x00000CC (199) Microsoft ACPI-Compliant System</li> <li>I(SA) 0x00000CC (199) Microsoft ACPI-Compliant System</li> <li>I(SA) 0x00000CC (204) Microsoft ACPI-Compliant System</li> <li>I(SA) 0x00000CC (204) Microsoft ACPI-Compliant System</li> <li>I(SA) 0x00000CC (204) Microsoft ACPI-Compliant System</li> <li>I(SA) 0x00000CC (204) Microsoft ACPI-Compliant System</li> <li>I(SA) 0x00000CC (204) Microsoft ACPI-Compliant System</li> <li>I(SA) 0x00000CC (204) M</li></ul>                                                                                    | tin (ISA) 0x000000AE (174)     | Microsoft ACPI-Compliant System |
| <ul> <li>ISA) 0x00000B0 (176) Microsoft ACPI-Compliant System</li> <li>ISA) 0x00000B1 (177) Microsoft ACPI-Compliant System</li> <li>ISA) 0x00000B3 (179) Microsoft ACPI-Compliant System</li> <li>ISA) 0x00000B3 (179) Microsoft ACPI-Compliant System</li> <li>ISA) 0x00000B5 (181) Microsoft ACPI-Compliant System</li> <li>ISA) 0x00000B6 (182) Microsoft ACPI-Compliant System</li> <li>ISA) 0x00000B6 (182) Microsoft ACPI-Compliant System</li> <li>ISA) 0x00000B6 (182) Microsoft ACPI-Compliant System</li> <li>ISA) 0x00000B7 (183) Microsoft ACPI-Compliant System</li> <li>ISA) 0x00000B8 (184) Microsoft ACPI-Compliant System</li> <li>ISA) 0x00000B8 (184) Microsoft ACPI-Compliant System</li> <li>ISA) 0x00000B8 (186) Microsoft ACPI-Compliant System</li> <li>ISA) 0x00000BB (187) Microsoft ACPI-Compliant System</li> <li>ISA) 0x00000BB (187) Microsoft ACPI-Compliant System</li> <li>ISA) 0x00000BE (188) Microsoft ACPI-Compliant System</li> <li>ISA) 0x00000BE (190) Microsoft ACPI-Compliant System</li> <li>ISA) 0x00000BE (190) Microsoft ACPI-Compliant System</li> <li>ISA) 0x00000BE (190) Microsoft ACPI-Compliant System</li> <li>ISA) 0x000000E (192) Microsoft ACPI-Compliant System</li> <li>ISA) 0x000000C (192) Microsoft ACPI-Compliant System</li> <li>ISA) 0x000000C (193) Microsoft ACPI-Compliant System</li> <li>ISA) 0x00000C2 (194) Microsoft ACPI-Compliant System</li> <li>ISA) 0x00000C2 (194) Microsoft ACPI-Compliant System</li> <li>ISA) 0x00000C2 (195) Microsoft ACPI-Compliant System</li> <li>ISA) 0x00000C3 (195) Microsoft ACPI-Compliant System</li> <li>ISA) 0x00000C4 (196) Microsoft ACPI-Compliant System</li> <li>ISA) 0x00000C6 (198) Microsoft ACPI-Compliant System</li> <li>ISA) 0x00000C6 (203) Microsoft ACPI-Compliant System</li> <li>ISA) 0x00000C6 (204) Microsoft ACPI-Compliant System</li> <li>ISA) 0x00000C6 (204) Microsoft ACPI-Compliant System</li> <li>ISA) 0x00000C6 (204) Microsoft ACPI-Compliant System&lt;</li></ul>                                                                                 | to (ISA) 0x000000AF (175)      | Microsoft ACPI-Compliant System |
| <ul> <li>(ISA) 0x00000B1 (177) Microsoft ACPI-Compliant System</li> <li>(ISA) 0x00000B2 (178) Microsoft ACPI-Compliant System</li> <li>(ISA) 0x00000B3 (179) Microsoft ACPI-Compliant System</li> <li>(ISA) 0x00000B5 (181) Microsoft ACPI-Compliant System</li> <li>(ISA) 0x00000B6 (182) Microsoft ACPI-Compliant System</li> <li>(ISA) 0x00000B6 (182) Microsoft ACPI-Compliant System</li> <li>(ISA) 0x00000B7 (183) Microsoft ACPI-Compliant System</li> <li>(ISA) 0x00000B8 (184) Microsoft ACPI-Compliant System</li> <li>(ISA) 0x00000B8 (184) Microsoft ACPI-Compliant System</li> <li>(ISA) 0x00000B8 (185) Microsoft ACPI-Compliant System</li> <li>(ISA) 0x00000BB (187) Microsoft ACPI-Compliant System</li> <li>(ISA) 0x00000BB (187) Microsoft ACPI-Compliant System</li> <li>(ISA) 0x00000BC (188) Microsoft ACPI-Compliant System</li> <li>(ISA) 0x00000BD (189) Microsoft ACPI-Compliant System</li> <li>(ISA) 0x00000BE (190) Microsoft ACPI-Compliant System</li> <li>(ISA) 0x00000BE (190) Microsoft ACPI-Compliant System</li> <li>(ISA) 0x000000E (192) Microsoft ACPI-Compliant System</li> <li>(ISA) 0x000000C (192) Microsoft ACPI-Compliant System</li> <li>(ISA) 0x000000C (193) Microsoft ACPI-Compliant System</li> <li>(ISA) 0x00000C1 (193) Microsoft ACPI-Compliant System</li> <li>(ISA) 0x00000C2 (194) Microsoft ACPI-Compliant System</li> <li>(ISA) 0x00000C2 (197) Microsoft ACPI-Compliant System</li> <li>(ISA) 0x00000C2 (197) Microsoft ACPI-Compliant System</li> <li>(ISA) 0x00000C6 (198) Microsoft ACPI-Compliant System</li> <li>(ISA) 0x00000C6 (198) Microsoft ACPI-Compliant System</li> <li>(ISA) 0x00000C6 (200) Microsoft ACPI-Compliant System</li> <li>(ISA) 0x00000C6 (201) Microsoft ACPI-Compliant System</li> <li>(ISA) 0x00000C6 (202) Microsoft ACPI-Compliant System</li> <li>(ISA) 0x00000C6 (203) Microsoft ACPI-Compliant System</li> <li>(ISA) 0x00000C6 (204) Microsoft ACPI-Compliant System</li> <li>(ISA) 0x00000C6 (204) M</li></ul>                                                                                    | ኪ (ISA) 0x00000B0 (176)        | Microsoft ACPI-Compliant System |
| <ul> <li>(ISA) 0x00000B2 (178) Microsoft ACPI-Compliant System</li> <li>(ISA) 0x00000B3 (179) Microsoft ACPI-Compliant System</li> <li>(ISA) 0x00000B5 (181) Microsoft ACPI-Compliant System</li> <li>(ISA) 0x00000B6 (182) Microsoft ACPI-Compliant System</li> <li>(ISA) 0x00000B6 (182) Microsoft ACPI-Compliant System</li> <li>(ISA) 0x00000B7 (183) Microsoft ACPI-Compliant System</li> <li>(ISA) 0x00000B8 (184) Microsoft ACPI-Compliant System</li> <li>(ISA) 0x00000B8 (184) Microsoft ACPI-Compliant System</li> <li>(ISA) 0x00000B8 (185) Microsoft ACPI-Compliant System</li> <li>(ISA) 0x00000BB (187) Microsoft ACPI-Compliant System</li> <li>(ISA) 0x00000BB (187) Microsoft ACPI-Compliant System</li> <li>(ISA) 0x00000BB (189) Microsoft ACPI-Compliant System</li> <li>(ISA) 0x00000BE (190) Microsoft ACPI-Compliant System</li> <li>(ISA) 0x00000BE (190) Microsoft ACPI-Compliant System</li> <li>(ISA) 0x00000BE (190) Microsoft ACPI-Compliant System</li> <li>(ISA) 0x000000BF (191) Microsoft ACPI-Compliant System</li> <li>(ISA) 0x000000C1 (192) Microsoft ACPI-Compliant System</li> <li>(ISA) 0x00000C2 (194) Microsoft ACPI-Compliant System</li> <li>(ISA) 0x00000C2 (194) Microsoft ACPI-Compliant System</li> <li>(ISA) 0x00000C2 (197) Microsoft ACPI-Compliant System</li> <li>(ISA) 0x00000C2 (197) Microsoft ACPI-Compliant System</li> <li>(ISA) 0x00000C5 (197) Microsoft ACPI-Compliant System</li> <li>(ISA) 0x00000C6 (198) Microsoft ACPI-Compliant System</li> <li>(ISA) 0x00000C6 (200) Microsoft ACPI-Compliant System</li> <li>(ISA) 0x00000C6 (201) Microsoft ACPI-Compliant System</li> <li>(ISA) 0x00000C6 (202) Microsoft ACPI-Compliant System</li> <li>(ISA) 0x00000C6 (203) Microsoft ACPI-Compliant System</li> <li>(ISA) 0x00000C6 (204) Microsoft ACPI-Compliant System</li> <li>(ISA) 0x00000C6 (204) Microsoft ACPI-Compliant System</li> <li>(ISA) 0x00000C6 (205) Microsoft ACPI-Compliant System</li> <li>(ISA) 0x00000C6 (204)</li></ul>                                                                                    | ኪ (ISA) 0x000000B1 (177)       | Microsoft ACPI-Compliant System |
| <ul> <li>(ISA) 0x00000B3 (179)</li> <li>Microsoft ACPI-Compliant System</li> <li>(ISA) 0x00000B4 (180)</li> <li>Microsoft ACPI-Compliant System</li> <li>(ISA) 0x00000B6 (182)</li> <li>Microsoft ACPI-Compliant System</li> <li>(ISA) 0x00000B7 (183)</li> <li>Microsoft ACPI-Compliant System</li> <li>(ISA) 0x00000B8 (184)</li> <li>Microsoft ACPI-Compliant System</li> <li>(ISA) 0x00000B8 (184)</li> <li>Microsoft ACPI-Compliant System</li> <li>(ISA) 0x00000B8 (185)</li> <li>Microsoft ACPI-Compliant System</li> <li>(ISA) 0x00000B8 (186)</li> <li>Microsoft ACPI-Compliant System</li> <li>(ISA) 0x00000BB (187)</li> <li>Microsoft ACPI-Compliant System</li> <li>(ISA) 0x00000BE (188)</li> <li>Microsoft ACPI-Compliant System</li> <li>(ISA) 0x00000BE (189)</li> <li>Microsoft ACPI-Compliant System</li> <li>(ISA) 0x00000BE (190)</li> <li>Microsoft ACPI-Compliant System</li> <li>(ISA) 0x000000E (192)</li> <li>Microsoft ACPI-Compliant System</li> <li>(ISA) 0x000000C1 (192)</li> <li>Microsoft ACPI-Compliant System</li> <li>(ISA) 0x000000C2 (194)</li> <li>Microsoft ACPI-Compliant System</li> <li>(ISA) 0x000000C2 (194)</li> <li>Microsoft ACPI-Compliant System</li> <li>(ISA) 0x000000C3 (195)</li> <li>Microsoft ACPI-Compliant System</li> <li>(ISA) 0x00000C4 (196)</li> <li>Microsoft ACPI-Compliant System</li> <li>(ISA) 0x00000C6 (198)</li> <li>Microsoft ACPI-Compliant System</li> <li>(ISA) 0x00000C6 (198)</li> <li>Microsoft ACPI-Compliant System</li> <li>(ISA) 0x00000C8 (200)</li> <li>Microsoft ACPI-Compliant System</li> <li>(ISA) 0x00000C8 (201)</li> <li>Microsoft ACPI-Compliant System</li> <li>(ISA) 0x00000C8 (202)</li> <li>Microsoft ACPI-Compliant System</li> <li>(ISA) 0x00000C8 (203)</li> <li>Microsoft ACPI-Compliant System</li> <li>(ISA) 0x00000C8 (203)</li> <li>Microsoft ACPI-Compliant System</li> <li>(ISA) 0x00000C8 (204)</li></ul>                                                                                                    | ኪ (ISA) 0x00000B2 (178)        | Microsoft ACPI-Compliant System |
| <ul> <li>(ISA) 0x000000B4 (180)</li> <li>Microsoft ACPI-Compliant System</li> <li>(ISA) 0x000000B5 (181)</li> <li>Microsoft ACPI-Compliant System</li> <li>(ISA) 0x000000B7 (183)</li> <li>Microsoft ACPI-Compliant System</li> <li>(ISA) 0x000000B8 (184)</li> <li>Microsoft ACPI-Compliant System</li> <li>(ISA) 0x000000B9 (185)</li> <li>Microsoft ACPI-Compliant System</li> <li>(ISA) 0x000000B4 (186)</li> <li>Microsoft ACPI-Compliant System</li> <li>(ISA) 0x000000B4 (186)</li> <li>Microsoft ACPI-Compliant System</li> <li>(ISA) 0x000000B4 (186)</li> <li>Microsoft ACPI-Compliant System</li> <li>(ISA) 0x000000B2 (188)</li> <li>Microsoft ACPI-Compliant System</li> <li>(ISA) 0x000000B2 (188)</li> <li>Microsoft ACPI-Compliant System</li> <li>(ISA) 0x000000B2 (189)</li> <li>Microsoft ACPI-Compliant System</li> <li>(ISA) 0x000000B2 (190)</li> <li>Microsoft ACPI-Compliant System</li> <li>(ISA) 0x000000E1 (190)</li> <li>Microsoft ACPI-Compliant System</li> <li>(ISA) 0x000000C1 (192)</li> <li>Microsoft ACPI-Compliant System</li> <li>(ISA) 0x000000C1 (193)</li> <li>Microsoft ACPI-Compliant System</li> <li>(ISA) 0x000000C2 (194)</li> <li>Microsoft ACPI-Compliant System</li> <li>(ISA) 0x000000C3 (195)</li> <li>Microsoft ACPI-Compliant System</li> <li>(ISA) 0x000000C4 (196)</li> <li>Microsoft ACPI-Compliant System</li> <li>(ISA) 0x000000C5 (197)</li> <li>Microsoft ACPI-Compliant System</li> <li>(ISA) 0x000000C6 (198)</li> <li>Microsoft ACPI-Compliant System</li> <li>(ISA) 0x000000C8 (200)</li> <li>Microsoft ACPI-Compliant System</li> <li>(ISA) 0x000000C8 (201)</li> <li>Microsoft ACPI-Compliant System</li> <li>(ISA) 0x000000C8 (202)</li> <li>Microsoft ACPI-Compliant System</li> <li>(ISA) 0x000000C8 (203)</li> <li>Microsoft ACPI-Compliant System</li> <li>(ISA) 0x000000C8 (203)</li> <li>Microsoft ACPI-Compliant System</li> <li>(ISA) 0x</li></ul>                                                                                                    | ኪ (ISA) 0x00000B3 (179)        | Microsoft ACPI-Compliant System |
| <ul> <li>(ISA) 0x000000B5 (181) Microsoft ACPI-Compliant System</li> <li>(ISA) 0x000000B6 (182) Microsoft ACPI-Compliant System</li> <li>(ISA) 0x00000B8 (184) Microsoft ACPI-Compliant System</li> <li>(ISA) 0x00000B8 (184) Microsoft ACPI-Compliant System</li> <li>(ISA) 0x00000B8 (186) Microsoft ACPI-Compliant System</li> <li>(ISA) 0x00000BB (187) Microsoft ACPI-Compliant System</li> <li>(ISA) 0x00000BB (187) Microsoft ACPI-Compliant System</li> <li>(ISA) 0x00000BB (187) Microsoft ACPI-Compliant System</li> <li>(ISA) 0x00000BB (187) Microsoft ACPI-Compliant System</li> <li>(ISA) 0x00000BB (189) Microsoft ACPI-Compliant System</li> <li>(ISA) 0x00000BB (190) Microsoft ACPI-Compliant System</li> <li>(ISA) 0x000000BF (191) Microsoft ACPI-Compliant System</li> <li>(ISA) 0x000000C1 (192) Microsoft ACPI-Compliant System</li> <li>(ISA) 0x000000C2 (194) Microsoft ACPI-Compliant System</li> <li>(ISA) 0x00000C2 (194) Microsoft ACPI-Compliant System</li> <li>(ISA) 0x00000C2 (194) Microsoft ACPI-Compliant System</li> <li>(ISA) 0x00000C2 (197) Microsoft ACPI-Compliant System</li> <li>(ISA) 0x00000C5 (197) Microsoft ACPI-Compliant System</li> <li>(ISA) 0x00000C6 (198) Microsoft ACPI-Compliant System</li> <li>(ISA) 0x00000C6 (198) Microsoft ACPI-Compliant System</li> <li>(ISA) 0x00000C8 (200) Microsoft ACPI-Compliant System</li> <li>(ISA) 0x00000C8 (200) Microsoft ACPI-Compliant System</li> <li>(ISA) 0x00000C8 (201) Microsoft ACPI-Compliant System</li> <li>(ISA) 0x00000C8 (202) Microsoft ACPI-Compliant System</li> <li>(ISA) 0x00000C8 (203) Microsoft ACPI-Compliant System</li> <li>(ISA) 0x00000C8 (203) Microsoft ACPI-Compliant System</li> <li>(ISA) 0x00000C8 (203) Microsoft ACPI-Compliant System</li> <li>(ISA) 0x00000C8 (203) Microsoft ACPI-Compliant System</li> <li>(ISA) 0x00000C8 (203) Microsoft ACPI-Compliant System</li> <li>(ISA) 0x00000C8 (203) Microsoft ACPI-Compliant System</li> <li>(ISA) 0x00000C8 (2</li></ul>                                                                                    | ኪ (ISA) 0x000000B4 (180)       | Microsoft ACPI-Compliant System |
| <ul> <li>(ISA) 0x00000B6 (182)</li> <li>Microsoft ACPI-Compliant System</li> <li>(ISA) 0x00000B7 (183)</li> <li>Microsoft ACPI-Compliant System</li> <li>(ISA) 0x00000B8 (184)</li> <li>Microsoft ACPI-Compliant System</li> <li>(ISA) 0x00000BA (186)</li> <li>Microsoft ACPI-Compliant System</li> <li>(ISA) 0x00000BB (187)</li> <li>Microsoft ACPI-Compliant System</li> <li>(ISA) 0x00000BB (187)</li> <li>Microsoft ACPI-Compliant System</li> <li>(ISA) 0x00000BB (187)</li> <li>Microsoft ACPI-Compliant System</li> <li>(ISA) 0x00000BC (188)</li> <li>Microsoft ACPI-Compliant System</li> <li>(ISA) 0x00000BE (190)</li> <li>Microsoft ACPI-Compliant System</li> <li>(ISA) 0x00000BE (190)</li> <li>Microsoft ACPI-Compliant System</li> <li>(ISA) 0x000000E (191)</li> <li>Microsoft ACPI-Compliant System</li> <li>(ISA) 0x000000C1 (192)</li> <li>Microsoft ACPI-Compliant System</li> <li>(ISA) 0x000000C2 (194)</li> <li>Microsoft ACPI-Compliant System</li> <li>(ISA) 0x000000C2 (194)</li> <li>Microsoft ACPI-Compliant System</li> <li>(ISA) 0x000000C3 (195)</li> <li>Microsoft ACPI-Compliant System</li> <li>(ISA) 0x000000C4 (196)</li> <li>Microsoft ACPI-Compliant System</li> <li>(ISA) 0x000000C4 (196)</li> <li>Microsoft ACPI-Compliant System</li> <li>(ISA) 0x000000C4 (196)</li> <li>Microsoft ACPI-Compliant System</li> <li>(ISA) 0x000000C6 (198)</li> <li>Microsoft ACPI-Compliant System</li> <li>(ISA) 0x000000C7 (199)</li> <li>Microsoft ACPI-Compliant System</li> <li>(ISA) 0x000000C8 (200)</li> <li>Microsoft ACPI-Compliant System</li> <li>(ISA) 0x000000C4 (202)</li> <li>Microsoft ACPI-Compliant System</li> <li>(ISA) 0x000000C4 (203)</li> <li>Microsoft ACPI-Compliant System</li> <li>(ISA) 0x000000C4 (204)</li> <li>Microsoft ACPI-Compliant System</li> <li>(ISA) 0x000000C4 (205)</li> <li>Microsoft ACPI-Compliant System</li> <li>(ISA) 0x000000C6 (2</li></ul>                                                                                                    | tisA) 0x000000B5 (181)         | Microsoft ACPI-Compliant System |
| <ul> <li>(ISA) 0x00000B7 (183) Microsoft ACPI-Compliant System</li> <li>(ISA) 0x00000B8 (184) Microsoft ACPI-Compliant System</li> <li>(ISA) 0x00000BA (186) Microsoft ACPI-Compliant System</li> <li>(ISA) 0x00000BB (187) Microsoft ACPI-Compliant System</li> <li>(ISA) 0x00000BB (187) Microsoft ACPI-Compliant System</li> <li>(ISA) 0x00000BB (187) Microsoft ACPI-Compliant System</li> <li>(ISA) 0x00000BB (189) Microsoft ACPI-Compliant System</li> <li>(ISA) 0x00000BE (190) Microsoft ACPI-Compliant System</li> <li>(ISA) 0x00000BE (190) Microsoft ACPI-Compliant System</li> <li>(ISA) 0x00000BF (191) Microsoft ACPI-Compliant System</li> <li>(ISA) 0x00000C0 (192) Microsoft ACPI-Compliant System</li> <li>(ISA) 0x00000C1 (193) Microsoft ACPI-Compliant System</li> <li>(ISA) 0x00000C2 (194) Microsoft ACPI-Compliant System</li> <li>(ISA) 0x00000C2 (194) Microsoft ACPI-Compliant System</li> <li>(ISA) 0x00000C2 (195) Microsoft ACPI-Compliant System</li> <li>(ISA) 0x00000C2 (196) Microsoft ACPI-Compliant System</li> <li>(ISA) 0x00000C2 (197) Microsoft ACPI-Compliant System</li> <li>(ISA) 0x00000C6 (198) Microsoft ACPI-Compliant System</li> <li>(ISA) 0x00000C6 (198) Microsoft ACPI-Compliant System</li> <li>(ISA) 0x00000C7 (199) Microsoft ACPI-Compliant System</li> <li>(ISA) 0x00000C7 (201) Microsoft ACPI-Compliant System</li> <li>(ISA) 0x00000C6 (203) Microsoft ACPI-Compliant System</li> <li>(ISA) 0x00000C6 (204) Microsoft ACPI-Compliant System</li> <li>(ISA) 0x00000CC (204) Microsoft ACPI-Compliant System</li> <li>(ISA) 0x00000CC (204) Microsoft ACPI-Compliant System</li> <li>(ISA) 0x00000C2 (258) Microsoft ACPI-Compliant System</li> <li>(ISA) 0x0000010 (256) Microsoft ACPI-Compliant System</li> <li>(ISA) 0x0000101 (257) Microsoft ACPI-Compliant System</li> <li>(ISA) 0x0000101 (257) Microsoft ACPI-Compliant System</li> <li>(ISA) 0x0000101 (258) Microsoft ACPI-Compliant System</li> <li>(ISA) 0x0000101 (259) M</li></ul>                                                                                    | tisA) 0x000000B6 (182) 其       | Microsoft ACPI-Compliant System |
| <ul> <li>(ISA) 0x00000B8 (184) Microsoft ACPI-Compliant System</li> <li>(ISA) 0x00000B9 (185) Microsoft ACPI-Compliant System</li> <li>(ISA) 0x00000BB (187) Microsoft ACPI-Compliant System</li> <li>(ISA) 0x00000BB (187) Microsoft ACPI-Compliant System</li> <li>(ISA) 0x00000BB (188) Microsoft ACPI-Compliant System</li> <li>(ISA) 0x00000BB (189) Microsoft ACPI-Compliant System</li> <li>(ISA) 0x00000BB (190) Microsoft ACPI-Compliant System</li> <li>(ISA) 0x00000BE (190) Microsoft ACPI-Compliant System</li> <li>(ISA) 0x000000BF (191) Microsoft ACPI-Compliant System</li> <li>(ISA) 0x000000C0 (192) Microsoft ACPI-Compliant System</li> <li>(ISA) 0x000000C1 (193) Microsoft ACPI-Compliant System</li> <li>(ISA) 0x000000C2 (194) Microsoft ACPI-Compliant System</li> <li>(ISA) 0x000000C2 (194) Microsoft ACPI-Compliant System</li> <li>(ISA) 0x000000C2 (195) Microsoft ACPI-Compliant System</li> <li>(ISA) 0x000000C3 (195) Microsoft ACPI-Compliant System</li> <li>(ISA) 0x000000C4 (196) Microsoft ACPI-Compliant System</li> <li>(ISA) 0x000000C6 (198) Microsoft ACPI-Compliant System</li> <li>(ISA) 0x000000C7 (199) Microsoft ACPI-Compliant System</li> <li>(ISA) 0x000000C7 (199) Microsoft ACPI-Compliant System</li> <li>(ISA) 0x000000C8 (200) Microsoft ACPI-Compliant System</li> <li>(ISA) 0x000000C4 (202) Microsoft ACPI-Compliant System</li> <li>(ISA) 0x000000C8 (203) Microsoft ACPI-Compliant System</li> <li>(ISA) 0x000000C4 (204) Microsoft ACPI-Compliant System</li> <li>(ISA) 0x000000C2 (204) Microsoft ACPI-Compliant System</li> <li>(ISA) 0x000000C2 (204) Microsoft ACPI-Compliant System</li> <li>(ISA) 0x0000010 (256) Microsoft ACPI-Compliant System</li> <li>(ISA) 0x0000010 (256) Microsoft ACPI-Compliant System</li> <li>(ISA) 0x0000010 (256) Microsoft ACPI-Compliant System</li> <li>(ISA) 0x0000010 (256) Microsoft ACPI-Compliant System</li> <li>(ISA) 0x00000101 (257) Microsoft ACPI-Compliant System</li> <li>(ISA)</li></ul>                                                                                    | tisA) 0x000000B7 (183) 其       | Microsoft ACPI-Compliant System |
| <ul> <li>ISA) 0x00000B9 (185)</li> <li>Microsoft ACPI-Compliant System</li> <li>ISA) 0x00000BA (186)</li> <li>Microsoft ACPI-Compliant System</li> <li>ISA) 0x00000BC (188)</li> <li>Microsoft ACPI-Compliant System</li> <li>ISA) 0x00000BC (188)</li> <li>Microsoft ACPI-Compliant System</li> <li>ISA) 0x00000BD (189)</li> <li>Microsoft ACPI-Compliant System</li> <li>ISA) 0x00000BE (190)</li> <li>Microsoft ACPI-Compliant System</li> <li>ISA) 0x00000BE (190)</li> <li>Microsoft ACPI-Compliant System</li> <li>ISA) 0x000000E (192)</li> <li>Microsoft ACPI-Compliant System</li> <li>ISA) 0x000000C0 (192)</li> <li>Microsoft ACPI-Compliant System</li> <li>ISA) 0x000000C1 (193)</li> <li>Microsoft ACPI-Compliant System</li> <li>ISA) 0x000000C2 (194)</li> <li>Microsoft ACPI-Compliant System</li> <li>ISA) 0x000000C2 (194)</li> <li>Microsoft ACPI-Compliant System</li> <li>ISA) 0x000000C3 (195)</li> <li>Microsoft ACPI-Compliant System</li> <li>ISA) 0x000000C3 (195)</li> <li>Microsoft ACPI-Compliant System</li> <li>ISA) 0x000000C4 (196)</li> <li>Microsoft ACPI-Compliant System</li> <li>ISA) 0x000000C4 (196)</li> <li>Microsoft ACPI-Compliant System</li> <li>ISA) 0x000000C4 (198)</li> <li>Microsoft ACPI-Compliant System</li> <li>ISA) 0x000000C7 (199)</li> <li>Microsoft ACPI-Compliant System</li> <li>ISA) 0x000000C8 (200)</li> <li>Microsoft ACPI-Compliant System</li> <li>ISA) 0x000000C8 (201)</li> <li>Microsoft ACPI-Compliant System</li> <li>ISA) 0x000000C8 (202)</li> <li>Microsoft ACPI-Compliant System</li> <li>ISA) 0x000000C8 (203)</li> <li>Microsoft ACPI-Compliant System</li> <li>ISA) 0x000000C8 (204)</li> <li>Microsoft ACPI-Compliant System</li> <li>ISA) 0x000000C2 (254)</li> <li>Microsoft ACPI-Compliant System</li> <li>ISA) 0x0000010 (256)</li> <li>Microsoft ACPI-Compliant System</li> <li>ISA) 0x00000102 (258)</li> <li>Microso</li></ul>                                                                                                    | tex (ISA) 0x000000B8 (184)     | Microsoft ACPI-Compliant System |
| <ul> <li>(ISA) 0x00000BA (186)</li> <li>Microsoft ACPI-Compliant System</li> <li>(ISA) 0x00000BB (187)</li> <li>Microsoft ACPI-Compliant System</li> <li>(ISA) 0x00000BD (189)</li> <li>Microsoft ACPI-Compliant System</li> <li>(ISA) 0x00000BE (190)</li> <li>Microsoft ACPI-Compliant System</li> <li>(ISA) 0x00000BE (190)</li> <li>Microsoft ACPI-Compliant System</li> <li>(ISA) 0x000000BF (191)</li> <li>Microsoft ACPI-Compliant System</li> <li>(ISA) 0x000000C0 (192)</li> <li>Microsoft ACPI-Compliant System</li> <li>(ISA) 0x000000C0 (192)</li> <li>Microsoft ACPI-Compliant System</li> <li>(ISA) 0x000000C2 (194)</li> <li>Microsoft ACPI-Compliant System</li> <li>(ISA) 0x000000C2 (194)</li> <li>Microsoft ACPI-Compliant System</li> <li>(ISA) 0x000000C3 (195)</li> <li>Microsoft ACPI-Compliant System</li> <li>(ISA) 0x000000C4 (196)</li> <li>Microsoft ACPI-Compliant System</li> <li>(ISA) 0x000000C5 (197)</li> <li>Microsoft ACPI-Compliant System</li> <li>(ISA) 0x000000C5 (197)</li> <li>Microsoft ACPI-Compliant System</li> <li>(ISA) 0x000000C6 (198)</li> <li>Microsoft ACPI-Compliant System</li> <li>(ISA) 0x000000C6 (198)</li> <li>Microsoft ACPI-Compliant System</li> <li>(ISA) 0x000000C6 (200)</li> <li>Microsoft ACPI-Compliant System</li> <li>(ISA) 0x000000C8 (200)</li> <li>Microsoft ACPI-Compliant System</li> <li>(ISA) 0x000000C8 (201)</li> <li>Microsoft ACPI-Compliant System</li> <li>(ISA) 0x000000C8 (203)</li> <li>Microsoft ACPI-Compliant System</li> <li>(ISA) 0x000000C8 (203)</li> <li>Microsoft ACPI-Compliant System</li> <li>(ISA) 0x000000C2 (244)</li> <li>Microsoft ACPI-Compliant System</li> <li>(ISA) 0x000000C2 (256)</li> <li>Microsoft ACPI-Compliant System</li> <li>(ISA) 0x00000101 (257)</li> <li>Microsoft ACPI-Compliant System</li> <li>(ISA) 0x00000102 (258)</li> <li>Microsoft ACPI-Compliant System</li> <li>(ISA) 0x00000</li></ul>                                                                                                    | text (ISA) 0x000000B9 (185)    | Microsoft ACPI-Compliant System |
| <ul> <li>ISA) 0x00000BB (187)</li> <li>Microsoft ACPI-Compliant System</li> <li>(ISA) 0x00000BC (188)</li> <li>Microsoft ACPI-Compliant System</li> <li>(ISA) 0x00000BB (190)</li> <li>Microsoft ACPI-Compliant System</li> <li>(ISA) 0x00000BF (191)</li> <li>Microsoft ACPI-Compliant System</li> <li>(ISA) 0x000000E (192)</li> <li>Microsoft ACPI-Compliant System</li> <li>(ISA) 0x000000C0 (192)</li> <li>Microsoft ACPI-Compliant System</li> <li>(ISA) 0x000000C1 (193)</li> <li>Microsoft ACPI-Compliant System</li> <li>(ISA) 0x000000C2 (194)</li> <li>Microsoft ACPI-Compliant System</li> <li>(ISA) 0x000000C2 (194)</li> <li>Microsoft ACPI-Compliant System</li> <li>(ISA) 0x000000C3 (195)</li> <li>Microsoft ACPI-Compliant System</li> <li>(ISA) 0x000000C4 (196)</li> <li>Microsoft ACPI-Compliant System</li> <li>(ISA) 0x000000C5 (197)</li> <li>Microsoft ACPI-Compliant System</li> <li>(ISA) 0x000000C5 (197)</li> <li>Microsoft ACPI-Compliant System</li> <li>(ISA) 0x000000C6 (198)</li> <li>Microsoft ACPI-Compliant System</li> <li>(ISA) 0x000000C6 (198)</li> <li>Microsoft ACPI-Compliant System</li> <li>(ISA) 0x000000C6 (200)</li> <li>Microsoft ACPI-Compliant System</li> <li>(ISA) 0x000000C8 (200)</li> <li>Microsoft ACPI-Compliant System</li> <li>(ISA) 0x000000C8 (201)</li> <li>Microsoft ACPI-Compliant System</li> <li>(ISA) 0x000000C8 (203)</li> <li>Microsoft ACPI-Compliant System</li> <li>(ISA) 0x000000C8 (203)</li> <li>Microsoft ACPI-Compliant System</li> <li>(ISA) 0x000000C8 (204)</li> <li>Microsoft ACPI-Compliant System</li> <li>(ISA) 0x00000101 (257)</li> <li>Microsoft ACPI-Compliant System</li> <li>(ISA) 0x00000102 (258)</li> <li>Microsoft ACPI-Compliant System</li> <li>(ISA) 0x00000102 (258)</li> <li>Microsoft ACPI-Compliant System</li> <li>(ISA) 0x00000102 (258)</li> <li>Microsoft ACPI-Compliant System</li> <li>(ISA) 0x000001</li></ul>                                                                                                    | ኪ (ISA) 0x000000BA (186)       | Microsoft ACPI-Compliant System |
| <ul> <li>ISA) 0x00000BC (188)</li> <li>Microsoft ACPI-Compliant System</li> <li>(ISA) 0x00000BD (189)</li> <li>Microsoft ACPI-Compliant System</li> <li>(ISA) 0x00000BF (191)</li> <li>Microsoft ACPI-Compliant System</li> <li>(ISA) 0x000000C0 (192)</li> <li>Microsoft ACPI-Compliant System</li> <li>(ISA) 0x00000C1 (193)</li> <li>Microsoft ACPI-Compliant System</li> <li>(ISA) 0x00000C2 (194)</li> <li>Microsoft ACPI-Compliant System</li> <li>(ISA) 0x00000C2 (194)</li> <li>Microsoft ACPI-Compliant System</li> <li>(ISA) 0x00000C2 (194)</li> <li>Microsoft ACPI-Compliant System</li> <li>(ISA) 0x00000C3 (195)</li> <li>Microsoft ACPI-Compliant System</li> <li>(ISA) 0x00000C4 (196)</li> <li>Microsoft ACPI-Compliant System</li> <li>(ISA) 0x000000C5 (197)</li> <li>Microsoft ACPI-Compliant System</li> <li>(ISA) 0x000000C6 (198)</li> <li>Microsoft ACPI-Compliant System</li> <li>(ISA) 0x000000C6 (198)</li> <li>Microsoft ACPI-Compliant System</li> <li>(ISA) 0x000000C7 (199)</li> <li>Microsoft ACPI-Compliant System</li> <li>(ISA) 0x000000C8 (200)</li> <li>Microsoft ACPI-Compliant System</li> <li>(ISA) 0x000000C8 (201)</li> <li>Microsoft ACPI-Compliant System</li> <li>(ISA) 0x000000C8 (202)</li> <li>Microsoft ACPI-Compliant System</li> <li>(ISA) 0x000000C8 (203)</li> <li>Microsoft ACPI-Compliant System</li> <li>(ISA) 0x000000C8 (203)</li> <li>Microsoft ACPI-Compliant System</li> <li>(ISA) 0x000000C8 (204)</li> <li>Microsoft ACPI-Compliant System</li> <li>(ISA) 0x000000C2 (204)</li> <li>Microsoft ACPI-Compliant System</li> <li>(ISA) 0x00000101 (257)</li> <li>Microsoft ACPI-Compliant System</li> <li>(ISA) 0x00000102 (258)</li> <li>Microsoft ACPI-Compliant System</li> <li>(ISA) 0x00000102 (258)</li> <li>Microsoft ACPI-Compliant System</li> <li>(ISA) 0x00000102 (258)</li> <li>Microsoft ACPI-Compliant System</li> <li>(ISA) 0x00000102 (</li></ul>                                                                                                    | tisA) 0x000000BB (187)         | Microsoft ACPI-Compliant System |
| <ul> <li>ISA) 0x00000BD (189)</li> <li>Microsoft ACPI-Compliant System</li> <li>(ISA) 0x00000BF (190)</li> <li>Microsoft ACPI-Compliant System</li> <li>(ISA) 0x00000C0 (192)</li> <li>Microsoft ACPI-Compliant System</li> <li>(ISA) 0x00000C1 (193)</li> <li>Microsoft ACPI-Compliant System</li> <li>(ISA) 0x00000C2 (194)</li> <li>Microsoft ACPI-Compliant System</li> <li>(ISA) 0x00000C2 (194)</li> <li>Microsoft ACPI-Compliant System</li> <li>(ISA) 0x00000C2 (195)</li> <li>Microsoft ACPI-Compliant System</li> <li>(ISA) 0x00000C3 (195)</li> <li>Microsoft ACPI-Compliant System</li> <li>(ISA) 0x00000C4 (196)</li> <li>Microsoft ACPI-Compliant System</li> <li>(ISA) 0x00000C5 (197)</li> <li>Microsoft ACPI-Compliant System</li> <li>(ISA) 0x00000C6 (198)</li> <li>Microsoft ACPI-Compliant System</li> <li>(ISA) 0x00000C6 (198)</li> <li>Microsoft ACPI-Compliant System</li> <li>(ISA) 0x00000C7 (199)</li> <li>Microsoft ACPI-Compliant System</li> <li>(ISA) 0x00000C8 (200)</li> <li>Microsoft ACPI-Compliant System</li> <li>(ISA) 0x00000C8 (201)</li> <li>Microsoft ACPI-Compliant System</li> <li>(ISA) 0x00000C8 (202)</li> <li>Microsoft ACPI-Compliant System</li> <li>(ISA) 0x00000C6 (203)</li> <li>Microsoft ACPI-Compliant System</li> <li>(ISA) 0x00000CC (204)</li> <li>Microsoft ACPI-Compliant System</li> <li>(ISA) 0x000000C2 (204)</li> <li>Microsoft ACPI-Compliant System</li> <li>(ISA) 0x000000C2 (205)</li> <li>Microsoft ACPI-Compliant System</li> <li>(ISA) 0x0000010 (256)</li> <li>Microsoft ACPI-Compliant System</li> <li>(ISA) 0x0000010 (256)</li> <li>Microsoft ACPI-Compliant System</li> <li>(ISA) 0x0000010 (256)</li> <li>Microsoft ACPI-Compliant System</li> <li>(ISA) 0x0000010 (256)</li> <li>Microsoft ACPI-Compliant System</li> <li>(ISA) 0x0000010 (257)</li> <li>Microsoft ACPI-Compliant System</li> <li>(ISA) 0x00000102 (258)</li></ul>                                                                                                    | tisa) 0x000000BC (188)         | Microsoft ACPI-Compliant System |
| <ul> <li>ISA) 0x00000BE (190)</li> <li>Microsoft ACPI-Compliant System</li> <li>(ISA) 0x000000BF (191)</li> <li>Microsoft ACPI-Compliant System</li> <li>(ISA) 0x00000C0 (192)</li> <li>Microsoft ACPI-Compliant System</li> <li>(ISA) 0x000000C1 (193)</li> <li>Microsoft ACPI-Compliant System</li> <li>(ISA) 0x000000C2 (194)</li> <li>Microsoft ACPI-Compliant System</li> <li>(ISA) 0x000000C3 (195)</li> <li>Microsoft ACPI-Compliant System</li> <li>(ISA) 0x000000C3 (195)</li> <li>Microsoft ACPI-Compliant System</li> <li>(ISA) 0x000000C4 (196)</li> <li>Microsoft ACPI-Compliant System</li> <li>(ISA) 0x000000C5 (197)</li> <li>Microsoft ACPI-Compliant System</li> <li>(ISA) 0x000000C6 (198)</li> <li>Microsoft ACPI-Compliant System</li> <li>(ISA) 0x000000C6 (198)</li> <li>Microsoft ACPI-Compliant System</li> <li>(ISA) 0x000000C7 (199)</li> <li>Microsoft ACPI-Compliant System</li> <li>(ISA) 0x000000C8 (200)</li> <li>Microsoft ACPI-Compliant System</li> <li>(ISA) 0x000000C8 (200)</li> <li>Microsoft ACPI-Compliant System</li> <li>(ISA) 0x000000C8 (202)</li> <li>Microsoft ACPI-Compliant System</li> <li>(ISA) 0x000000C8 (203)</li> <li>Microsoft ACPI-Compliant System</li> <li>(ISA) 0x000000C8 (203)</li> <li>Microsoft ACPI-Compliant System</li> <li>(ISA) 0x000000C8 (203)</li> <li>Microsoft ACPI-Compliant System</li> <li>(ISA) 0x000000C2 (204)</li> <li>Microsoft ACPI-Compliant System</li> <li>(ISA) 0x0000010 (256)</li> <li>Microsoft ACPI-Compliant System</li> <li>(ISA) 0x00000102 (258)</li> <li>Microsoft ACPI-Compliant System</li> <li>(ISA) 0x00000102 (258)</li> <li>Microsoft ACPI-Compliant System</li> <li>(ISA) 0x00000102 (258)</li> <li>Microsoft ACPI-Compliant System</li> <li>(ISA) 0x00000102 (258)</li> <li>Microsoft ACPI-Compliant System</li> <li>(ISA) 0x00000102 (259)</li> <li>Microsoft ACPI-Compliant System</li> <li>(ISA) 0x0000</li></ul>                                                                                                    | tisA) 0x00000BD (189)          | Microsoft ACPI-Compliant System |
| <ul> <li>ISA) 0x00000BF (191)</li> <li>Microsoft ACPI-Compliant System</li> <li>(ISA) 0x00000C0 (192)</li> <li>Microsoft ACPI-Compliant System</li> <li>(ISA) 0x00000C2 (193)</li> <li>Microsoft ACPI-Compliant System</li> <li>(ISA) 0x00000C2 (194)</li> <li>Microsoft ACPI-Compliant System</li> <li>(ISA) 0x00000C2 (194)</li> <li>Microsoft ACPI-Compliant System</li> <li>(ISA) 0x00000C3 (195)</li> <li>Microsoft ACPI-Compliant System</li> <li>(ISA) 0x00000C4 (196)</li> <li>Microsoft ACPI-Compliant System</li> <li>(ISA) 0x00000C5 (197)</li> <li>Microsoft ACPI-Compliant System</li> <li>(ISA) 0x00000C5 (197)</li> <li>Microsoft ACPI-Compliant System</li> <li>(ISA) 0x00000C6 (198)</li> <li>Microsoft ACPI-Compliant System</li> <li>(ISA) 0x00000C7 (199)</li> <li>Microsoft ACPI-Compliant System</li> <li>(ISA) 0x00000C8 (200)</li> <li>Microsoft ACPI-Compliant System</li> <li>(ISA) 0x00000C8 (200)</li> <li>Microsoft ACPI-Compliant System</li> <li>(ISA) 0x00000C8 (201)</li> <li>Microsoft ACPI-Compliant System</li> <li>(ISA) 0x00000C4 (202)</li> <li>Microsoft ACPI-Compliant System</li> <li>(ISA) 0x00000C6 (203)</li> <li>Microsoft ACPI-Compliant System</li> <li>(ISA) 0x00000CC (204)</li> <li>Microsoft ACPI-Compliant System</li> <li>(ISA) 0x0000010 (256)</li> <li>Microsoft ACPI-Compliant System</li> <li>(ISA) 0x0000101 (257)</li> <li>Microsoft ACPI-Compliant System</li> <li>(ISA) 0x00000102 (258)</li> <li>Microsoft ACPI-Compliant System</li> <li>(ISA) 0x00000103 (259)</li> <li>Microsoft ACPI-Compliant System</li> <li>(ISA) 0x00000104 (260)</li> <li>Microsoft ACPI-Compliant System</li> <li>(ISA) 0x00000104 (260)</li> <li>Microsoft ACPI-Compliant System</li> <li>(ISA) 0x00000104 (260)</li> <li>Microsoft ACPI-Compliant System</li> <li>(ISA) 0x00000104 (260)</li> <li>Microsoft ACPI-Compliant System</li> <li>(ISA) 0x00000104 (260)</li></ul>                                                                                                    | ኪ (ISA) 0x000000BE (190)       | Microsoft ACPI-Compliant System |
| <ul> <li>ISA) 0x00000C0 (192)</li> <li>Microsoft ACPI-Compliant System</li> <li>(ISA) 0x00000C2 (194)</li> <li>Microsoft ACPI-Compliant System</li> <li>(ISA) 0x00000C3 (195)</li> <li>Microsoft ACPI-Compliant System</li> <li>(ISA) 0x00000C3 (195)</li> <li>Microsoft ACPI-Compliant System</li> <li>(ISA) 0x00000C4 (196)</li> <li>Microsoft ACPI-Compliant System</li> <li>(ISA) 0x00000C5 (197)</li> <li>Microsoft ACPI-Compliant System</li> <li>(ISA) 0x000000C5 (197)</li> <li>Microsoft ACPI-Compliant System</li> <li>(ISA) 0x000000C6 (198)</li> <li>Microsoft ACPI-Compliant System</li> <li>(ISA) 0x000000C6 (198)</li> <li>Microsoft ACPI-Compliant System</li> <li>(ISA) 0x000000C7 (199)</li> <li>Microsoft ACPI-Compliant System</li> <li>(ISA) 0x000000C8 (200)</li> <li>Microsoft ACPI-Compliant System</li> <li>(ISA) 0x000000C8 (201)</li> <li>Microsoft ACPI-Compliant System</li> <li>(ISA) 0x000000C8 (202)</li> <li>Microsoft ACPI-Compliant System</li> <li>(ISA) 0x000000C8 (203)</li> <li>Microsoft ACPI-Compliant System</li> <li>(ISA) 0x000000CB (203)</li> <li>Microsoft ACPI-Compliant System</li> <li>(ISA) 0x000000C2 (204)</li> <li>Microsoft ACPI-Compliant System</li> <li>(ISA) 0x0000010 (256)</li> <li>Microsoft ACPI-Compliant System</li> <li>(ISA) 0x0000101 (257)</li> <li>Microsoft ACPI-Compliant System</li> <li>(ISA) 0x0000102 (258)</li> <li>Microsoft ACPI-Compliant System</li> <li>(ISA) 0x0000102 (258)</li> <li>Microsoft ACPI-Compliant System</li> <li>(ISA) 0x0000103 (259)</li> <li>Microsoft ACPI-Compliant System</li> <li>(ISA) 0x0000104 (260)</li> <li>Microsoft ACPI-Compliant System</li> <li>(ISA) 0x0000104 (260)</li> <li>Microsoft ACPI-Compliant System</li> <li>(ISA) 0x0000105 (261)</li> <li>Microsoft ACPI-Compliant System</li> </ul>                                                                                                    | tox000000BF (191)              | Microsoft ACPI-Compliant System |
| <ul> <li>ISA) 0x00000C1 (193)</li> <li>Microsoft ACPI-Compliant System</li> <li>(ISA) 0x00000C2 (194)</li> <li>Microsoft ACPI-Compliant System</li> <li>(ISA) 0x00000C3 (195)</li> <li>Microsoft ACPI-Compliant System</li> <li>(ISA) 0x00000C4 (196)</li> <li>Microsoft ACPI-Compliant System</li> <li>(ISA) 0x00000C5 (197)</li> <li>Microsoft ACPI-Compliant System</li> <li>(ISA) 0x000000C5 (197)</li> <li>Microsoft ACPI-Compliant System</li> <li>(ISA) 0x000000C6 (198)</li> <li>Microsoft ACPI-Compliant System</li> <li>(ISA) 0x000000C6 (198)</li> <li>Microsoft ACPI-Compliant System</li> <li>(ISA) 0x000000C7 (199)</li> <li>Microsoft ACPI-Compliant System</li> <li>(ISA) 0x000000C8 (200)</li> <li>Microsoft ACPI-Compliant System</li> <li>(ISA) 0x000000C8 (201)</li> <li>Microsoft ACPI-Compliant System</li> <li>(ISA) 0x000000C8 (202)</li> <li>Microsoft ACPI-Compliant System</li> <li>(ISA) 0x000000C8 (203)</li> <li>Microsoft ACPI-Compliant System</li> <li>(ISA) 0x000000CB (203)</li> <li>Microsoft ACPI-Compliant System</li> <li>(ISA) 0x000000CC (204)</li> <li>Microsoft ACPI-Compliant System</li> <li>(ISA) 0x0000010 (256)</li> <li>Microsoft ACPI-Compliant System</li> <li>(ISA) 0x0000101 (257)</li> <li>Microsoft ACPI-Compliant System</li> <li>(ISA) 0x0000102 (258)</li> <li>Microsoft ACPI-Compliant System</li> <li>(ISA) 0x0000103 (259)</li> <li>Microsoft ACPI-Compliant System</li> <li>(ISA) 0x0000104 (260)</li> <li>Microsoft ACPI-Compliant System</li> <li>(ISA) 0x0000104 (260)</li> <li>Microsoft ACPI-Compliant System</li> <li>(ISA) 0x0000104 (260)</li> <li>Microsoft ACPI-Compliant System</li> <li>(ISA) 0x0000105 (261)</li> <li>Microsoft ACPI-Compliant System</li> </ul>                                                                                                    | tox0000000 (192) 🛅 ኪ           | Microsoft ACPI-Compliant System |
| <ul> <li>ISA) 0x00000C2 (194)</li> <li>Microsoft ACPI-Compliant System</li> <li>(ISA) 0x00000C3 (195)</li> <li>Microsoft ACPI-Compliant System</li> <li>(ISA) 0x00000C4 (196)</li> <li>Microsoft ACPI-Compliant System</li> <li>(ISA) 0x00000C5 (197)</li> <li>Microsoft ACPI-Compliant System</li> <li>(ISA) 0x000000C6 (198)</li> <li>Microsoft ACPI-Compliant System</li> <li>(ISA) 0x000000C6 (198)</li> <li>Microsoft ACPI-Compliant System</li> <li>(ISA) 0x000000C7 (199)</li> <li>Microsoft ACPI-Compliant System</li> <li>(ISA) 0x000000C8 (200)</li> <li>Microsoft ACPI-Compliant System</li> <li>(ISA) 0x000000C8 (200)</li> <li>Microsoft ACPI-Compliant System</li> <li>(ISA) 0x000000C8 (201)</li> <li>Microsoft ACPI-Compliant System</li> <li>(ISA) 0x000000C8 (202)</li> <li>Microsoft ACPI-Compliant System</li> <li>(ISA) 0x000000C8 (203)</li> <li>Microsoft ACPI-Compliant System</li> <li>(ISA) 0x000000CC (204)</li> <li>Microsoft ACPI-Compliant System</li> <li>(ISA) 0x00000100 (256)</li> <li>Microsoft ACPI-Compliant System</li> <li>(ISA) 0x00000101 (257)</li> <li>Microsoft ACPI-Compliant System</li> <li>(ISA) 0x00000102 (258)</li> <li>Microsoft ACPI-Compliant System</li> <li>(ISA) 0x00000102 (258)</li> <li>Microsoft ACPI-Compliant System</li> <li>(ISA) 0x00000103 (259)</li> <li>Microsoft ACPI-Compliant System</li> <li>(ISA) 0x0000104 (260)</li> <li>Microsoft ACPI-Compliant System</li> <li>(ISA) 0x0000104 (260)</li> <li>Microsoft ACPI-Compliant System</li> <li>(ISA) 0x0000104 (260)</li> <li>Microsoft ACPI-Compliant System</li> <li>(ISA) 0x0000105 (261)</li> <li>Microsoft ACPI-Compliant System</li> </ul>                                                                                                    | ኪ (ISA) 0x000000C1 (193)       | Microsoft ACPI-Compliant System |
| <ul> <li>(ISA) 0x00000C3 (195)</li> <li>Microsoft ACPI-Compliant System</li> <li>(ISA) 0x00000C4 (196)</li> <li>Microsoft ACPI-Compliant System</li> <li>(ISA) 0x00000C5 (197)</li> <li>Microsoft ACPI-Compliant System</li> <li>(ISA) 0x00000C6 (198)</li> <li>Microsoft ACPI-Compliant System</li> <li>(ISA) 0x000000C6 (199)</li> <li>Microsoft ACPI-Compliant System</li> <li>(ISA) 0x000000C7 (199)</li> <li>Microsoft ACPI-Compliant System</li> <li>(ISA) 0x000000C8 (200)</li> <li>Microsoft ACPI-Compliant System</li> <li>(ISA) 0x000000C8 (200)</li> <li>Microsoft ACPI-Compliant System</li> <li>(ISA) 0x000000C9 (201)</li> <li>Microsoft ACPI-Compliant System</li> <li>(ISA) 0x000000C4 (202)</li> <li>Microsoft ACPI-Compliant System</li> <li>(ISA) 0x000000C8 (203)</li> <li>Microsoft ACPI-Compliant System</li> <li>(ISA) 0x000000C6 (204)</li> <li>Microsoft ACPI-Compliant System</li> <li>(ISA) 0x00000100 (256)</li> <li>Microsoft ACPI-Compliant System</li> <li>(ISA) 0x00000101 (257)</li> <li>Microsoft ACPI-Compliant System</li> <li>(ISA) 0x00000102 (258)</li> <li>Microsoft ACPI-Compliant System</li> <li>(ISA) 0x00000102 (258)</li> <li>Microsoft ACPI-Compliant System</li> <li>(ISA) 0x00000102 (258)</li> <li>Microsoft ACPI-Compliant System</li> <li>(ISA) 0x00000102 (258)</li> <li>Microsoft ACPI-Compliant System</li> <li>(ISA) 0x00000102 (258)</li> <li>Microsoft ACPI-Compliant System</li> <li>(ISA) 0x00000102 (258)</li> <li>Microsoft ACPI-Compliant System</li> <li>(ISA) 0x00000102 (258)</li> <li>Microsoft ACPI-Compliant System</li> <li>(ISA) 0x00000102 (258)</li> <li>Microsoft ACPI-Compliant System</li> <li>(ISA) 0x00000102 (258)</li> <li>Microsoft ACPI-Compliant System</li> <li>(ISA) 0x00000102 (258)</li> </ul>                                                                                                    | ኪ (ISA) 0x000000C2 (194)       | Microsoft ACPI-Compliant System |
| <ul> <li>(ISA) 0x00000C4 (196)</li> <li>Microsoft ACPI-Compliant System</li> <li>(ISA) 0x00000C5 (197)</li> <li>Microsoft ACPI-Compliant System</li> <li>(ISA) 0x00000C6 (198)</li> <li>Microsoft ACPI-Compliant System</li> <li>(ISA) 0x000000C7 (199)</li> <li>Microsoft ACPI-Compliant System</li> <li>(ISA) 0x000000C8 (200)</li> <li>Microsoft ACPI-Compliant System</li> <li>(ISA) 0x000000C8 (200)</li> <li>Microsoft ACPI-Compliant System</li> <li>(ISA) 0x000000C9 (201)</li> <li>Microsoft ACPI-Compliant System</li> <li>(ISA) 0x000000C8 (202)</li> <li>Microsoft ACPI-Compliant System</li> <li>(ISA) 0x000000C8 (203)</li> <li>Microsoft ACPI-Compliant System</li> <li>(ISA) 0x000000C8 (203)</li> <li>Microsoft ACPI-Compliant System</li> <li>(ISA) 0x000000C2 (204)</li> <li>Microsoft ACPI-Compliant System</li> <li>(ISA) 0x00000100 (256)</li> <li>Microsoft ACPI-Compliant System</li> <li>(ISA) 0x00000101 (257)</li> <li>Microsoft ACPI-Compliant System</li> <li>(ISA) 0x00000102 (258)</li> <li>Microsoft ACPI-Compliant System</li> <li>(ISA) 0x00000103 (259)</li> <li>Microsoft ACPI-Compliant System</li> <li>(ISA) 0x00000104 (260)</li> <li>Microsoft ACPI-Compliant System</li> <li>(ISA) 0x00000104 (260)</li> <li>Microsoft ACPI-Compliant System</li> <li>(ISA) 0x00000105 (261)</li> <li>Microsoft ACPI-Compliant System</li> </ul>                                                                                                    | tox000000C3 (195) 📷            | Microsoft ACPI-Compliant System |
| <ul> <li>ISA) 0x00000C5 (197)</li> <li>Microsoft ACPI-Compliant System</li> <li>(ISA) 0x00000C6 (198)</li> <li>Microsoft ACPI-Compliant System</li> <li>(ISA) 0x00000C7 (199)</li> <li>Microsoft ACPI-Compliant System</li> <li>(ISA) 0x000000C8 (200)</li> <li>Microsoft ACPI-Compliant System</li> <li>(ISA) 0x000000C9 (201)</li> <li>Microsoft ACPI-Compliant System</li> <li>(ISA) 0x000000C4 (202)</li> <li>Microsoft ACPI-Compliant System</li> <li>(ISA) 0x000000CA (202)</li> <li>Microsoft ACPI-Compliant System</li> <li>(ISA) 0x000000CB (203)</li> <li>Microsoft ACPI-Compliant System</li> <li>(ISA) 0x000000CC (204)</li> <li>Microsoft ACPI-Compliant System</li> <li>(ISA) 0x00000100 (256)</li> <li>Microsoft ACPI-Compliant System</li> <li>(ISA) 0x00000101 (257)</li> <li>Microsoft ACPI-Compliant System</li> <li>(ISA) 0x00000102 (258)</li> <li>Microsoft ACPI-Compliant System</li> <li>(ISA) 0x00000103 (259)</li> <li>Microsoft ACPI-Compliant System</li> <li>(ISA) 0x00000104 (260)</li> <li>Microsoft ACPI-Compliant System</li> <li>(ISA) 0x00000104 (260)</li> <li>Microsoft ACPI-Compliant System</li> <li>(ISA) 0x00000105 (261)</li> <li>Microsoft ACPI-Compliant System</li> </ul>                                                                                                    | ኪ (ISA) 0x000000C4 (196)       | Microsoft ACPI-Compliant System |
| <ul> <li>ISA) 0x000000C6 (198)</li> <li>Microsoft ACPI-Compliant System</li> <li>(ISA) 0x000000C7 (199)</li> <li>Microsoft ACPI-Compliant System</li> <li>(ISA) 0x000000C8 (200)</li> <li>Microsoft ACPI-Compliant System</li> <li>(ISA) 0x000000C9 (201)</li> <li>Microsoft ACPI-Compliant System</li> <li>(ISA) 0x000000C4 (202)</li> <li>Microsoft ACPI-Compliant System</li> <li>(ISA) 0x000000CB (203)</li> <li>Microsoft ACPI-Compliant System</li> <li>(ISA) 0x000000CC (204)</li> <li>Microsoft ACPI-Compliant System</li> <li>(ISA) 0x00000100 (256)</li> <li>Microsoft ACPI-Compliant System</li> <li>(ISA) 0x00000101 (257)</li> <li>Microsoft ACPI-Compliant System</li> <li>(ISA) 0x00000102 (258)</li> <li>Microsoft ACPI-Compliant System</li> <li>(ISA) 0x00000103 (259)</li> <li>Microsoft ACPI-Compliant System</li> <li>(ISA) 0x00000104 (260)</li> <li>Microsoft ACPI-Compliant System</li> <li>(ISA) 0x00000104 (260)</li> <li>Microsoft ACPI-Compliant System</li> <li>(ISA) 0x00000105 (261)</li> <li>Microsoft ACPI-Compliant System</li> </ul>                                                                                                    | ኪ (ISA) 0x000000C5 (197)       | Microsoft ACPI-Compliant System |
| <ul> <li>(ISA) 0x00000C7 (199)</li> <li>Microsoft ACPI-Compliant System</li> <li>(ISA) 0x00000C8 (200)</li> <li>Microsoft ACPI-Compliant System</li> <li>(ISA) 0x00000C9 (201)</li> <li>Microsoft ACPI-Compliant System</li> <li>(ISA) 0x00000CA (202)</li> <li>Microsoft ACPI-Compliant System</li> <li>(ISA) 0x00000CC (203)</li> <li>Microsoft ACPI-Compliant System</li> <li>(ISA) 0x000000CB (203)</li> <li>Microsoft ACPI-Compliant System</li> <li>(ISA) 0x000000CC (204)</li> <li>Microsoft ACPI-Compliant System</li> <li>(ISA) 0x0000100 (256)</li> <li>Microsoft ACPI-Compliant System</li> <li>(ISA) 0x0000101 (257)</li> <li>Microsoft ACPI-Compliant System</li> <li>(ISA) 0x0000102 (258)</li> <li>Microsoft ACPI-Compliant System</li> <li>(ISA) 0x0000103 (259)</li> <li>Microsoft ACPI-Compliant System</li> <li>(ISA) 0x0000104 (260)</li> <li>Microsoft ACPI-Compliant System</li> <li>(ISA) 0x0000104 (260)</li> <li>Microsoft ACPI-Compliant System</li> <li>(ISA) 0x0000105 (261)</li> <li>Microsoft ACPI-Compliant System</li> </ul>                                                                                                    | tox000000C6 (198) 🗽 📘          | Microsoft ACPI-Compliant System |
| <ul> <li>ISA) 0x000000C8 (200)</li> <li>Microsoft ACPI-Compliant System</li> <li>(ISA) 0x000000C9 (201)</li> <li>Microsoft ACPI-Compliant System</li> <li>(ISA) 0x000000CA (202)</li> <li>Microsoft ACPI-Compliant System</li> <li>(ISA) 0x000000CB (203)</li> <li>Microsoft ACPI-Compliant System</li> <li>(ISA) 0x000000CC (204)</li> <li>Microsoft ACPI-Compliant System</li> <li>(ISA) 0x00000100 (256)</li> <li>Microsoft ACPI-Compliant System</li> <li>(ISA) 0x00000101 (257)</li> <li>Microsoft ACPI-Compliant System</li> <li>(ISA) 0x0000102 (258)</li> <li>Microsoft ACPI-Compliant System</li> <li>(ISA) 0x0000102 (259)</li> <li>Microsoft ACPI-Compliant System</li> <li>(ISA) 0x0000104 (260)</li> <li>Microsoft ACPI-Compliant System</li> <li>(ISA) 0x0000104 (260)</li> <li>Microsoft ACPI-Compliant System</li> <li>(ISA) 0x0000105 (261)</li> <li>Microsoft ACPI-Compliant System</li> </ul>                                                                                                    | 🏣 (ISA) 0x000000C7 (199)       | Microsoft ACPI-Compliant System |
| <ul> <li>ISA) 0x000000C9 (201)</li> <li>Microsoft ACPI-Compliant System</li> <li>(ISA) 0x000000CA (202)</li> <li>Microsoft ACPI-Compliant System</li> <li>(ISA) 0x000000CB (203)</li> <li>Microsoft ACPI-Compliant System</li> <li>(ISA) 0x000000CC (204)</li> <li>Microsoft ACPI-Compliant System</li> <li>(ISA) 0x00000100 (256)</li> <li>Microsoft ACPI-Compliant System</li> <li>(ISA) 0x00000101 (257)</li> <li>Microsoft ACPI-Compliant System</li> <li>(ISA) 0x0000102 (258)</li> <li>Microsoft ACPI-Compliant System</li> <li>(ISA) 0x0000103 (259)</li> <li>Microsoft ACPI-Compliant System</li> <li>(ISA) 0x0000104 (260)</li> <li>Microsoft ACPI-Compliant System</li> <li>(ISA) 0x0000105 (261)</li> <li>Microsoft ACPI-Compliant System</li> </ul>                                                                                                    | to (ISA) 0x000000C8 (200)      | Microsoft ACPI-Compliant System |
| <ul> <li>ISA) 0x00000CA (202)</li> <li>Microsoft ACPI-Compliant System</li> <li>(ISA) 0x00000CB (203)</li> <li>Microsoft ACPI-Compliant System</li> <li>(ISA) 0x000000CC (204)</li> <li>Microsoft ACPI-Compliant System</li> <li>(ISA) 0x00000100 (256)</li> <li>Microsoft ACPI-Compliant System</li> <li>(ISA) 0x00000101 (257)</li> <li>Microsoft ACPI-Compliant System</li> <li>(ISA) 0x00000102 (258)</li> <li>Microsoft ACPI-Compliant System</li> <li>(ISA) 0x00000103 (259)</li> <li>Microsoft ACPI-Compliant System</li> <li>(ISA) 0x0000104 (260)</li> <li>Microsoft ACPI-Compliant System</li> <li>(ISA) 0x0000105 (261)</li> <li>Microsoft ACPI-Compliant System</li> </ul>                                                                                                    | to (ISA) 0x000000C9 (201)      | Microsoft ACPI-Compliant System |
| <ul> <li>ISA) 0x00000CB (203)</li> <li>Microsoft ACPI-Compliant System</li> <li>(ISA) 0x00000CC (204)</li> <li>Microsoft ACPI-Compliant System</li> <li>(ISA) 0x0000100 (256)</li> <li>Microsoft ACPI-Compliant System</li> <li>(ISA) 0x00000101 (257)</li> <li>Microsoft ACPI-Compliant System</li> <li>(ISA) 0x00000102 (258)</li> <li>Microsoft ACPI-Compliant System</li> <li>(ISA) 0x00000103 (259)</li> <li>Microsoft ACPI-Compliant System</li> <li>(ISA) 0x0000104 (260)</li> <li>Microsoft ACPI-Compliant System</li> <li>(ISA) 0x0000105 (261)</li> <li>Microsoft ACPI-Compliant System</li> </ul>                                                                                                    | to (ISA) 0x000000CA (202)      | Microsoft ACPI-Compliant System |
| <ul> <li>(ISA) 0x00000CC (204) Microsoft ACPI-Compliant System</li> <li>(ISA) 0x0000100 (256) Microsoft ACPI-Compliant System</li> <li>(ISA) 0x0000101 (257) Microsoft ACPI-Compliant System</li> <li>(ISA) 0x00000102 (258) Microsoft ACPI-Compliant System</li> <li>(ISA) 0x00000103 (259) Microsoft ACPI-Compliant System</li> <li>(ISA) 0x00000104 (260) Microsoft ACPI-Compliant System</li> <li>(ISA) 0x00000105 (261) Microsoft ACPI-Compliant System</li> </ul>                                                                                                    | Lackski (ISA) 0x000000CB (203) | Microsoft ACPI-Compliant System |
| <ul> <li>ISA) 0x0000100 (256)</li> <li>Microsoft ACPI-Compliant System</li> <li>(ISA) 0x0000101 (257)</li> <li>Microsoft ACPI-Compliant System</li> <li>(ISA) 0x0000102 (258)</li> <li>Microsoft ACPI-Compliant System</li> <li>(ISA) 0x0000103 (259)</li> <li>Microsoft ACPI-Compliant System</li> <li>(ISA) 0x0000104 (260)</li> <li>Microsoft ACPI-Compliant System</li> <li>(ISA) 0x0000104 (260)</li> <li>Microsoft ACPI-Compliant System</li> <li>(ISA) 0x0000105 (261)</li> </ul>                                                                                                    | to (ISA) 0x000000CC (204)      | Microsoft ACPI-Compliant System |
| <ul> <li>ISA) 0x0000101 (257)</li> <li>Microsoft ACPI-Compliant System</li> <li>(ISA) 0x0000102 (258)</li> <li>Microsoft ACPI-Compliant System</li> <li>(ISA) 0x0000103 (259)</li> <li>Microsoft ACPI-Compliant System</li> <li>(ISA) 0x00000104 (260)</li> <li>Microsoft ACPI-Compliant System</li> <li>(ISA) 0x00000105 (261)</li> <li>Microsoft ACPI-Compliant System</li> </ul>                                                                                                    | to (ISA) 0x00000100 (256)      | Microsoft ACPI-Compliant System |
| Image: Image: | tox00000101 (257)              | Microsoft ACPI-Compliant System |
| <ul> <li>ISA) 0x0000103 (259) Microsoft ACPI-Compliant System</li> <li>(ISA) 0x0000104 (260) Microsoft ACPI-Compliant System</li> <li>(ISA) 0x0000105 (261) Microsoft ACPI-Compliant System</li> </ul>                                                                                                    | tox00000102 (258)              | Microsoft ACPI-Compliant System |
| (ISA) 0x00000104 (260) Microsoft ACPI-Compliant System<br>(ISA) 0x00000105 (261) Microsoft ACPI-Compliant System                                                                                                    | to (ISA) 0x00000103 (259)      | Microsoft ACPI-Compliant System |
| ta (ISA) 0x00000105 (261) Microsoft ACPI-Compliant System                                                                                                    | to (ISA) 0x00000104 (260)      | Microsoft ACPI-Compliant System |
|                                                                                                    | tal (ISA) 0x00000105 (261)     | Microsoft ACPI-Compliant System |

| Image: Section of the section of the section of th |                                              |                                 |
|----------------------------------------------------------------------------------------------------|----------------------------------------------|---------------------------------|
| <ul> <li>ISA) 0x0000106 (262)</li> <li>Microsoft ACPI-Compliant System</li> <li>ISA) 0x0000107 (263)</li> <li>Microsoft ACPI-Compliant System</li> <li>ISA) 0x0000108 (264)</li> <li>Microsoft ACPI-Compliant System</li> <li>ISA) 0x0000108 (267)</li> <li>Microsoft ACPI-Compliant System</li> <li>ISA) 0x0000108 (267)</li> <li>Microsoft ACPI-Compliant System</li> <li>ISA) 0x0000108 (267)</li> <li>Microsoft ACPI-Compliant System</li> <li>ISA) 0x0000100 (268)</li> <li>Microsoft ACPI-Compliant System</li> <li>ISA) 0x00001010 (270)</li> <li>Microsoft ACPI-Compliant System</li> <li>ISA) 0x0000101 (271)</li> <li>Microsoft ACPI-Compliant System</li> <li>ISA) 0x0000110 (272)</li> <li>Microsoft ACPI-Compliant System</li> <li>ISA) 0x00000110 (272)</li> <li>Microsoft ACPI-Compliant System</li> <li>ISA) 0x00000112 (274)</li> <li>Microsoft ACPI-Compliant System</li> <li>ISA) 0x00000112 (274)</li> <li>Microsoft ACPI-Compliant System</li> <li>ISA) 0x00000112 (277)</li> <li>Microsoft ACPI-Compliant System</li> <li>ISA) 0x00000113 (275)</li> <li>Microsoft ACPI-Compliant System</li> <li>ISA) 0x00000113 (277)</li> <li>Microsoft ACPI-Compliant System</li> <li>ISA) 0x00000118 (278)</li> <li>Microsoft ACPI-Compliant System</li> <li>ISA) 0x00000118 (278)</li> <li>Microsoft ACPI-Compliant System</li> <li>ISA) 0x00000118 (280)</li> <li>Microsoft ACPI-Compliant System</li> <li>ISA) 0x00000118 (281)</li> <li>Microsoft ACPI-Compliant System</li> <li>ISA) 0x00000112 (284)</li> <li>Microsoft ACPI-Compliant System</li> <li>ISA) 0x00000112 (284)</li> <li>Microsoft ACPI-Compliant System</li> <li>ISA) 0x00000112 (285)</li> <li>Microsoft ACPI-Compliant System</li> <li>ISA) 0x00000112 (289)</li> <li>Microsoft ACPI-Compliant System</li> <li>ISA) 0x00000122 (290)</li> <li>Microsoft ACPI-Compliant System</li> <li>ISA) 0x00000122 (291)</li> <li>Microso</li></ul>                                                                                                    | 🏣 (ISA) 0x00000105 (261)                     | Microsoft ACPI-Compliant System |
| <ul> <li>ISA) 0x0000107 (263)</li> <li>Microsoft ACPI-Compliant System</li> <li>ISA) 0x0000108 (264)</li> <li>Microsoft ACPI-Compliant System</li> <li>ISA) 0x000010A (266)</li> <li>Microsoft ACPI-Compliant System</li> <li>ISA) 0x000010B (267)</li> <li>Microsoft ACPI-Compliant System</li> <li>ISA) 0x000010B (267)</li> <li>Microsoft ACPI-Compliant System</li> <li>ISA) 0x000010E (269)</li> <li>Microsoft ACPI-Compliant System</li> <li>ISA) 0x000010E (270)</li> <li>Microsoft ACPI-Compliant System</li> <li>ISA) 0x000010E (270)</li> <li>Microsoft ACPI-Compliant System</li> <li>ISA) 0x0000110 (272)</li> <li>Microsoft ACPI-Compliant System</li> <li>ISA) 0x0000111 (273)</li> <li>Microsoft ACPI-Compliant System</li> <li>ISA) 0x0000112 (274)</li> <li>Microsoft ACPI-Compliant System</li> <li>ISA) 0x0000113 (275)</li> <li>Microsoft ACPI-Compliant System</li> <li>ISA) 0x0000114 (276)</li> <li>Microsoft ACPI-Compliant System</li> <li>ISA) 0x0000114 (276)</li> <li>Microsoft ACPI-Compliant System</li> <li>ISA) 0x0000114 (276)</li> <li>Microsoft ACPI-Compliant System</li> <li>ISA) 0x0000114 (278)</li> <li>Microsoft ACPI-Compliant System</li> <li>ISA) 0x0000118 (280)</li> <li>Microsoft ACPI-Compliant System</li> <li>ISA) 0x0000118 (280)</li> <li>Microsoft ACPI-Compliant System</li> <li>ISA) 0x0000118 (280)</li> <li>Microsoft ACPI-Compliant System</li> <li>ISA) 0x0000112 (284)</li> <li>Microsoft ACPI-Compliant System</li> <li>ISA) 0x0000112 (284)</li> <li>Microsoft ACPI-Compliant System</li> <li>ISA) 0x0000112 (284)</li> <li>Microsoft ACPI-Compliant System</li> <li>ISA) 0x0000112 (289)</li> <li>Microsoft ACPI-Compliant System</li> <li>ISA) 0x0000112 (289)</li> <li>Microsoft ACPI-Compliant System</li> <li>ISA) 0x0000112 (289)</li> <li>Microsoft ACPI-Compliant System</li> <li>ISA) 0x0000112 (289)</li> <li>Microsoft ACPI-Compliant</li></ul>                                                                                                    | tex) (ISA) 0x00000106 (262)                  | Microsoft ACPI-Compliant System |
| <ul> <li>(ISA) 0x0000108 (264) Microsoft ACPI-Compliant System</li> <li>(ISA) 0x0000109 (265) Microsoft ACPI-Compliant System</li> <li>(ISA) 0x000010B (267) Microsoft ACPI-Compliant System</li> <li>(ISA) 0x000010D (268) Microsoft ACPI-Compliant System</li> <li>(ISA) 0x000010D (269) Microsoft ACPI-Compliant System</li> <li>(ISA) 0x000010D (270) Microsoft ACPI-Compliant System</li> <li>(ISA) 0x0000010 (271) Microsoft ACPI-Compliant System</li> <li>(ISA) 0x0000010 (272) Microsoft ACPI-Compliant System</li> <li>(ISA) 0x00000110 (272) Microsoft ACPI-Compliant System</li> <li>(ISA) 0x00000112 (274) Microsoft ACPI-Compliant System</li> <li>(ISA) 0x00000112 (274) Microsoft ACPI-Compliant System</li> <li>(ISA) 0x00000112 (274) Microsoft ACPI-Compliant System</li> <li>(ISA) 0x00000113 (275) Microsoft ACPI-Compliant System</li> <li>(ISA) 0x00000114 (276) Microsoft ACPI-Compliant System</li> <li>(ISA) 0x00000115 (277) Microsoft ACPI-Compliant System</li> <li>(ISA) 0x00000116 (278) Microsoft ACPI-Compliant System</li> <li>(ISA) 0x00000116 (278) Microsoft ACPI-Compliant System</li> <li>(ISA) 0x00000118 (280) Microsoft ACPI-Compliant System</li> <li>(ISA) 0x00000118 (280) Microsoft ACPI-Compliant System</li> <li>(ISA) 0x00000118 (280) Microsoft ACPI-Compliant System</li> <li>(ISA) 0x00000114 (284) Microsoft ACPI-Compliant System</li> <li>(ISA) 0x00000112 (284) Microsoft ACPI-Compliant System</li> <li>(ISA) 0x00000112 (284) Microsoft ACPI-Compliant System</li> <li>(ISA) 0x00000112 (284) Microsoft ACPI-Compliant System</li> <li>(ISA) 0x00000112 (284) Microsoft ACPI-Compliant System</li> <li>(ISA) 0x00000112 (284) Microsoft ACPI-Compliant System</li> <li>(ISA) 0x0000012 (288) Microsoft ACPI-Compliant System</li> <li>(ISA) 0x0000012 (289) Microsoft ACPI-Compliant System</li> <li>(ISA) 0x0000012 (289) Microsoft ACPI-Compliant System</li> <li>(ISA) 0x0000012 (299) Microsoft ACPI-Compliant System</li> <li>(ISA)</li></ul>                                                                                                   | tea (ISA) 0x00000107 (263)                   | Microsoft ACPI-Compliant System |
| <ul> <li>IISA) 0x0000109 (265)</li> <li>Microsoft ACPI-Compliant System</li> <li>IISA) 0x000010A (266)</li> <li>Microsoft ACPI-Compliant System</li> <li>IISA) 0x000010C (268)</li> <li>Microsoft ACPI-Compliant System</li> <li>IISA) 0x000010E (270)</li> <li>Microsoft ACPI-Compliant System</li> <li>IISA) 0x000010F (271)</li> <li>Microsoft ACPI-Compliant System</li> <li>IISA) 0x000010F (271)</li> <li>Microsoft ACPI-Compliant System</li> <li>IISA) 0x000010F (271)</li> <li>Microsoft ACPI-Compliant System</li> <li>IISA) 0x0000110 (272)</li> <li>Microsoft ACPI-Compliant System</li> <li>IISA) 0x0000111 (273)</li> <li>Microsoft ACPI-Compliant System</li> <li>IISA) 0x0000112 (274)</li> <li>Microsoft ACPI-Compliant System</li> <li>IISA) 0x00000112 (274)</li> <li>Microsoft ACPI-Compliant System</li> <li>IISA) 0x00000112 (274)</li> <li>Microsoft ACPI-Compliant System</li> <li>IISA) 0x00000112 (274)</li> <li>Microsoft ACPI-Compliant System</li> <li>IISA) 0x00000114 (276)</li> <li>Microsoft ACPI-Compliant System</li> <li>IISA) 0x00000116 (278)</li> <li>Microsoft ACPI-Compliant System</li> <li>IISA) 0x00000116 (278)</li> <li>Microsoft ACPI-Compliant System</li> <li>IISA) 0x00000118 (280)</li> <li>Microsoft ACPI-Compliant System</li> <li>IISA) 0x00000118 (280)</li> <li>Microsoft ACPI-Compliant System</li> <li>IISA) 0x00000112 (284)</li> <li>Microsoft ACPI-Compliant System</li> <li>IISA) 0x00000112 (284)</li> <li>Microsoft ACPI-Compliant System</li> <li>IISA) 0x00000112 (289)</li> <li>Microsoft ACPI-Compliant System</li> <li>IISA) 0x00000112 (289)</li> <li>Microsoft ACPI-Compliant System</li> <li>IISA) 0x00000120 (288)</li> <li>Microsoft ACPI-Compliant System</li> <li>IISA) 0x00000120 (288)</li> <li>Microsoft ACPI-Compliant System</li> <li>IISA) 0x00000122 (290)</li> <li>Microsoft ACPI-Compliant System</li> <li>IISA) 0x00000122 (</li></ul>                                                                                                    | tea (ISA) 0x00000108 (264)                   | Microsoft ACPI-Compliant System |
| <ul> <li>IISA) 0x000010A (266)</li> <li>Microsoft ACPI-Compliant System</li> <li>IISA) 0x000010E (267)</li> <li>Microsoft ACPI-Compliant System</li> <li>IISA) 0x000010E (270)</li> <li>Microsoft ACPI-Compliant System</li> <li>IISA) 0x000010E (270)</li> <li>Microsoft ACPI-Compliant System</li> <li>IISA) 0x000010F (271)</li> <li>Microsoft ACPI-Compliant System</li> <li>IISA) 0x000010F (271)</li> <li>Microsoft ACPI-Compliant System</li> <li>IISA) 0x0000110 (272)</li> <li>Microsoft ACPI-Compliant System</li> <li>IISA) 0x0000111 (273)</li> <li>Microsoft ACPI-Compliant System</li> <li>IISA) 0x0000112 (274)</li> <li>Microsoft ACPI-Compliant System</li> <li>IISA) 0x0000112 (274)</li> <li>Microsoft ACPI-Compliant System</li> <li>IISA) 0x00000112 (274)</li> <li>Microsoft ACPI-Compliant System</li> <li>IISA) 0x00000112 (274)</li> <li>Microsoft ACPI-Compliant System</li> <li>IISA) 0x00000114 (276)</li> <li>Microsoft ACPI-Compliant System</li> <li>IISA) 0x00000116 (278)</li> <li>Microsoft ACPI-Compliant System</li> <li>IISA) 0x00000116 (278)</li> <li>Microsoft ACPI-Compliant System</li> <li>IISA) 0x00000117 (279)</li> <li>Microsoft ACPI-Compliant System</li> <li>IISA) 0x00000118 (280)</li> <li>Microsoft ACPI-Compliant System</li> <li>IISA) 0x00000118 (280)</li> <li>Microsoft ACPI-Compliant System</li> <li>IISA) 0x00000112 (284)</li> <li>Microsoft ACPI-Compliant System</li> <li>IISA) 0x00000112 (289)</li> <li>Microsoft ACPI-Compliant System</li> <li>IISA) 0x00000112 (289)</li> <li>Microsoft ACPI-Compliant System</li> <li>IISA) 0x00000112 (289)</li> <li>Microsoft ACPI-Compliant System</li> <li>IISA) 0x00000120 (288)</li> <li>Microsoft ACPI-Compliant System</li> <li>IISA) 0x00000120 (289)</li> <li>Microsoft ACPI-Compliant System</li> <li>IISA) 0x00000122 (290)</li> <li>Microsoft ACPI-Compliant System</li> <li>IISA) 0x00000123 (</li></ul>                                                                                                    | tisA) 0x00000109 (265) 🚛                     | Microsoft ACPI-Compliant System |
| Image: Image:  | 🏣 (ISA) 0x0000010A (266)                     | Microsoft ACPI-Compliant System |
| <ul> <li>(ISA) 0x000010C (268) Microsoft ACPI-Compliant System</li> <li>(ISA) 0x000010D (269) Microsoft ACPI-Compliant System</li> <li>(ISA) 0x000010F (271) Microsoft ACPI-Compliant System</li> <li>(ISA) 0x0000111 (272) Microsoft ACPI-Compliant System</li> <li>(ISA) 0x0000111 (273) Microsoft ACPI-Compliant System</li> <li>(ISA) 0x0000111 (273) Microsoft ACPI-Compliant System</li> <li>(ISA) 0x0000111 (274) Microsoft ACPI-Compliant System</li> <li>(ISA) 0x0000111 (275) Microsoft ACPI-Compliant System</li> <li>(ISA) 0x0000113 (275) Microsoft ACPI-Compliant System</li> <li>(ISA) 0x0000115 (277) Microsoft ACPI-Compliant System</li> <li>(ISA) 0x0000115 (277) Microsoft ACPI-Compliant System</li> <li>(ISA) 0x0000116 (278) Microsoft ACPI-Compliant System</li> <li>(ISA) 0x0000117 (279) Microsoft ACPI-Compliant System</li> <li>(ISA) 0x0000118 (280) Microsoft ACPI-Compliant System</li> <li>(ISA) 0x0000118 (280) Microsoft ACPI-Compliant System</li> <li>(ISA) 0x0000118 (280) Microsoft ACPI-Compliant System</li> <li>(ISA) 0x0000118 (280) Microsoft ACPI-Compliant System</li> <li>(ISA) 0x0000118 (280) Microsoft ACPI-Compliant System</li> <li>(ISA) 0x0000111 (282) Microsoft ACPI-Compliant System</li> <li>(ISA) 0x0000111 (283) Microsoft ACPI-Compliant System</li> <li>(ISA) 0x0000112 (284) Microsoft ACPI-Compliant System</li> <li>(ISA) 0x0000112 (280) Microsoft ACPI-Compliant System</li> <li>(ISA) 0x0000112 (280) Microsoft ACPI-Compliant System</li> <li>(ISA) 0x0000120 (288) Microsoft ACPI-Compliant System</li> <li>(ISA) 0x0000121 (289) Microsoft ACPI-Compliant System</li> <li>(ISA) 0x0000122 (290) Microsoft ACPI-Compliant System</li> <li>(ISA) 0x0000123 (291) Microsoft ACPI-Compliant System</li> <li>(ISA) 0x0000124 (292) Microsoft ACPI-Compliant System</li> <li>(ISA) 0x0000128 (293) Microsoft ACPI-Compliant System</li> <li>(ISA) 0x0000128 (294) Microsoft ACPI-Compliant System</li> <li>(ISA) 0x0000128 (295) M</li></ul>                                                                                                   | tisA) 0x0000010B (267)                       | Microsoft ACPI-Compliant System |
| <ul> <li>(ISA) 0x000010D (269) Microsoft ACPI-Compliant System</li> <li>(ISA) 0x000010E (270) Microsoft ACPI-Compliant System</li> <li>(ISA) 0x0000110 (272) Microsoft ACPI-Compliant System</li> <li>(ISA) 0x0000111 (273) Microsoft ACPI-Compliant System</li> <li>(ISA) 0x0000111 (273) Microsoft ACPI-Compliant System</li> <li>(ISA) 0x0000111 (274) Microsoft ACPI-Compliant System</li> <li>(ISA) 0x0000111 (275) Microsoft ACPI-Compliant System</li> <li>(ISA) 0x0000113 (275) Microsoft ACPI-Compliant System</li> <li>(ISA) 0x0000115 (277) Microsoft ACPI-Compliant System</li> <li>(ISA) 0x0000115 (277) Microsoft ACPI-Compliant System</li> <li>(ISA) 0x0000116 (278) Microsoft ACPI-Compliant System</li> <li>(ISA) 0x0000117 (279) Microsoft ACPI-Compliant System</li> <li>(ISA) 0x0000118 (280) Microsoft ACPI-Compliant System</li> <li>(ISA) 0x0000118 (280) Microsoft ACPI-Compliant System</li> <li>(ISA) 0x0000118 (280) Microsoft ACPI-Compliant System</li> <li>(ISA) 0x0000118 (280) Microsoft ACPI-Compliant System</li> <li>(ISA) 0x0000118 (283) Microsoft ACPI-Compliant System</li> <li>(ISA) 0x0000112 (284) Microsoft ACPI-Compliant System</li> <li>(ISA) 0x000011E (286) Microsoft ACPI-Compliant System</li> <li>(ISA) 0x000011E (286) Microsoft ACPI-Compliant System</li> <li>(ISA) 0x000011E (287) Microsoft ACPI-Compliant System</li> <li>(ISA) 0x0000112 (289) Microsoft ACPI-Compliant System</li> <li>(ISA) 0x0000120 (288) Microsoft ACPI-Compliant System</li> <li>(ISA) 0x0000121 (289) Microsoft ACPI-Compliant System</li> <li>(ISA) 0x0000121 (290) Microsoft ACPI-Compliant System</li> <li>(ISA) 0x0000121 (291) Microsoft ACPI-Compliant System</li> <li>(ISA) 0x0000123 (291) Microsoft ACPI-Compliant System</li> <li>(ISA) 0x0000124 (292) Microsoft ACPI-Compliant System</li> <li>(ISA) 0x0000126 (294) Microsoft ACPI-Compliant System</li> <li>(ISA) 0x0000128 (296) Microsoft ACPI-Compliant System</li> <li>(ISA) 0x0000128 (296) M</li></ul>                                                                                                   | tisA) 0x0000010C (268)                       | Microsoft ACPI-Compliant System |
| <ul> <li>(ISA) 0x000010E (270) Microsoft ACPI-Compliant System</li> <li>(ISA) 0x000010F (271) Microsoft ACPI-Compliant System</li> <li>(ISA) 0x0000111 (272) Microsoft ACPI-Compliant System</li> <li>(ISA) 0x0000111 (273) Microsoft ACPI-Compliant System</li> <li>(ISA) 0x0000111 (274) Microsoft ACPI-Compliant System</li> <li>(ISA) 0x0000111 (275) Microsoft ACPI-Compliant System</li> <li>(ISA) 0x0000111 (276) Microsoft ACPI-Compliant System</li> <li>(ISA) 0x0000115 (277) Microsoft ACPI-Compliant System</li> <li>(ISA) 0x0000115 (277) Microsoft ACPI-Compliant System</li> <li>(ISA) 0x0000116 (278) Microsoft ACPI-Compliant System</li> <li>(ISA) 0x0000117 (279) Microsoft ACPI-Compliant System</li> <li>(ISA) 0x0000118 (280) Microsoft ACPI-Compliant System</li> <li>(ISA) 0x0000118 (280) Microsoft ACPI-Compliant System</li> <li>(ISA) 0x0000118 (280) Microsoft ACPI-Compliant System</li> <li>(ISA) 0x0000118 (280) Microsoft ACPI-Compliant System</li> <li>(ISA) 0x0000118 (280) Microsoft ACPI-Compliant System</li> <li>(ISA) 0x0000118 (283) Microsoft ACPI-Compliant System</li> <li>(ISA) 0x0000111 (285) Microsoft ACPI-Compliant System</li> <li>(ISA) 0x0000111 (285) Microsoft ACPI-Compliant System</li> <li>(ISA) 0x0000112 (280) Microsoft ACPI-Compliant System</li> <li>(ISA) 0x0000112 (280) Microsoft ACPI-Compliant System</li> <li>(ISA) 0x0000112 (280) Microsoft ACPI-Compliant System</li> <li>(ISA) 0x0000120 (288) Microsoft ACPI-Compliant System</li> <li>(ISA) 0x0000121 (289) Microsoft ACPI-Compliant System</li> <li>(ISA) 0x0000121 (290) Microsoft ACPI-Compliant System</li> <li>(ISA) 0x0000121 (290) Microsoft ACPI-Compliant System</li> <li>(ISA) 0x0000123 (291) Microsoft ACPI-Compliant System</li> <li>(ISA) 0x0000124 (292) Microsoft ACPI-Compliant System</li> <li>(ISA) 0x0000126 (294) Microsoft ACPI-Compliant System</li> <li>(ISA) 0x0000126 (294) Microsoft ACPI-Compliant System</li> <li>(ISA) 0x0000128 (296) M</li></ul>                                                                                                   | text (ISA) 0x0000010D (269)                  | Microsoft ACPI-Compliant System |
| <ul> <li>(ISA) 0x000010F (271) Microsoft ACPI-Compliant System</li> <li>(ISA) 0x0000111 (272) Microsoft ACPI-Compliant System</li> <li>(ISA) 0x0000111 (273) Microsoft ACPI-Compliant System</li> <li>(ISA) 0x0000113 (275) Microsoft ACPI-Compliant System</li> <li>(ISA) 0x0000113 (277) Microsoft ACPI-Compliant System</li> <li>(ISA) 0x0000115 (277) Microsoft ACPI-Compliant System</li> <li>(ISA) 0x0000116 (278) Microsoft ACPI-Compliant System</li> <li>(ISA) 0x0000116 (278) Microsoft ACPI-Compliant System</li> <li>(ISA) 0x0000116 (278) Microsoft ACPI-Compliant System</li> <li>(ISA) 0x0000117 (279) Microsoft ACPI-Compliant System</li> <li>(ISA) 0x0000118 (280) Microsoft ACPI-Compliant System</li> <li>(ISA) 0x0000118 (280) Microsoft ACPI-Compliant System</li> <li>(ISA) 0x0000119 (281) Microsoft ACPI-Compliant System</li> <li>(ISA) 0x0000118 (280) Microsoft ACPI-Compliant System</li> <li>(ISA) 0x0000118 (280) Microsoft ACPI-Compliant System</li> <li>(ISA) 0x0000111 (282) Microsoft ACPI-Compliant System</li> <li>(ISA) 0x0000112 (284) Microsoft ACPI-Compliant System</li> <li>(ISA) 0x0000111 (285) Microsoft ACPI-Compliant System</li> <li>(ISA) 0x0000111 (286) Microsoft ACPI-Compliant System</li> <li>(ISA) 0x0000111 (287) Microsoft ACPI-Compliant System</li> <li>(ISA) 0x0000112 (280) Microsoft ACPI-Compliant System</li> <li>(ISA) 0x0000121 (289) Microsoft ACPI-Compliant System</li> <li>(ISA) 0x0000122 (290) Microsoft ACPI-Compliant System</li> <li>(ISA) 0x0000123 (291) Microsoft ACPI-Compliant System</li> <li>(ISA) 0x0000128 (293) Microsoft ACPI-Compliant System</li> <li>(ISA) 0x0000128 (294) Microsoft ACPI-Compliant System</li> <li>(ISA) 0x0000128 (295) Microsoft ACPI-Compliant System</li> <li>(ISA) 0x0000128 (296) Microsoft ACPI-Compliant System</li> <li>(ISA) 0x0000128 (296) Microsoft ACPI-Compliant System</li> <li>(ISA) 0x0000128 (296) Microsoft ACPI-Compliant System</li> <li>(ISA) 0x0000128 (296) M</li></ul>                                                                                                   | tin (ISA) 0x0000010E (270)                   | Microsoft ACPI-Compliant System |
| <ul> <li>(ISA) 0x0000110 (272)</li> <li>Microsoft ACPI-Compliant System</li> <li>(ISA) 0x0000111 (273)</li> <li>Microsoft ACPI-Compliant System</li> <li>(ISA) 0x0000113 (275)</li> <li>Microsoft ACPI-Compliant System</li> <li>(ISA) 0x0000114 (276)</li> <li>Microsoft ACPI-Compliant System</li> <li>(ISA) 0x0000115 (277)</li> <li>Microsoft ACPI-Compliant System</li> <li>(ISA) 0x0000116 (278)</li> <li>Microsoft ACPI-Compliant System</li> <li>(ISA) 0x0000117 (279)</li> <li>Microsoft ACPI-Compliant System</li> <li>(ISA) 0x0000118 (280)</li> <li>Microsoft ACPI-Compliant System</li> <li>(ISA) 0x0000118 (280)</li> <li>Microsoft ACPI-Compliant System</li> <li>(ISA) 0x0000118 (280)</li> <li>Microsoft ACPI-Compliant System</li> <li>(ISA) 0x0000118 (281)</li> <li>Microsoft ACPI-Compliant System</li> <li>(ISA) 0x0000118 (283)</li> <li>Microsoft ACPI-Compliant System</li> <li>(ISA) 0x0000112 (284)</li> <li>Microsoft ACPI-Compliant System</li> <li>(ISA) 0x0000112 (284)</li> <li>Microsoft ACPI-Compliant System</li> <li>(ISA) 0x0000112 (285)</li> <li>Microsoft ACPI-Compliant System</li> <li>(ISA) 0x0000112 (286)</li> <li>Microsoft ACPI-Compliant System</li> <li>(ISA) 0x0000112 (288)</li> <li>Microsoft ACPI-Compliant System</li> <li>(ISA) 0x0000120 (288)</li> <li>Microsoft ACPI-Compliant System</li> <li>(ISA) 0x0000121 (289)</li> <li>Microsoft ACPI-Compliant System</li> <li>(ISA) 0x0000122 (290)</li> <li>Microsoft ACPI-Compliant System</li> <li>(ISA) 0x0000123 (291)</li> <li>Microsoft ACPI-Compliant System</li> <li>(ISA) 0x0000124 (292)</li> <li>Microsoft ACPI-Compliant System</li> <li>(ISA) 0x0000126 (294)</li> <li>Microsoft ACPI-Compliant System</li> <li>(ISA) 0x0000127 (295)</li> <li>Microsoft ACPI-Compliant System</li> <li>(ISA) 0x0000128 (296)</li> <li>Microsoft ACPI-Compliant System</li> <li>(ISA) 0x0000128 (296)</li> <l< th=""><th>text (ISA) 0x0000010F (271)</th><th>Microsoft ACPI-Compliant System</th></l<></ul>                                                                                                   | text (ISA) 0x0000010F (271)                  | Microsoft ACPI-Compliant System |
| <ul> <li>(ISA) 0x0000111 (273)</li> <li>Microsoft ACPI-Compliant System</li> <li>(ISA) 0x0000112 (274)</li> <li>Microsoft ACPI-Compliant System</li> <li>(ISA) 0x0000113 (275)</li> <li>Microsoft ACPI-Compliant System</li> <li>(ISA) 0x0000115 (277)</li> <li>Microsoft ACPI-Compliant System</li> <li>(ISA) 0x0000116 (278)</li> <li>Microsoft ACPI-Compliant System</li> <li>(ISA) 0x0000117 (279)</li> <li>Microsoft ACPI-Compliant System</li> <li>(ISA) 0x0000117 (279)</li> <li>Microsoft ACPI-Compliant System</li> <li>(ISA) 0x0000118 (280)</li> <li>Microsoft ACPI-Compliant System</li> <li>(ISA) 0x0000119 (281)</li> <li>Microsoft ACPI-Compliant System</li> <li>(ISA) 0x0000114 (282)</li> <li>Microsoft ACPI-Compliant System</li> <li>(ISA) 0x0000114 (282)</li> <li>Microsoft ACPI-Compliant System</li> <li>(ISA) 0x0000112 (283)</li> <li>Microsoft ACPI-Compliant System</li> <li>(ISA) 0x0000112 (284)</li> <li>Microsoft ACPI-Compliant System</li> <li>(ISA) 0x0000112 (285)</li> <li>Microsoft ACPI-Compliant System</li> <li>(ISA) 0x0000112 (286)</li> <li>Microsoft ACPI-Compliant System</li> <li>(ISA) 0x0000112 (288)</li> <li>Microsoft ACPI-Compliant System</li> <li>(ISA) 0x0000121 (289)</li> <li>Microsoft ACPI-Compliant System</li> <li>(ISA) 0x0000121 (289)</li> <li>Microsoft ACPI-Compliant System</li> <li>(ISA) 0x0000122 (290)</li> <li>Microsoft ACPI-Compliant System</li> <li>(ISA) 0x0000123 (291)</li> <li>Microsoft ACPI-Compliant System</li> <li>(ISA) 0x0000126 (294)</li> <li>Microsoft ACPI-Compliant System</li> <li>(ISA) 0x0000126 (294)</li> <li>Microsoft ACPI-Compliant System</li> <li>(ISA) 0x0000127 (295)</li> <li>Microsoft ACPI-Compliant System</li> <li>(ISA) 0x0000128 (296)</li> <li>Microsoft ACPI-Compliant System</li> <li>(ISA) 0x0000128 (296)</li> <li>Microsoft ACPI-Compliant System</li> <li>(ISA) 0x0000128 (296)</li> <l< th=""><th>tin (ISA) 0x00000110 (272)</th><th>Microsoft ACPI-Compliant System</th></l<></ul>                                                                                                    | tin (ISA) 0x00000110 (272)                   | Microsoft ACPI-Compliant System |
| <ul> <li>(ISA) 0x0000112 (274) Microsoft ACPI-Compliant System</li> <li>(ISA) 0x0000113 (275) Microsoft ACPI-Compliant System</li> <li>(ISA) 0x0000114 (276) Microsoft ACPI-Compliant System</li> <li>(ISA) 0x0000115 (277) Microsoft ACPI-Compliant System</li> <li>(ISA) 0x0000116 (278) Microsoft ACPI-Compliant System</li> <li>(ISA) 0x0000117 (279) Microsoft ACPI-Compliant System</li> <li>(ISA) 0x0000118 (280) Microsoft ACPI-Compliant System</li> <li>(ISA) 0x0000119 (281) Microsoft ACPI-Compliant System</li> <li>(ISA) 0x0000114 (282) Microsoft ACPI-Compliant System</li> <li>(ISA) 0x0000114 (282) Microsoft ACPI-Compliant System</li> <li>(ISA) 0x0000114 (282) Microsoft ACPI-Compliant System</li> <li>(ISA) 0x0000112 (283) Microsoft ACPI-Compliant System</li> <li>(ISA) 0x0000112 (284) Microsoft ACPI-Compliant System</li> <li>(ISA) 0x0000112 (285) Microsoft ACPI-Compliant System</li> <li>(ISA) 0x0000112 (286) Microsoft ACPI-Compliant System</li> <li>(ISA) 0x0000112 (280) Microsoft ACPI-Compliant System</li> <li>(ISA) 0x0000121 (289) Microsoft ACPI-Compliant System</li> <li>(ISA) 0x0000121 (289) Microsoft ACPI-Compliant System</li> <li>(ISA) 0x0000122 (290) Microsoft ACPI-Compliant System</li> <li>(ISA) 0x0000123 (291) Microsoft ACPI-Compliant System</li> <li>(ISA) 0x0000124 (292) Microsoft ACPI-Compliant System</li> <li>(ISA) 0x0000126 (294) Microsoft ACPI-Compliant System</li> <li>(ISA) 0x0000127 (295) Microsoft ACPI-Compliant System</li> <li>(ISA) 0x0000128 (296) Microsoft ACPI-Compliant System</li> <li>(ISA) 0x0000128 (296) Microsoft ACPI-Compliant System</li> <li>(ISA) 0x0000128 (296) Microsoft ACPI-Compliant System</li> <li>(ISA) 0x0000128 (296) Microsoft ACPI-Compliant System</li> <li>(ISA) 0x0000128 (296) Microsoft ACPI-Compliant System</li> <li>(ISA) 0x0000128 (296) Microsoft ACPI-Compliant System</li> <li>(ISA) 0x0000128 (299) Microsoft ACPI-Compliant System</li> <li>(ISA) 0x0000128 (299) M</li></ul>                                                                                                   | 🏣 (ISA) 0x00000111 (273)                     | Microsoft ACPI-Compliant System |
| <ul> <li>(ISA) 0x0000113 (275) Microsoft ACPI-Compliant System</li> <li>(ISA) 0x0000114 (276) Microsoft ACPI-Compliant System</li> <li>(ISA) 0x0000115 (277) Microsoft ACPI-Compliant System</li> <li>(ISA) 0x00000116 (278) Microsoft ACPI-Compliant System</li> <li>(ISA) 0x00000117 (279) Microsoft ACPI-Compliant System</li> <li>(ISA) 0x00000118 (280) Microsoft ACPI-Compliant System</li> <li>(ISA) 0x00000118 (280) Microsoft ACPI-Compliant System</li> <li>(ISA) 0x00000118 (281) Microsoft ACPI-Compliant System</li> <li>(ISA) 0x00000118 (282) Microsoft ACPI-Compliant System</li> <li>(ISA) 0x00000118 (283) Microsoft ACPI-Compliant System</li> <li>(ISA) 0x00000112 (284) Microsoft ACPI-Compliant System</li> <li>(ISA) 0x00000112 (284) Microsoft ACPI-Compliant System</li> <li>(ISA) 0x00000112 (285) Microsoft ACPI-Compliant System</li> <li>(ISA) 0x00000112 (286) Microsoft ACPI-Compliant System</li> <li>(ISA) 0x00000112 (288) Microsoft ACPI-Compliant System</li> <li>(ISA) 0x00000120 (288) Microsoft ACPI-Compliant System</li> <li>(ISA) 0x00000120 (288) Microsoft ACPI-Compliant System</li> <li>(ISA) 0x00000121 (290) Microsoft ACPI-Compliant System</li> <li>(ISA) 0x00000122 (290) Microsoft ACPI-Compliant System</li> <li>(ISA) 0x00000123 (291) Microsoft ACPI-Compliant System</li> <li>(ISA) 0x00000125 (293) Microsoft ACPI-Compliant System</li> <li>(ISA) 0x00000126 (294) Microsoft ACPI-Compliant System</li> <li>(ISA) 0x00000127 (295) Microsoft ACPI-Compliant System</li> <li>(ISA) 0x00000128 (296) Microsoft ACPI-Compliant System</li> <li>(ISA) 0x00000128 (296) Microsoft ACPI-Compliant System</li> <li>(ISA) 0x00000128 (296) Microsoft ACPI-Compliant System</li> <li>(ISA) 0x00000128 (296) Microsoft ACPI-Compliant System</li> <li>(ISA) 0x00000128 (296) Microsoft ACPI-Compliant System</li> <li>(ISA) 0x00000128 (296) Microsoft ACPI-Compliant System</li> <li>(ISA) 0x00000128 (298) Microsoft ACPI-Compliant System</li></ul>                                                                                                    | tex (ISA) 0x00000112 (274)                   | Microsoft ACPI-Compliant System |
| <ul> <li>(ISA) 0x0000114 (276) Microsoft ACPI-Compliant System</li> <li>(ISA) 0x0000115 (277) Microsoft ACPI-Compliant System</li> <li>(ISA) 0x0000116 (278) Microsoft ACPI-Compliant System</li> <li>(ISA) 0x00000117 (279) Microsoft ACPI-Compliant System</li> <li>(ISA) 0x00000118 (280) Microsoft ACPI-Compliant System</li> <li>(ISA) 0x00000118 (280) Microsoft ACPI-Compliant System</li> <li>(ISA) 0x00000118 (281) Microsoft ACPI-Compliant System</li> <li>(ISA) 0x00000118 (282) Microsoft ACPI-Compliant System</li> <li>(ISA) 0x00000118 (283) Microsoft ACPI-Compliant System</li> <li>(ISA) 0x0000011B (283) Microsoft ACPI-Compliant System</li> <li>(ISA) 0x0000011C (284) Microsoft ACPI-Compliant System</li> <li>(ISA) 0x0000011E (286) Microsoft ACPI-Compliant System</li> <li>(ISA) 0x0000011E (286) Microsoft ACPI-Compliant System</li> <li>(ISA) 0x0000011E (287) Microsoft ACPI-Compliant System</li> <li>(ISA) 0x00000120 (288) Microsoft ACPI-Compliant System</li> <li>(ISA) 0x00000121 (289) Microsoft ACPI-Compliant System</li> <li>(ISA) 0x00000122 (290) Microsoft ACPI-Compliant System</li> <li>(ISA) 0x00000123 (291) Microsoft ACPI-Compliant System</li> <li>(ISA) 0x00000124 (292) Microsoft ACPI-Compliant System</li> <li>(ISA) 0x00000125 (293) Microsoft ACPI-Compliant System</li> <li>(ISA) 0x00000126 (294) Microsoft ACPI-Compliant System</li> <li>(ISA) 0x00000127 (295) Microsoft ACPI-Compliant System</li> <li>(ISA) 0x00000128 (296) Microsoft ACPI-Compliant System</li> <li>(ISA) 0x00000128 (296) Microsoft ACPI-Compliant System</li> <li>(ISA) 0x00000128 (296) Microsoft ACPI-Compliant System</li> <li>(ISA) 0x00000128 (298) Microsoft ACPI-Compliant System</li> <li>(ISA) 0x00000128 (298) Microsoft ACPI-Compliant System</li> <li>(ISA) 0x00000128 (298) Microsoft ACPI-Compliant System</li> <li>(ISA) 0x00000128 (299) Microsoft ACPI-Compliant System</li> <li>(ISA) 0x00000128 (290) Microsoft ACPI-Compliant System</li></ul>                                                                                                    | tex (ISA) 0x00000113 (275)                   | Microsoft ACPI-Compliant System |
| <ul> <li>(ISA) 0x0000115 (277) Microsoft ACPI-Compliant System</li> <li>(ISA) 0x0000116 (278) Microsoft ACPI-Compliant System</li> <li>(ISA) 0x0000117 (279) Microsoft ACPI-Compliant System</li> <li>(ISA) 0x00000118 (280) Microsoft ACPI-Compliant System</li> <li>(ISA) 0x00000119 (281) Microsoft ACPI-Compliant System</li> <li>(ISA) 0x00000114 (282) Microsoft ACPI-Compliant System</li> <li>(ISA) 0x0000011B (283) Microsoft ACPI-Compliant System</li> <li>(ISA) 0x0000011C (284) Microsoft ACPI-Compliant System</li> <li>(ISA) 0x0000011D (285) Microsoft ACPI-Compliant System</li> <li>(ISA) 0x0000011E (286) Microsoft ACPI-Compliant System</li> <li>(ISA) 0x0000011E (287) Microsoft ACPI-Compliant System</li> <li>(ISA) 0x00000120 (288) Microsoft ACPI-Compliant System</li> <li>(ISA) 0x00000120 (288) Microsoft ACPI-Compliant System</li> <li>(ISA) 0x00000121 (289) Microsoft ACPI-Compliant System</li> <li>(ISA) 0x00000122 (290) Microsoft ACPI-Compliant System</li> <li>(ISA) 0x00000123 (291) Microsoft ACPI-Compliant System</li> <li>(ISA) 0x00000124 (292) Microsoft ACPI-Compliant System</li> <li>(ISA) 0x00000125 (293) Microsoft ACPI-Compliant System</li> <li>(ISA) 0x00000126 (294) Microsoft ACPI-Compliant System</li> <li>(ISA) 0x00000127 (295) Microsoft ACPI-Compliant System</li> <li>(ISA) 0x00000128 (296) Microsoft ACPI-Compliant System</li> <li>(ISA) 0x00000128 (296) Microsoft ACPI-Compliant System</li> <li>(ISA) 0x00000128 (296) Microsoft ACPI-Compliant System</li> <li>(ISA) 0x00000128 (296) Microsoft ACPI-Compliant System</li> <li>(ISA) 0x00000128 (296) Microsoft ACPI-Compliant System</li> <li>(ISA) 0x00000128 (296) Microsoft ACPI-Compliant System</li> <li>(ISA) 0x00000128 (296) Microsoft ACPI-Compliant System</li> <li>(ISA) 0x00000128 (298) Microsoft ACPI-Compliant System</li> <li>(ISA) 0x00000128 (299) Microsoft ACPI-Compliant System</li> <li>(ISA) 0x00000128 (290) Microsoft ACPI-Compliant System</li></ul>                                                                                                    | 🏣 (ISA) 0x00000114 (276)                     | Microsoft ACPI-Compliant System |
| <ul> <li>(ISA) 0x0000116 (278) Microsoft ACPI-Compliant System</li> <li>(ISA) 0x0000117 (279) Microsoft ACPI-Compliant System</li> <li>(ISA) 0x0000118 (280) Microsoft ACPI-Compliant System</li> <li>(ISA) 0x00000119 (281) Microsoft ACPI-Compliant System</li> <li>(ISA) 0x00000119 (281) Microsoft ACPI-Compliant System</li> <li>(ISA) 0x0000011A (282) Microsoft ACPI-Compliant System</li> <li>(ISA) 0x0000011B (283) Microsoft ACPI-Compliant System</li> <li>(ISA) 0x0000011C (284) Microsoft ACPI-Compliant System</li> <li>(ISA) 0x0000011D (285) Microsoft ACPI-Compliant System</li> <li>(ISA) 0x0000011E (286) Microsoft ACPI-Compliant System</li> <li>(ISA) 0x0000011E (287) Microsoft ACPI-Compliant System</li> <li>(ISA) 0x00000120 (288) Microsoft ACPI-Compliant System</li> <li>(ISA) 0x00000121 (289) Microsoft ACPI-Compliant System</li> <li>(ISA) 0x00000122 (290) Microsoft ACPI-Compliant System</li> <li>(ISA) 0x00000123 (291) Microsoft ACPI-Compliant System</li> <li>(ISA) 0x00000124 (292) Microsoft ACPI-Compliant System</li> <li>(ISA) 0x00000125 (293) Microsoft ACPI-Compliant System</li> <li>(ISA) 0x00000126 (294) Microsoft ACPI-Compliant System</li> <li>(ISA) 0x0000126 (294) Microsoft ACPI-Compliant System</li> <li>(ISA) 0x0000127 (295) Microsoft ACPI-Compliant System</li> <li>(ISA) 0x0000128 (296) Microsoft ACPI-Compliant System</li> <li>(ISA) 0x0000128 (296) Microsoft ACPI-Compliant System</li> <li>(ISA) 0x0000128 (296) Microsoft ACPI-Compliant System</li> <li>(ISA) 0x0000128 (296) Microsoft ACPI-Compliant System</li> <li>(ISA) 0x0000128 (296) Microsoft ACPI-Compliant System</li> <li>(ISA) 0x0000128 (296) Microsoft ACPI-Compliant System</li> <li>(ISA) 0x0000128 (296) Microsoft ACPI-Compliant System</li> <li>(ISA) 0x0000128 (299) Microsoft ACPI-Compliant System</li> <li>(ISA) 0x0000128 (290) Microsoft ACPI-Compliant System</li> <li>(ISA) 0x0000128 (290) Microsoft ACPI-Compliant System</li> <li>(ISA) 0x</li></ul>                                                                                                   | 🏣 (ISA) 0x00000115 (277)                     | Microsoft ACPI-Compliant System |
| <ul> <li>(ISA) 0x0000117 (279) Microsoft ACPI-Compliant System</li> <li>(ISA) 0x0000118 (280) Microsoft ACPI-Compliant System</li> <li>(ISA) 0x0000119 (281) Microsoft ACPI-Compliant System</li> <li>(ISA) 0x0000011A (282) Microsoft ACPI-Compliant System</li> <li>(ISA) 0x0000011B (283) Microsoft ACPI-Compliant System</li> <li>(ISA) 0x0000011C (284) Microsoft ACPI-Compliant System</li> <li>(ISA) 0x0000011D (285) Microsoft ACPI-Compliant System</li> <li>(ISA) 0x0000011E (286) Microsoft ACPI-Compliant System</li> <li>(ISA) 0x0000011E (286) Microsoft ACPI-Compliant System</li> <li>(ISA) 0x0000011E (287) Microsoft ACPI-Compliant System</li> <li>(ISA) 0x00000120 (288) Microsoft ACPI-Compliant System</li> <li>(ISA) 0x00000120 (289) Microsoft ACPI-Compliant System</li> <li>(ISA) 0x00000121 (289) Microsoft ACPI-Compliant System</li> <li>(ISA) 0x00000122 (290) Microsoft ACPI-Compliant System</li> <li>(ISA) 0x00000123 (291) Microsoft ACPI-Compliant System</li> <li>(ISA) 0x00000124 (292) Microsoft ACPI-Compliant System</li> <li>(ISA) 0x00000125 (293) Microsoft ACPI-Compliant System</li> <li>(ISA) 0x00000126 (294) Microsoft ACPI-Compliant System</li> <li>(ISA) 0x00000127 (295) Microsoft ACPI-Compliant System</li> <li>(ISA) 0x00000128 (296) Microsoft ACPI-Compliant System</li> <li>(ISA) 0x00000128 (296) Microsoft ACPI-Compliant System</li> <li>(ISA) 0x00000128 (296) Microsoft ACPI-Compliant System</li> <li>(ISA) 0x00000128 (296) Microsoft ACPI-Compliant System</li> <li>(ISA) 0x00000128 (296) Microsoft ACPI-Compliant System</li> <li>(ISA) 0x00000128 (296) Microsoft ACPI-Compliant System</li> <li>(ISA) 0x00000128 (299) Microsoft ACPI-Compliant System</li> <li>(ISA) 0x00000128 (299) Microsoft ACPI-Compliant System</li> <li>(ISA) 0x0000012C (300) Microsoft ACPI-Compliant System</li> <li>(ISA) 0x0000012C (300) Microsoft ACPI-Compliant System</li> <li>(ISA) 0x0000012C (300) Microsoft ACPI-Compliant System</li></ul>                                                                                                    | 🏣 (ISA) 0x00000116 (278)                     | Microsoft ACPI-Compliant System |
| <ul> <li>(ISA) 0x0000118 (280)</li> <li>Microsoft ACPI-Compliant System</li> <li>(ISA) 0x0000119 (281)</li> <li>Microsoft ACPI-Compliant System</li> <li>(ISA) 0x000011A (282)</li> <li>Microsoft ACPI-Compliant System</li> <li>(ISA) 0x000011B (283)</li> <li>Microsoft ACPI-Compliant System</li> <li>(ISA) 0x000011C (284)</li> <li>Microsoft ACPI-Compliant System</li> <li>(ISA) 0x000011D (285)</li> <li>Microsoft ACPI-Compliant System</li> <li>(ISA) 0x0000011E (286)</li> <li>Microsoft ACPI-Compliant System</li> <li>(ISA) 0x0000011E (286)</li> <li>Microsoft ACPI-Compliant System</li> <li>(ISA) 0x0000011F (287)</li> <li>Microsoft ACPI-Compliant System</li> <li>(ISA) 0x00000120 (288)</li> <li>Microsoft ACPI-Compliant System</li> <li>(ISA) 0x00000121 (289)</li> <li>Microsoft ACPI-Compliant System</li> <li>(ISA) 0x00000122 (290)</li> <li>Microsoft ACPI-Compliant System</li> <li>(ISA) 0x00000123 (291)</li> <li>Microsoft ACPI-Compliant System</li> <li>(ISA) 0x00000123 (291)</li> <li>Microsoft ACPI-Compliant System</li> <li>(ISA) 0x00000124 (292)</li> <li>Microsoft ACPI-Compliant System</li> <li>(ISA) 0x00000125 (293)</li> <li>Microsoft ACPI-Compliant System</li> <li>(ISA) 0x00000126 (294)</li> <li>Microsoft ACPI-Compliant System</li> <li>(ISA) 0x00000127 (295)</li> <li>Microsoft ACPI-Compliant System</li> <li>(ISA) 0x00000128 (296)</li> <li>Microsoft ACPI-Compliant System</li> <li>(ISA) 0x00000128 (296)</li> <li>Microsoft ACPI-Compliant System</li> <li>(ISA) 0x00000128 (296)</li> <li>Microsoft ACPI-Compliant System</li> <li>(ISA) 0x00000128 (299)</li> <li>Microsoft ACPI-Compliant System</li> <li>(ISA) 0x00000128 (299)</li> <li>Microsoft ACPI-Compliant System</li> <li>(ISA) 0x00000128 (299)</li> <li>Microsoft ACPI-Compliant System</li> <li>(ISA) 0x00000128 (290)</li> <li>Microsoft ACPI-Compliant System</li> <li>(ISA) 0x000001</li></ul>                                                                                                    | 🏣 (ISA) 0x00000117 (279)                     | Microsoft ACPI-Compliant System |
| <ul> <li>(ISA) 0x0000119 (281) Microsoft ACPI-Compliant System</li> <li>(ISA) 0x000011A (282) Microsoft ACPI-Compliant System</li> <li>(ISA) 0x000011B (283) Microsoft ACPI-Compliant System</li> <li>(ISA) 0x0000011C (284) Microsoft ACPI-Compliant System</li> <li>(ISA) 0x0000011D (285) Microsoft ACPI-Compliant System</li> <li>(ISA) 0x0000011E (286) Microsoft ACPI-Compliant System</li> <li>(ISA) 0x0000011E (287) Microsoft ACPI-Compliant System</li> <li>(ISA) 0x00000120 (288) Microsoft ACPI-Compliant System</li> <li>(ISA) 0x00000120 (288) Microsoft ACPI-Compliant System</li> <li>(ISA) 0x00000121 (289) Microsoft ACPI-Compliant System</li> <li>(ISA) 0x00000121 (289) Microsoft ACPI-Compliant System</li> <li>(ISA) 0x00000122 (290) Microsoft ACPI-Compliant System</li> <li>(ISA) 0x00000123 (291) Microsoft ACPI-Compliant System</li> <li>(ISA) 0x00000124 (292) Microsoft ACPI-Compliant System</li> <li>(ISA) 0x00000125 (293) Microsoft ACPI-Compliant System</li> <li>(ISA) 0x00000126 (294) Microsoft ACPI-Compliant System</li> <li>(ISA) 0x00000127 (295) Microsoft ACPI-Compliant System</li> <li>(ISA) 0x00000127 (295) Microsoft ACPI-Compliant System</li> <li>(ISA) 0x00000128 (296) Microsoft ACPI-Compliant System</li> <li>(ISA) 0x00000128 (296) Microsoft ACPI-Compliant System</li> <li>(ISA) 0x00000128 (296) Microsoft ACPI-Compliant System</li> <li>(ISA) 0x00000128 (296) Microsoft ACPI-Compliant System</li> <li>(ISA) 0x00000128 (297) Microsoft ACPI-Compliant System</li> <li>(ISA) 0x00000128 (298) Microsoft ACPI-Compliant System</li> <li>(ISA) 0x00000128 (299) Microsoft ACPI-Compliant System</li> <li>(ISA) 0x0000012B (299) Microsoft ACPI-Compliant System</li> <li>(ISA) 0x0000012C (300) Microsoft ACPI-Compliant System</li> <li>(ISA) 0x0000012C (300) Microsoft ACPI-Compliant System</li> <li>(ISA) 0x0000012C (300) Microsoft ACPI-Compliant System</li> <li>(ISA) 0x0000012C (300) Microsoft ACPI-Compliant System</li></ul>                                                                                                    | tex (ISA) 0x00000118 (280)                   | Microsoft ACPI-Compliant System |
| <ul> <li>(ISA) 0x000011A (282) Microsoft ACPI-Compliant System</li> <li>(ISA) 0x000011B (283) Microsoft ACPI-Compliant System</li> <li>(ISA) 0x000011C (284) Microsoft ACPI-Compliant System</li> <li>(ISA) 0x0000011D (285) Microsoft ACPI-Compliant System</li> <li>(ISA) 0x0000011E (286) Microsoft ACPI-Compliant System</li> <li>(ISA) 0x0000011E (287) Microsoft ACPI-Compliant System</li> <li>(ISA) 0x00000120 (288) Microsoft ACPI-Compliant System</li> <li>(ISA) 0x00000120 (289) Microsoft ACPI-Compliant System</li> <li>(ISA) 0x00000121 (289) Microsoft ACPI-Compliant System</li> <li>(ISA) 0x00000122 (290) Microsoft ACPI-Compliant System</li> <li>(ISA) 0x00000123 (291) Microsoft ACPI-Compliant System</li> <li>(ISA) 0x00000124 (292) Microsoft ACPI-Compliant System</li> <li>(ISA) 0x00000125 (293) Microsoft ACPI-Compliant System</li> <li>(ISA) 0x00000126 (294) Microsoft ACPI-Compliant System</li> <li>(ISA) 0x00000127 (295) Microsoft ACPI-Compliant System</li> <li>(ISA) 0x00000128 (296) Microsoft ACPI-Compliant System</li> <li>(ISA) 0x00000128 (296) Microsoft ACPI-Compliant System</li> <li>(ISA) 0x00000128 (296) Microsoft ACPI-Compliant System</li> <li>(ISA) 0x00000128 (296) Microsoft ACPI-Compliant System</li> <li>(ISA) 0x00000128 (296) Microsoft ACPI-Compliant System</li> <li>(ISA) 0x00000128 (297) Microsoft ACPI-Compliant System</li> <li>(ISA) 0x00000128 (298) Microsoft ACPI-Compliant System</li> <li>(ISA) 0x00000128 (299) Microsoft ACPI-Compliant System</li> <li>(ISA) 0x00000128 (299) Microsoft ACPI-Compliant System</li> <li>(ISA) 0x0000012C (300) Microsoft ACPI-Compliant System</li> <li>(ISA) 0x0000012D (301) Microsoft ACPI-Compliant System</li> <li>(ISA) 0x0000012E (302) Microsoft ACPI-Compliant System</li> <li>(ISA) 0x0000012E (302) Microsoft ACPI-Compliant System</li> </ul>                                                                                                    | 🏣 (ISA) 0x00000119 (281)                     | Microsoft ACPI-Compliant System |
| <ul> <li>(ISA) 0x000011B (283) Microsoft ACPI-Compliant System</li> <li>(ISA) 0x000011C (284) Microsoft ACPI-Compliant System</li> <li>(ISA) 0x000011D (285) Microsoft ACPI-Compliant System</li> <li>(ISA) 0x0000011E (286) Microsoft ACPI-Compliant System</li> <li>(ISA) 0x0000011F (287) Microsoft ACPI-Compliant System</li> <li>(ISA) 0x00000120 (288) Microsoft ACPI-Compliant System</li> <li>(ISA) 0x00000121 (289) Microsoft ACPI-Compliant System</li> <li>(ISA) 0x00000122 (290) Microsoft ACPI-Compliant System</li> <li>(ISA) 0x00000122 (290) Microsoft ACPI-Compliant System</li> <li>(ISA) 0x00000123 (291) Microsoft ACPI-Compliant System</li> <li>(ISA) 0x00000124 (292) Microsoft ACPI-Compliant System</li> <li>(ISA) 0x00000125 (293) Microsoft ACPI-Compliant System</li> <li>(ISA) 0x00000126 (294) Microsoft ACPI-Compliant System</li> <li>(ISA) 0x00000127 (295) Microsoft ACPI-Compliant System</li> <li>(ISA) 0x00000128 (296) Microsoft ACPI-Compliant System</li> <li>(ISA) 0x00000128 (296) Microsoft ACPI-Compliant System</li> <li>(ISA) 0x00000128 (296) Microsoft ACPI-Compliant System</li> <li>(ISA) 0x00000128 (296) Microsoft ACPI-Compliant System</li> <li>(ISA) 0x00000128 (296) Microsoft ACPI-Compliant System</li> <li>(ISA) 0x00000128 (297) Microsoft ACPI-Compliant System</li> <li>(ISA) 0x00000128 (298) Microsoft ACPI-Compliant System</li> <li>(ISA) 0x00000128 (299) Microsoft ACPI-Compliant System</li> <li>(ISA) 0x00000128 (299) Microsoft ACPI-Compliant System</li> <li>(ISA) 0x0000012C (300) Microsoft ACPI-Compliant System</li> <li>(ISA) 0x0000012C (300) Microsoft ACPI-Compliant System</li> <li>(ISA) 0x0000012C (301) Microsoft ACPI-Compliant System</li> <li>(ISA) 0x0000012E (302) Microsoft ACPI-Compliant System</li> </ul>                                                                                                    | 🏣 (ISA) 0x0000011A (282)                     | Microsoft ACPI-Compliant System |
| <ul> <li>(ISA) 0x000011C (284) Microsoft ACPI-Compliant System</li> <li>(ISA) 0x000011D (285) Microsoft ACPI-Compliant System</li> <li>(ISA) 0x0000011E (286) Microsoft ACPI-Compliant System</li> <li>(ISA) 0x0000011F (287) Microsoft ACPI-Compliant System</li> <li>(ISA) 0x00000120 (288) Microsoft ACPI-Compliant System</li> <li>(ISA) 0x00000121 (289) Microsoft ACPI-Compliant System</li> <li>(ISA) 0x00000122 (290) Microsoft ACPI-Compliant System</li> <li>(ISA) 0x00000123 (291) Microsoft ACPI-Compliant System</li> <li>(ISA) 0x00000123 (291) Microsoft ACPI-Compliant System</li> <li>(ISA) 0x00000124 (292) Microsoft ACPI-Compliant System</li> <li>(ISA) 0x00000125 (293) Microsoft ACPI-Compliant System</li> <li>(ISA) 0x00000126 (294) Microsoft ACPI-Compliant System</li> <li>(ISA) 0x00000127 (295) Microsoft ACPI-Compliant System</li> <li>(ISA) 0x00000128 (296) Microsoft ACPI-Compliant System</li> <li>(ISA) 0x00000128 (296) Microsoft ACPI-Compliant System</li> <li>(ISA) 0x00000128 (296) Microsoft ACPI-Compliant System</li> <li>(ISA) 0x00000128 (296) Microsoft ACPI-Compliant System</li> <li>(ISA) 0x00000128 (296) Microsoft ACPI-Compliant System</li> <li>(ISA) 0x00000128 (296) Microsoft ACPI-Compliant System</li> <li>(ISA) 0x00000128 (296) Microsoft ACPI-Compliant System</li> <li>(ISA) 0x00000128 (296) Microsoft ACPI-Compliant System</li> <li>(ISA) 0x00000128 (298) Microsoft ACPI-Compliant System</li> <li>(ISA) 0x00000128 (299) Microsoft ACPI-Compliant System</li> <li>(ISA) 0x0000012C (300) Microsoft ACPI-Compliant System</li> <li>(ISA) 0x0000012C (300) Microsoft ACPI-Compliant System</li> <li>(ISA) 0x0000012C (301) Microsoft ACPI-Compliant System</li> <li>(ISA) 0x0000012E (302) Microsoft ACPI-Compliant System</li> </ul>                                                                                                    | 🏣 (ISA) 0x0000011B (283)                     | Microsoft ACPI-Compliant System |
| <ul> <li>(ISA) 0x000011D (285) Microsoft ACPI-Compliant System</li> <li>(ISA) 0x000011E (286) Microsoft ACPI-Compliant System</li> <li>(ISA) 0x00000120 (288) Microsoft ACPI-Compliant System</li> <li>(ISA) 0x00000120 (288) Microsoft ACPI-Compliant System</li> <li>(ISA) 0x00000121 (289) Microsoft ACPI-Compliant System</li> <li>(ISA) 0x00000122 (290) Microsoft ACPI-Compliant System</li> <li>(ISA) 0x00000123 (291) Microsoft ACPI-Compliant System</li> <li>(ISA) 0x00000123 (291) Microsoft ACPI-Compliant System</li> <li>(ISA) 0x00000123 (291) Microsoft ACPI-Compliant System</li> <li>(ISA) 0x00000124 (292) Microsoft ACPI-Compliant System</li> <li>(ISA) 0x00000125 (293) Microsoft ACPI-Compliant System</li> <li>(ISA) 0x00000126 (294) Microsoft ACPI-Compliant System</li> <li>(ISA) 0x00000127 (295) Microsoft ACPI-Compliant System</li> <li>(ISA) 0x00000128 (296) Microsoft ACPI-Compliant System</li> <li>(ISA) 0x00000128 (296) Microsoft ACPI-Compliant System</li> <li>(ISA) 0x00000128 (296) Microsoft ACPI-Compliant System</li> <li>(ISA) 0x00000128 (298) Microsoft ACPI-Compliant System</li> <li>(ISA) 0x00000128 (299) Microsoft ACPI-Compliant System</li> <li>(ISA) 0x0000012B (299) Microsoft ACPI-Compliant System</li> <li>(ISA) 0x0000012B (290) Microsoft ACPI-Compliant System</li> <li>(ISA) 0x0000012D (301) Microsoft ACPI-Compliant System</li> <li>(ISA) 0x0000012D (301) Microsoft ACPI-Compliant System</li> <li>(ISA) 0x0000012E (302) Microsoft ACPI-Compliant System</li> </ul>                                                                                                    | 🏣 (ISA) 0x0000011C (284)                     | Microsoft ACPI-Compliant System |
| <ul> <li>(ISA) 0x000011E (286) Microsoft ACPI-Compliant System</li> <li>(ISA) 0x000011F (287) Microsoft ACPI-Compliant System</li> <li>(ISA) 0x0000120 (288) Microsoft ACPI-Compliant System</li> <li>(ISA) 0x00000121 (289) Microsoft ACPI-Compliant System</li> <li>(ISA) 0x00000122 (290) Microsoft ACPI-Compliant System</li> <li>(ISA) 0x00000123 (291) Microsoft ACPI-Compliant System</li> <li>(ISA) 0x00000123 (291) Microsoft ACPI-Compliant System</li> <li>(ISA) 0x00000124 (292) Microsoft ACPI-Compliant System</li> <li>(ISA) 0x00000125 (293) Microsoft ACPI-Compliant System</li> <li>(ISA) 0x00000126 (294) Microsoft ACPI-Compliant System</li> <li>(ISA) 0x00000127 (295) Microsoft ACPI-Compliant System</li> <li>(ISA) 0x00000128 (296) Microsoft ACPI-Compliant System</li> <li>(ISA) 0x00000128 (296) Microsoft ACPI-Compliant System</li> <li>(ISA) 0x00000128 (296) Microsoft ACPI-Compliant System</li> <li>(ISA) 0x00000128 (296) Microsoft ACPI-Compliant System</li> <li>(ISA) 0x00000128 (296) Microsoft ACPI-Compliant System</li> <li>(ISA) 0x00000128 (298) Microsoft ACPI-Compliant System</li> <li>(ISA) 0x0000012B (299) Microsoft ACPI-Compliant System</li> <li>(ISA) 0x0000012C (300) Microsoft ACPI-Compliant System</li> <li>(ISA) 0x0000012C (300) Microsoft ACPI-Compliant System</li> <li>(ISA) 0x0000012C (300) Microsoft ACPI-Compliant System</li> <li>(ISA) 0x0000012C (300) Microsoft ACPI-Compliant System</li> <li>(ISA) 0x0000012C (301) Microsoft ACPI-Compliant System</li> <li>(ISA) 0x0000012E (302) Microsoft ACPI-Compliant System</li> </ul>                                                                                                    | tox0000011D (285) 🚛 🚛                        | Microsoft ACPI-Compliant System |
| <ul> <li>(ISA) 0x000011F (287) Microsoft ACPI-Compliant System</li> <li>(ISA) 0x0000120 (288) Microsoft ACPI-Compliant System</li> <li>(ISA) 0x0000121 (289) Microsoft ACPI-Compliant System</li> <li>(ISA) 0x00000122 (290) Microsoft ACPI-Compliant System</li> <li>(ISA) 0x00000123 (291) Microsoft ACPI-Compliant System</li> <li>(ISA) 0x00000123 (292) Microsoft ACPI-Compliant System</li> <li>(ISA) 0x00000124 (292) Microsoft ACPI-Compliant System</li> <li>(ISA) 0x00000125 (293) Microsoft ACPI-Compliant System</li> <li>(ISA) 0x00000126 (294) Microsoft ACPI-Compliant System</li> <li>(ISA) 0x00000127 (295) Microsoft ACPI-Compliant System</li> <li>(ISA) 0x00000128 (296) Microsoft ACPI-Compliant System</li> <li>(ISA) 0x00000129 (297) Microsoft ACPI-Compliant System</li> <li>(ISA) 0x0000012A (298) Microsoft ACPI-Compliant System</li> <li>(ISA) 0x0000012B (299) Microsoft ACPI-Compliant System</li> <li>(ISA) 0x0000012B (299) Microsoft ACPI-Compliant System</li> <li>(ISA) 0x0000012B (299) Microsoft ACPI-Compliant System</li> <li>(ISA) 0x0000012C (300) Microsoft ACPI-Compliant System</li> <li>(ISA) 0x0000012D (301) Microsoft ACPI-Compliant System</li> <li>(ISA) 0x0000012D (301) Microsoft ACPI-Compliant System</li> <li>(ISA) 0x0000012E (302) Microsoft ACPI-Compliant System</li> </ul>                                                                                                    | 🏣 (ISA) 0x0000011E (286)                     | Microsoft ACPI-Compliant System |
| <ul> <li>(ISA) 0x0000120 (288) Microsoft ACPI-Compliant System</li> <li>(ISA) 0x0000121 (289) Microsoft ACPI-Compliant System</li> <li>(ISA) 0x0000122 (290) Microsoft ACPI-Compliant System</li> <li>(ISA) 0x00000123 (291) Microsoft ACPI-Compliant System</li> <li>(ISA) 0x00000124 (292) Microsoft ACPI-Compliant System</li> <li>(ISA) 0x00000125 (293) Microsoft ACPI-Compliant System</li> <li>(ISA) 0x00000126 (294) Microsoft ACPI-Compliant System</li> <li>(ISA) 0x00000127 (295) Microsoft ACPI-Compliant System</li> <li>(ISA) 0x00000128 (296) Microsoft ACPI-Compliant System</li> <li>(ISA) 0x00000128 (296) Microsoft ACPI-Compliant System</li> <li>(ISA) 0x00000128 (296) Microsoft ACPI-Compliant System</li> <li>(ISA) 0x00000128 (297) Microsoft ACPI-Compliant System</li> <li>(ISA) 0x00000128 (298) Microsoft ACPI-Compliant System</li> <li>(ISA) 0x00000128 (299) Microsoft ACPI-Compliant System</li> <li>(ISA) 0x0000012B (299) Microsoft ACPI-Compliant System</li> <li>(ISA) 0x0000012C (300) Microsoft ACPI-Compliant System</li> <li>(ISA) 0x0000012C (300) Microsoft ACPI-Compliant System</li> <li>(ISA) 0x0000012D (301) Microsoft ACPI-Compliant System</li> <li>(ISA) 0x0000012E (302) Microsoft ACPI-Compliant System</li> </ul>                                                                                                    | tisA) 0x0000011F (287)                       | Microsoft ACPI-Compliant System |
| <ul> <li>(ISA) 0x0000121 (289) Microsoft ACPI-Compliant System</li> <li>(ISA) 0x0000122 (290) Microsoft ACPI-Compliant System</li> <li>(ISA) 0x0000123 (291) Microsoft ACPI-Compliant System</li> <li>(ISA) 0x00000124 (292) Microsoft ACPI-Compliant System</li> <li>(ISA) 0x00000125 (293) Microsoft ACPI-Compliant System</li> <li>(ISA) 0x00000126 (294) Microsoft ACPI-Compliant System</li> <li>(ISA) 0x00000127 (295) Microsoft ACPI-Compliant System</li> <li>(ISA) 0x00000128 (296) Microsoft ACPI-Compliant System</li> <li>(ISA) 0x00000128 (296) Microsoft ACPI-Compliant System</li> <li>(ISA) 0x00000129 (297) Microsoft ACPI-Compliant System</li> <li>(ISA) 0x0000012A (298) Microsoft ACPI-Compliant System</li> <li>(ISA) 0x0000012B (299) Microsoft ACPI-Compliant System</li> <li>(ISA) 0x0000012C (300) Microsoft ACPI-Compliant System</li> <li>(ISA) 0x0000012C (300) Microsoft ACPI-Compliant System</li> <li>(ISA) 0x0000012D (301) Microsoft ACPI-Compliant System</li> <li>(ISA) 0x0000012D (301) Microsoft ACPI-Compliant System</li> <li>(ISA) 0x0000012E (302) Microsoft ACPI-Compliant System</li> </ul>                                                                                                    | tal: (ISA) 0x00000120 (288)                  | Microsoft ACPI-Compliant System |
| <ul> <li>(ISA) 0x0000122 (290) Microsoft ACPI-Compliant System</li> <li>(ISA) 0x0000123 (291) Microsoft ACPI-Compliant System</li> <li>(ISA) 0x0000124 (292) Microsoft ACPI-Compliant System</li> <li>(ISA) 0x0000125 (293) Microsoft ACPI-Compliant System</li> <li>(ISA) 0x00000126 (294) Microsoft ACPI-Compliant System</li> <li>(ISA) 0x00000127 (295) Microsoft ACPI-Compliant System</li> <li>(ISA) 0x00000128 (296) Microsoft ACPI-Compliant System</li> <li>(ISA) 0x00000129 (297) Microsoft ACPI-Compliant System</li> <li>(ISA) 0x00000129 (297) Microsoft ACPI-Compliant System</li> <li>(ISA) 0x00000128 (298) Microsoft ACPI-Compliant System</li> <li>(ISA) 0x00000128 (299) Microsoft ACPI-Compliant System</li> <li>(ISA) 0x00000128 (299) Microsoft ACPI-Compliant System</li> <li>(ISA) 0x0000012C (300) Microsoft ACPI-Compliant System</li> <li>(ISA) 0x0000012C (301) Microsoft ACPI-Compliant System</li> <li>(ISA) 0x0000012D (301) Microsoft ACPI-Compliant System</li> <li>(ISA) 0x0000012E (302) Microsoft ACPI-Compliant System</li> </ul>                                                                                                    | text (ISA) 0x00000121 (289)                  | Microsoft ACPI-Compliant System |
| <ul> <li>(ISA) 0x0000123 (291) Microsoft ACPI-Compliant System</li> <li>(ISA) 0x0000124 (292) Microsoft ACPI-Compliant System</li> <li>(ISA) 0x0000125 (293) Microsoft ACPI-Compliant System</li> <li>(ISA) 0x0000126 (294) Microsoft ACPI-Compliant System</li> <li>(ISA) 0x00000127 (295) Microsoft ACPI-Compliant System</li> <li>(ISA) 0x00000128 (296) Microsoft ACPI-Compliant System</li> <li>(ISA) 0x00000129 (297) Microsoft ACPI-Compliant System</li> <li>(ISA) 0x0000012A (298) Microsoft ACPI-Compliant System</li> <li>(ISA) 0x0000012B (299) Microsoft ACPI-Compliant System</li> <li>(ISA) 0x0000012B (299) Microsoft ACPI-Compliant System</li> <li>(ISA) 0x0000012B (299) Microsoft ACPI-Compliant System</li> <li>(ISA) 0x0000012C (300) Microsoft ACPI-Compliant System</li> <li>(ISA) 0x0000012D (301) Microsoft ACPI-Compliant System</li> <li>(ISA) 0x0000012E (302) Microsoft ACPI-Compliant System</li> </ul>                                                                                                    | text (ISA) 0x00000122 (290)                  | Microsoft ACPI-Compliant System |
| <ul> <li>(ISA) 0x0000124 (292) Microsoft ACPI-Compliant System</li> <li>(ISA) 0x0000125 (293) Microsoft ACPI-Compliant System</li> <li>(ISA) 0x0000126 (294) Microsoft ACPI-Compliant System</li> <li>(ISA) 0x00000127 (295) Microsoft ACPI-Compliant System</li> <li>(ISA) 0x00000128 (296) Microsoft ACPI-Compliant System</li> <li>(ISA) 0x00000129 (297) Microsoft ACPI-Compliant System</li> <li>(ISA) 0x00000124 (298) Microsoft ACPI-Compliant System</li> <li>(ISA) 0x00000128 (299) Microsoft ACPI-Compliant System</li> <li>(ISA) 0x00000128 (299) Microsoft ACPI-Compliant System</li> <li>(ISA) 0x0000012B (299) Microsoft ACPI-Compliant System</li> <li>(ISA) 0x0000012C (300) Microsoft ACPI-Compliant System</li> <li>(ISA) 0x0000012D (301) Microsoft ACPI-Compliant System</li> <li>(ISA) 0x0000012E (302) Microsoft ACPI-Compliant System</li> </ul>                                                                                                    | tox00000123 (291) 🚛 🚛                        | Microsoft ACPI-Compliant System |
| <ul> <li>(ISA) 0x0000125 (293) Microsoft ACPI-Compliant System</li> <li>(ISA) 0x0000126 (294) Microsoft ACPI-Compliant System</li> <li>(ISA) 0x00000127 (295) Microsoft ACPI-Compliant System</li> <li>(ISA) 0x00000128 (296) Microsoft ACPI-Compliant System</li> <li>(ISA) 0x00000129 (297) Microsoft ACPI-Compliant System</li> <li>(ISA) 0x00000124 (298) Microsoft ACPI-Compliant System</li> <li>(ISA) 0x00000128 (299) Microsoft ACPI-Compliant System</li> <li>(ISA) 0x00000128 (299) Microsoft ACPI-Compliant System</li> <li>(ISA) 0x0000012B (299) Microsoft ACPI-Compliant System</li> <li>(ISA) 0x0000012C (300) Microsoft ACPI-Compliant System</li> <li>(ISA) 0x0000012D (301) Microsoft ACPI-Compliant System</li> <li>(ISA) 0x0000012E (302) Microsoft ACPI-Compliant System</li> </ul>                                                                                                    | text (ISA) 0x00000124 (292)                  | Microsoft ACPI-Compliant System |
| <ul> <li>(ISA) 0x0000126 (294) Microsoft ACPI-Compliant System</li> <li>(ISA) 0x0000127 (295) Microsoft ACPI-Compliant System</li> <li>(ISA) 0x00000128 (296) Microsoft ACPI-Compliant System</li> <li>(ISA) 0x00000129 (297) Microsoft ACPI-Compliant System</li> <li>(ISA) 0x00000124 (298) Microsoft ACPI-Compliant System</li> <li>(ISA) 0x00000128 (299) Microsoft ACPI-Compliant System</li> <li>(ISA) 0x00000128 (299) Microsoft ACPI-Compliant System</li> <li>(ISA) 0x0000012C (300) Microsoft ACPI-Compliant System</li> <li>(ISA) 0x0000012D (301) Microsoft ACPI-Compliant System</li> <li>(ISA) 0x0000012E (302) Microsoft ACPI-Compliant System</li> </ul>                                                                                                    | text (ISA) 0x00000125 (293)                  | Microsoft ACPI-Compliant System |
| <ul> <li>(ISA) 0x0000127 (295) Microsoft ACPI-Compliant System</li> <li>(ISA) 0x0000128 (296) Microsoft ACPI-Compliant System</li> <li>(ISA) 0x0000129 (297) Microsoft ACPI-Compliant System</li> <li>(ISA) 0x0000012A (298) Microsoft ACPI-Compliant System</li> <li>(ISA) 0x0000012B (299) Microsoft ACPI-Compliant System</li> <li>(ISA) 0x0000012C (300) Microsoft ACPI-Compliant System</li> <li>(ISA) 0x0000012D (301) Microsoft ACPI-Compliant System</li> <li>(ISA) 0x0000012E (302) Microsoft ACPI-Compliant System</li> <li>(ISA) 0x0000012D (301) Microsoft ACPI-Compliant System</li> <li>(ISA) 0x0000012E (302) Microsoft ACPI-Compliant System</li> </ul>                                                                                                    | te (ISA) 0x00000126 (294)                    | Microsoft ACPI-Compliant System |
| <ul> <li>(ISA) 0x00000128 (296) Microsoft ACPI-Compliant System</li> <li>(ISA) 0x00000129 (297) Microsoft ACPI-Compliant System</li> <li>(ISA) 0x0000012A (298) Microsoft ACPI-Compliant System</li> <li>(ISA) 0x0000012B (299) Microsoft ACPI-Compliant System</li> <li>(ISA) 0x0000012C (300) Microsoft ACPI-Compliant System</li> <li>(ISA) 0x0000012D (301) Microsoft ACPI-Compliant System</li> <li>(ISA) 0x0000012E (302) Microsoft ACPI-Compliant System</li> </ul>                                                                                                    | ten (ISA) 0x00000127 (295)                   | Microsoft ACPI-Compliant System |
| <ul> <li>ISA) 0x0000129 (297) Microsoft ACPI-Compliant System</li> <li>(ISA) 0x0000012A (298) Microsoft ACPI-Compliant System</li> <li>(ISA) 0x0000012B (299) Microsoft ACPI-Compliant System</li> <li>(ISA) 0x0000012C (300) Microsoft ACPI-Compliant System</li> <li>(ISA) 0x0000012D (301) Microsoft ACPI-Compliant System</li> <li>(ISA) 0x0000012E (302) Microsoft ACPI-Compliant System</li> </ul>                                                                                                    | tea (ISA) 0x00000128 (296)                   | Microsoft ACPI-Compliant System |
| <ul> <li>ISA) 0x0000012A (298) Microsoft ACPI-Compliant System</li> <li>(ISA) 0x0000012B (299) Microsoft ACPI-Compliant System</li> <li>(ISA) 0x0000012C (300) Microsoft ACPI-Compliant System</li> <li>(ISA) 0x0000012D (301) Microsoft ACPI-Compliant System</li> <li>(ISA) 0x0000012E (302) Microsoft ACPI-Compliant System</li> </ul>                                                                                                    | tea (ISA) 0x00000129 (297)                   | Microsoft ACPI-Compliant System |
| Image: Image:                | ten (ISA) 0x0000012A (298)                   | Microsoft ACPI-Compliant System |
| Image: Image:                | text[] [] [] [] [] [] [] [] [] [] [] [] [] [ | Microsoft ACPI-Compliant System |
| Image: Image:                | ten (ISA) 0x0000012C (300)                   | Microsoft ACPI-Compliant System |
| 뻱 (ISA) 0x0000012E (302) Microsoft ACPI-Compliant System                                                                                                    | ten (ISA) 0x0000012D (301)                   | Microsoft ACPI-Compliant System |
|                                                                                                    | Text (ISA) 0x0000012E (302)                  | Microsoft ACPI-Compliant System |

| to (ISA) 0x0000012E (302)    | Microsoft ACPI-Compliant System |
|------------------------------|---------------------------------|
| tial (ISA) 0x0000012F (303)  | Microsoft ACPI-Compliant System |
| 🏣 (ISA) 0x00000130 (304)     | Microsoft ACPI-Compliant System |
| 🏣 (ISA) 0x00000131 (305)     | Microsoft ACPI-Compliant System |
| 🏣 (ISA) 0x00000132 (306)     | Microsoft ACPI-Compliant System |
| 🏣 (ISA) 0x00000133 (307)     | Microsoft ACPI-Compliant System |
| 🏣 (ISA) 0x00000134 (308)     | Microsoft ACPI-Compliant System |
| to (ISA) 0x00000135 (309)    | Microsoft ACPI-Compliant System |
| 🏣 (ISA) 0x00000136 (310)     | Microsoft ACPI-Compliant System |
| 🏣 (ISA) 0x00000137 (311)     | Microsoft ACPI-Compliant System |
| 🏣 (ISA) 0x00000138 (312)     | Microsoft ACPI-Compliant System |
| 🏣 (ISA) 0x00000139 (313)     | Microsoft ACPI-Compliant System |
| 🏣 (ISA) 0x0000013A (314)     | Microsoft ACPI-Compliant System |
| 🏣 (ISA) 0x0000013B (315)     | Microsoft ACPI-Compliant System |
| 🏣 (ISA) 0x0000013C (316)     | Microsoft ACPI-Compliant System |
| tisA) 0x0000013D (317)       | Microsoft ACPI-Compliant System |
| 🏣 (ISA) 0x0000013E (318)     | Microsoft ACPI-Compliant System |
| 🏣 (ISA) 0x0000013F (319)     | Microsoft ACPI-Compliant System |
| 🏣 (ISA) 0x00000140 (320)     | Microsoft ACPI-Compliant System |
| 🏣 (ISA) 0x00000141 (321)     | Microsoft ACPI-Compliant System |
| tisA) 0x00000142 (322) 🚛     | Microsoft ACPI-Compliant System |
| tisA) 0x00000143 (323) 🚛     | Microsoft ACPI-Compliant System |
| 🏣 (ISA) 0x00000144 (324)     | Microsoft ACPI-Compliant System |
| 🏣 (ISA) 0x00000145 (325)     | Microsoft ACPI-Compliant System |
| tin (ISA) 0x00000146 (326)   | Microsoft ACPI-Compliant System |
| tex (ISA) 0x00000147 (327)   | Microsoft ACPI-Compliant System |
| tex (ISA) 0x00000148 (328) 🚛 | Microsoft ACPI-Compliant System |
| tex (ISA) 0x00000149 (329) 🚛 | Microsoft ACPI-Compliant System |
| tin (ISA) 0x0000014A (330)   | Microsoft ACPI-Compliant System |
| tisA) 0x0000014B (331)       | Microsoft ACPI-Compliant System |
| tox0000014C (332) 🚛 🚛        | Microsoft ACPI-Compliant System |
| 🏣 (ISA) 0x0000014D (333)     | Microsoft ACPI-Compliant System |
| 🏣 (ISA) 0x0000014E (334)     | Microsoft ACPI-Compliant System |
| 🏣 (ISA) 0x0000014F (335)     | Microsoft ACPI-Compliant System |
| 🏣 (ISA) 0x00000150 (336)     | Microsoft ACPI-Compliant System |
| tisA) 0x00000151 (337) 🚛     | Microsoft ACPI-Compliant System |
| 🏣 (ISA) 0x00000152 (338)     | Microsoft ACPI-Compliant System |
| 🏣 (ISA) 0x00000153 (339)     | Microsoft ACPI-Compliant System |
| 🏣 (ISA) 0x00000154 (340)     | Microsoft ACPI-Compliant System |
| 🏣 (ISA) 0x00000155 (341)     | Microsoft ACPI-Compliant System |
| 🏣 (ISA) 0x00000156 (342)     | Microsoft ACPI-Compliant System |
| 🏣 (ISA) 0x00000157 (343)     | Microsoft ACPI-Compliant System |
|                              |                                 |

| to (ISA) 0x00000157 (343)          | Microsoft ACPI-Compliant System |
|------------------------------------|---------------------------------|
| tal: (ISA) 0x00000158 (344)        | Microsoft ACPI-Compliant System |
| tox (ISA) 0x00000159 (345)         | Microsoft ACPI-Compliant System |
| to (ISA) 0x0000015A (346)          | Microsoft ACPI-Compliant System |
| to (ISA) 0x0000015B (347)          | Microsoft ACPI-Compliant System |
| to (ISA) 0x0000015C (348)          | Microsoft ACPI-Compliant System |
| to (ISA) 0x0000015D (349)          | Microsoft ACPI-Compliant System |
| to (ISA) 0x0000015E (350)          | Microsoft ACPI-Compliant System |
| tox0000015F (351) 🚛                | Microsoft ACPI-Compliant System |
| tox (ISA) 0x00000160 (352)         | Microsoft ACPI-Compliant System |
| tox00000161 (353) 🚛                | Microsoft ACPI-Compliant System |
| tox (ISA) 0x00000162 (354)         | Microsoft ACPI-Compliant System |
| tox00000163 (355) 🚛                | Microsoft ACPI-Compliant System |
| tox00000164 (356) 🚛 🚛              | Microsoft ACPI-Compliant System |
| tisA) 0x00000165 (357)             | Microsoft ACPI-Compliant System |
| tin (ISA) 0x00000166 (358)         | Microsoft ACPI-Compliant System |
| tin (ISA) 0x00000167 (359)         | Microsoft ACPI-Compliant System |
| tin (ISA) 0x00000168 (360)         | Microsoft ACPI-Compliant System |
| tin (ISA) 0x00000169 (361)         | Microsoft ACPI-Compliant System |
| tali (ISA) 0x0000016A (362)        | Microsoft ACPI-Compliant System |
| tin (ISA) 0x0000016B (363)         | Microsoft ACPI-Compliant System |
| tin (ISA) 0x0000016C (364)         | Microsoft ACPI-Compliant System |
| tin (ISA) 0x0000016D (365)         | Microsoft ACPI-Compliant System |
| tin (ISA) 0x0000016E (366)         | Microsoft ACPI-Compliant System |
| tin (ISA) 0x0000016F (367)         | Microsoft ACPI-Compliant System |
| tisA) 0x00000170 (368) 🚛           | Microsoft ACPI-Compliant System |
| 🏣 (ISA) 0x00000171 (369)           | Microsoft ACPI-Compliant System |
| ኪ (ISA) 0x00000172 (370)           | Microsoft ACPI-Compliant System |
| ኪ (ISA) 0x00000173 (371)           | Microsoft ACPI-Compliant System |
| ኪ (ISA) 0x00000174 (372)           | Microsoft ACPI-Compliant System |
| ኪ (ISA) 0x00000175 (373)           | Microsoft ACPI-Compliant System |
| 🏣 (ISA) 0x00000176 (374)           | Microsoft ACPI-Compliant System |
| 🏣 (ISA) 0x00000177 (375)           | Microsoft ACPI-Compliant System |
| 🏣 (ISA) 0x00000178 (376)           | Microsoft ACPI-Compliant System |
| 🏣 (ISA) 0x00000179 (377)           | Microsoft ACPI-Compliant System |
| 🏣 (ISA) 0x0000017A (378)           | Microsoft ACPI-Compliant System |
| Text (ISA) 0x0000017B (379)        | Microsoft ACPI-Compliant System |
| Text (ISA) 0x0000017C (380)        | Microsoft ACPI-Compliant System |
| Text (ISA) 0x0000017D (381)        | Microsoft ACPI-Compliant System |
| Text (ISA) 0x0000017E (382)        | Microsoft ACPI-Compliant System |
| tion (ISA) 0x0000017F (383)        | Microsoft ACPI-Compliant System |
| Temperatura (ISA) 0x00000180 (384) | Microsoft ACPI-Compliant System |
|                                    |                                 |

| to (ISA) 0x00000180 (384)   | Microsoft ACPI-Compliant System |
|-----------------------------|---------------------------------|
| tal: (ISA) 0x00000181 (385) | Microsoft ACPI-Compliant System |
| tin (ISA) 0x00000182 (386)  | Microsoft ACPI-Compliant System |
| tox00000183 (387) 🚛 🚛       | Microsoft ACPI-Compliant System |
| tox00000184 (388) 🚛 🚛       | Microsoft ACPI-Compliant System |
| tox00000185 (389) 🚛 🚛       | Microsoft ACPI-Compliant System |
| tin (ISA) 0x00000186 (390)  | Microsoft ACPI-Compliant System |
| tisA) 0x00000187 (391)      | Microsoft ACPI-Compliant System |
| tisA) 0x00000188 (392)      | Microsoft ACPI-Compliant System |
| tin (ISA) 0x00000189 (393)  | Microsoft ACPI-Compliant System |
| tin (ISA) 0x0000018A (394)  | Microsoft ACPI-Compliant System |
| tin (ISA) 0x0000018B (395)  | Microsoft ACPI-Compliant System |
| tin (ISA) 0x0000018C (396)  | Microsoft ACPI-Compliant System |
| tin (ISA) 0x0000018D (397)  | Microsoft ACPI-Compliant System |
| tin (ISA) 0x0000018E (398)  | Microsoft ACPI-Compliant System |
| tin (ISA) 0x0000018F (399)  | Microsoft ACPI-Compliant System |
| tox) 0x00000190 (400) 🚛     | Microsoft ACPI-Compliant System |
| to (ISA) 0x00000191 (401)   | Microsoft ACPI-Compliant System |
| tox00000192 (402) 🚛 🚛       | Microsoft ACPI-Compliant System |
| tox00000193 (403) 🚛 🚛       | Microsoft ACPI-Compliant System |
| ኪ (ISA) 0x00000194 (404)    | Microsoft ACPI-Compliant System |
| tox) 0x00000195 (405) 🚛     | Microsoft ACPI-Compliant System |
| tox) 0x00000196 (406) 🚛     | Microsoft ACPI-Compliant System |
| ኪ (ISA) 0x00000197 (407)    | Microsoft ACPI-Compliant System |
| ኪ (ISA) 0x00000198 (408)    | Microsoft ACPI-Compliant System |
| ኪ (ISA) 0x00000199 (409)    | Microsoft ACPI-Compliant System |
| tin (ISA) 0x0000019A (410)  | Microsoft ACPI-Compliant System |
| 🏣 (ISA) 0x0000019B (411)    | Microsoft ACPI-Compliant System |
| tian (ISA) 0x0000019C (412) | Microsoft ACPI-Compliant System |
| tia) (ISA) 0x0000019D (413) | Microsoft ACPI-Compliant System |
| tin (ISA) 0x0000019E (414)  | Microsoft ACPI-Compliant System |
| tion (ISA) 0x0000019F (415) | Microsoft ACPI-Compliant System |
| tion (ISA) 0x000001A0 (416) | Microsoft ACPI-Compliant System |
| tin (ISA) 0x000001A1 (417)  | Microsoft ACPI-Compliant System |
| tal: (ISA) 0x000001A2 (418) | Microsoft ACPI-Compliant System |
| E (ISA) 0x000001A3 (419)    | Microsoft ACPI-Compliant System |
| tal: (ISA) 0x000001A4 (420) | Microsoft ACPI-Compliant System |
| (ISA) 0x000001A5 (421)      | Microsoft ACPI-Compliant System |
| (ISA) 0x000001A6 (422)      | Microsoft ACPI-Compliant System |
| (ISA) 0x000001A7 (423)      | Microsoft ACPI-Compliant System |
| (ISA) 0x000001A8 (424)      | Microsoft ACPI-Compliant System |
| Text (ISA) 0x000001A9 (425) | Microsoft ACPI-Compliant System |

| tal: (ISA) 0x000001A9 (425) | Microsoft ACPI-Compliant System |
|-----------------------------|---------------------------------|
| tal: (ISA) 0x000001AA (426) | Microsoft ACPI-Compliant System |
| tal: (ISA) 0x000001AB (427) | Microsoft ACPI-Compliant System |
| tal: (ISA) 0x000001AC (428) | Microsoft ACPI-Compliant System |
| tal: (ISA) 0x000001AD (429) | Microsoft ACPI-Compliant System |
| tai (ISA) 0x000001AE (430)  | Microsoft ACPI-Compliant System |
| tal: (ISA) 0x000001AF (431) | Microsoft ACPI-Compliant System |
| tin (ISA) 0x000001B0 (432)  | Microsoft ACPI-Compliant System |
| tai) (ISA) 0x000001B1 (433) | Microsoft ACPI-Compliant System |
| tai (ISA) 0x000001B2 (434)  | Microsoft ACPI-Compliant System |
| tin (ISA) 0x000001B3 (435)  | Microsoft ACPI-Compliant System |
| tal: (ISA) 0x000001B4 (436) | Microsoft ACPI-Compliant System |
| tin (ISA) 0x000001B5 (437)  | Microsoft ACPI-Compliant System |
| tin (ISA) 0x000001B6 (438)  | Microsoft ACPI-Compliant System |
| ኪ (ISA) 0x000001B7 (439)    | Microsoft ACPI-Compliant System |
| tal: (ISA) 0x000001B8 (440) | Microsoft ACPI-Compliant System |
| tal: (ISA) 0x000001B9 (441) | Microsoft ACPI-Compliant System |
| tal: (ISA) 0x000001BA (442) | Microsoft ACPI-Compliant System |
| tai (ISA) 0x000001BB (443)  | Microsoft ACPI-Compliant System |
| tail (ISA) 0x000001BC (444) | Microsoft ACPI-Compliant System |
| tai (ISA) 0x000001BD (445)  | Microsoft ACPI-Compliant System |
| tai (ISA) 0x000001BE (446)  | Microsoft ACPI-Compliant System |
| tai (ISA) 0x000001BF (447)  | Microsoft ACPI-Compliant System |
| tal: (ISA) 0x000001C0 (448) | Microsoft ACPI-Compliant System |
| ኪ (ISA) 0x000001C1 (449)    | Microsoft ACPI-Compliant System |
| ኪ (ISA) 0x000001C2 (450)    | Microsoft ACPI-Compliant System |
| ኪ (ISA) 0x000001C3 (451)    | Microsoft ACPI-Compliant System |
| ኪ (ISA) 0x000001C4 (452)    | Microsoft ACPI-Compliant System |
| ኪ (ISA) 0x000001C5 (453)    | Microsoft ACPI-Compliant System |
| ኪ (ISA) 0x000001C6 (454)    | Microsoft ACPI-Compliant System |
| ኪ (ISA) 0x000001C7 (455)    | Microsoft ACPI-Compliant System |
| ኪ (ISA) 0x000001C8 (456)    | Microsoft ACPI-Compliant System |
| ኪ (ISA) 0x000001C9 (457)    | Microsoft ACPI-Compliant System |
| tox000001CA (458) 🚛         | Microsoft ACPI-Compliant System |
| tox000001CB (459) 🚛         | Microsoft ACPI-Compliant System |
| tox000001CC (460) 🛅         | Microsoft ACPI-Compliant System |
| to (ISA) 0x000001CD (461)   | Microsoft ACPI-Compliant System |
| E (ISA) 0x000001CE (462)    | Microsoft ACPI-Compliant System |
| to (ISA) 0x000001CF (463)   | Microsoft ACPI-Compliant System |
| tisA) 0x000001D0 (464)      | Microsoft ACPI-Compliant System |
| tisA) 0x000001D1 (465)      | Microsoft ACPI-Compliant System |
| text (ISA) 0x000001D2 (466) | Microsoft ACPI-Compliant System |
|                             |                                 |

| to (ISA) 0x000001D2 (466)  | Microsoft ACPI-Compliant System |
|----------------------------|---------------------------------|
| 🏣 (ISA) 0x000001D3 (467)   | Microsoft ACPI-Compliant System |
| 🏣 (ISA) 0x000001D4 (468)   | Microsoft ACPI-Compliant System |
| 🏣 (ISA) 0x000001D5 (469)   | Microsoft ACPI-Compliant System |
| 🏣 (ISA) 0x000001D6 (470)   | Microsoft ACPI-Compliant System |
| 🏣 (ISA) 0x000001D7 (471)   | Microsoft ACPI-Compliant System |
| 🏣 (ISA) 0x000001D8 (472)   | Microsoft ACPI-Compliant System |
| 🏣 (ISA) 0x000001D9 (473)   | Microsoft ACPI-Compliant System |
| 🏣 (ISA) 0x000001DA (474)   | Microsoft ACPI-Compliant System |
| 🏣 (ISA) 0x000001DB (475)   | Microsoft ACPI-Compliant System |
| 🏣 (ISA) 0x000001DC (476)   | Microsoft ACPI-Compliant System |
| 🏣 (ISA) 0x000001DD (477)   | Microsoft ACPI-Compliant System |
| 🏣 (ISA) 0x000001DE (478)   | Microsoft ACPI-Compliant System |
| 🏣 (ISA) 0x000001DF (479)   | Microsoft ACPI-Compliant System |
| 🏣 (ISA) 0x000001E0 (480)   | Microsoft ACPI-Compliant System |
| 🏣 (ISA) 0x000001E1 (481)   | Microsoft ACPI-Compliant System |
| 🏣 (ISA) 0x000001E2 (482)   | Microsoft ACPI-Compliant System |
| tox000001E3 (483) 🚛 🚛      | Microsoft ACPI-Compliant System |
| 🏣 (ISA) 0x000001E4 (484)   | Microsoft ACPI-Compliant System |
| 🏣 (ISA) 0x000001E5 (485)   | Microsoft ACPI-Compliant System |
| tin (ISA) 0x000001E6 (486) | Microsoft ACPI-Compliant System |
| tin (ISA) 0x000001E7 (487) | Microsoft ACPI-Compliant System |
| tisa) 0x000001E8 (488) 🚛   | Microsoft ACPI-Compliant System |
| tin (ISA) 0x000001E9 (489) | Microsoft ACPI-Compliant System |
| ኪ (ISA) 0x000001EA (490)   | Microsoft ACPI-Compliant System |
| ኪ (ISA) 0x000001EB (491)   | Microsoft ACPI-Compliant System |
| to (ISA) 0x000001EC (492)  | Microsoft ACPI-Compliant System |
| 🏣 (ISA) 0x000001ED (493)   | Microsoft ACPI-Compliant System |
| 🏣 (ISA) 0x000001EE (494)   | Microsoft ACPI-Compliant System |
| 🏣 (ISA) 0x000001EF (495)   | Microsoft ACPI-Compliant System |
| to (ISA) 0x000001F0 (496)  | Microsoft ACPI-Compliant System |
| ኪ (ISA) 0x000001F1 (497)   | Microsoft ACPI-Compliant System |
| tox000001F2 (498) 🛅 🚛      | Microsoft ACPI-Compliant System |
| tox000001F3 (499) 🛅 🚛      | Microsoft ACPI-Compliant System |
| to (ISA) 0x000001F4 (500)  | Microsoft ACPI-Compliant System |
| to (ISA) 0x000001F5 (501)  | Microsoft ACPI-Compliant System |
| to (ISA) 0x000001F6 (502)  | Microsoft ACPI-Compliant System |
| to (ISA) 0x000001F7 (503)  | Microsoft ACPI-Compliant System |
| to (ISA) 0x000001F8 (504)  | Microsoft ACPI-Compliant System |
| to5) (ISA) 0x000001F9      | Microsoft ACPI-Compliant System |
| to (ISA) 0x000001FA (506)  | Microsoft ACPI-Compliant System |
| E (ISA) 0x000001FB (507)   | Microsoft ACPI-Compliant System |
|                            |                                 |

|          | (ISA) 0x000001FB (507) | Microsoft ACPI-Compliant System                                |
|----------|------------------------|----------------------------------------------------------------|
|          | (ISA) 0x000001FC (508) | Microsoft ACPI-Compliant System                                |
|          | (ISA) 0x000001FD (509) | Microsoft ACPI-Compliant System                                |
|          | (ISA) 0x000001FE (510) | Microsoft ACPI-Compliant System                                |
|          | (ISA) 0x000001FF (511) | Microsoft ACPI-Compliant System                                |
|          | (PCI) 0x00000010 (16)  | High Definition Audio Controller                               |
|          | (PCI) 0x00000010 (16)  | Intel SD Host Controller                                       |
|          | (PCI) 0xFFFFFD6 (-42)  | Intel(R) Management Engine Interface                           |
|          | (PCI) 0xFFFFFD7 (-41)  | Intel(R) I211 Gigabit Network Connection #2                    |
|          | (PCI) 0xFFFFFD8 (-40)  | Intel(R) I211 Gigabit Network Connection #2                    |
|          | (PCI) 0xFFFFFFD9 (-39) | Intel(R) I211 Gigabit Network Connection #2                    |
|          | (PCI) 0xFFFFFFDA (-38) | Intel(R) I211 Gigabit Network Connection #2                    |
| <b>P</b> | (PCI) 0xFFFFFDB (-37)  | Intel(R) I211 Gigabit Network Connection #2                    |
|          | (PCI) 0xFFFFFFDC (-36) | Intel(R) I211 Gigabit Network Connection #2                    |
| <b>P</b> | (PCI) 0xFFFFFDD (-35)  | Intel(R) I211 Gigabit Network Connection #3                    |
| P        | (PCI) 0xFFFFFDE (-34)  | Intel(R) I211 Gigabit Network Connection #3                    |
| P        | (PCI) 0xFFFFFDF (-33)  | Intel(R) I211 Gigabit Network Connection #3                    |
| P        | (PCI) 0xFFFFFE0 (-32)  | Intel(R) I211 Gigabit Network Connection #3                    |
| P        | (PCI) 0xFFFFFE1 (-31)  | Intel(R) I211 Gigabit Network Connection #3                    |
| P        | (PCI) 0xFFFFFE2 (-30)  | Intel(R) I211 Gigabit Network Connection #3                    |
| P        | (PCI) 0xFFFFFE3 (-29)  | Intel(R) I211 Gigabit Network Connection #5                    |
| P        | (PCI) 0xFFFFFFE4 (-28) | Intel(R) I211 Gigabit Network Connection #5                    |
|          | (PCI) 0xFFFFFE5 (-27)  | Intel(R) I211 Gigabit Network Connection #5                    |
| P        | (PCI) 0xFFFFFE6 (-26)  | Intel(R) I211 Gigabit Network Connection #5                    |
| Ţ        | (PCI) 0xFFFFFFF7 (-25) | Intel(R) I211 Gigabit Network Connection #5                    |
| P        | (PCI) 0xFFFFFE8 (-24)  | Intel(R) I211 Gigabit Network Connection #5                    |
| P        | (PCI) 0xFFFFFE9 (-23)  | Intel(R) I211 Gigabit Network Connection                       |
| <b>P</b> | (PCI) 0xFFFFFFEA (-22) | Intel(R) I211 Gigabit Network Connection                       |
| Ţ        | (PCI) 0xFFFFFEB (-21)  | Intel(R) I211 Gigabit Network Connection                       |
| Ţ        | (PCI) 0xFFFFFFEC (-20) | Intel(R) I211 Gigabit Network Connection                       |
| Ţ        | (PCI) 0xFFFFFED (-19)  | Intel(R) I211 Gigabit Network Connection                       |
| -        | (PCI) 0xFFFFFFEE (-18) | Intel(R) I211 Gigabit Network Connection                       |
| -        | (PCI) 0xFFFFFFFF (-17) | Intel(R) I211 Gigabit Network Connection #4                    |
| -        | (PCI) 0xFFFFFFF0 (-16) | Intel(R) I211 Gigabit Network Connection #4                    |
| -        | (PCI) 0xFFFFFFF1 (-15) | Intel(R) I211 Gigabit Network Connection #4                    |
| -        | (PCI) 0xFFFFFFF2 (-14) | Intel(R) I211 Gigabit Network Connection #4                    |
| -        | (PCI) 0xFFFFFFF3 (-13) | Intel(R) I211 Gigabit Network Connection #4                    |
| -        | (PCI) 0xFFFFFFF4 (-12) | Intel(R) I211 Gigabit Network Connection #4                    |
| Ψ.       | (PCI) 0xFFFFFFF5 (-11) | Intel(R) USB 3.1 eXtensible Host Controller - 1.10 (Microsoft) |
|          | (PCI) 0xFFFFFFF6 (-10) | Intel(R) UHD Graphics 620                                      |
| 7        | (PCI) 0xFFFFFFF7 (-9)  | Standard SATA AHCI Controller                                  |
|          | (PCI) 0xFFFFFFF8 (-8)  | Intel(R) PCI Express Root Port #9 - 9DB0                       |
|          |                        |                                                                |

# (PCI) 0xFFFFFF8 (-8) Intel(R) PCI Express Root Port #9 - 9DB0 (PCI) 0xFFFFFF9 (-7) Intel(R) PCI Express Root Port #1 - 9DB8 (PCI) 0xFFFFFFFA (-6) Intel(R) PCI Express Root Port #8 - 9DBF (PCI) 0xFFFFFFFB (-5) Intel(R) PCI Express Root Port #7 - 9DBE (PCI) 0xFFFFFFFC (-4) Intel(R) PCI Express Root Port #6 - 9DBD (PCI) 0xFFFFFFFC (-3) Intel(R) PCI Express Root Port #5 - 9DBC

to (PCI) 0xFFFFFFE (-2) Intel(R) PCI Express Root Port #10 - 9DB1

|          | [00000000000A0000 - 0000000000BFFFF] PCI Express Root Complex                                      |
|----------|----------------------------------------------------------------------------------------------------|
|          | [0000000040000000 - 00000000403FFFFF] Motherboard resources                                        |
| 181      | [00000000000000 - 00000009FFFFFF] Intel(R) UHD Graphics 620                                        |
|          | [00000000000000 - 00000000DFFFFFFF] PCI Express Root Complex                                       |
| -        | [00000000A0000000 - 0000000A0FFFFF] Intel(R) UHD Graphics 620                                      |
|          | [00000000A1100000 - 00000000A11FFFFF] Intel(R) PCI Express Root Port #10 - 9DB1                    |
| ÷        | [00000000A11DC000 - 00000000A11DFFFF] Intel(R) I211 Gigabit Network Connection #5                  |
| Ţ        | [00000000A11E0000 - 00000000A11FFFFF] Intel(R) I211 Gigabit Network Connection #5                  |
|          | [00000000A1200000 - 00000000A12FFFFF] Intel(R) PCI Express Root Port #8 - 9DBF                     |
| P        | [00000000A12DC000 - 00000000A12DFFFF] Intel(R) I211 Gigabit Network Connection #3                  |
| Ţ        | [00000000A12E0000 - 00000000A12FFFFF] Intel(R) I211 Gigabit Network Connection #3                  |
|          | [00000000A1300000 - 00000000A13FFFFF] Intel(R) PCI Express Root Port #7 - 9DBE                     |
| Ţ        | [00000000A13DC000 - 00000000A13DFFFF] Intel(R) I211 Gigabit Network Connection #2                  |
| Ţ        | [00000000A13E0000 - 00000000A13FFFFF] Intel(R) I211 Gigabit Network Connection #2                  |
| <b>P</b> | [00000000A1400000 - 00000000A141FFFF] Intel(R) I211 Gigabit Network Connection                     |
|          | [0000000A1400000 - 0000000A14FFFFF] Intel(R) PCI Express Root Port #6 - 9DBD                       |
| -        | [00000000A1420000 - 00000000A1423FFF] Intel(R) I211 Gigabit Network Connection                     |
| -        | [0000000A1500000 - 0000000A151FFFF] Intel(R) I211 Gigabit Network Connection #4                    |
|          | [00000000A1500000 - 00000000A15FFFFF] Intel(R) PCI Express Root Port #5 - 9DBC                     |
|          | [0000000A1500000 - 0000000A15FFFFF] PCI Express Downstream Switch Port                             |
|          | [0000000A1500000 - 0000000A15FFFFF] PCI Express Upstream Switch Port                               |
| Ţ        | [0000000A1520000 - 0000000A1523FFF] Intel(R) l211 Gigabit Network Connection #4                    |
| Ψ.       | [00000000A1600000 - 0000000A160FFF] Intel(R) USB 3.1 eXtensible Host Controller - 1.10 (Microsoft) |
| 7        | [0000000A161C000 - 00000000A161DFFF] Standard SATA AHCI Controller                                 |
|          | [0000000A1620000 - 0000000A16200FF] Intel(R) SMBus - 9DA3                                          |
|          | [0000000A1621000 - 0000000A1621FFF] Intel SD Host Controller                                       |
|          | [0000000A1622000 - 0000000A16227FF] Standard SATA AHCI Controller                                  |
| 7        | [0000000A1623000 - 0000000A16230FF] Standard SATA AHCI Controller                                  |
|          | [0000000E0000000 - 0000000EFFFFFF] Motherboard resources                                           |
|          | [0000000FC800000 - 0000000FE7FFFFF] PCI Express Root Complex                                       |
|          | [0000000FD000000 - 0000000FD69FFFF] Motherboard resources                                          |
|          | [0000000FDbA0000 - 0000000FDbAFFF] Intel(R) Serial IO GPIO Host Controller - INT34BB               |
|          | [0000000FD6B0000 - 0000000FD6CFFFF] Motherboard resources                                          |
|          | [0000000FD6D00000 - 0000000FD6DFFFF] Intel(R) Serial IO GPIO Host Controller - INT34BB             |
|          | [0000000FD6E0000 - 0000000FD6EFFFF] Intel(K) Serial IO GPIO Host Controller - INT34BB              |
| -        | [0000000FDbF0000 - 0000000FDFFFFF] Motherboard resources                                           |
|          | [UUUUUUUFEUUUUUU - UUUUUUUUFEUTEFF] Motherboard resources                                          |
|          | [UUUUUUUFEU IUUUU - UUUUUUUUFEU IUFFF] Intel(K) SPI (flash) Controller - 9DA4                      |
|          | [UUUUUUUFEUFBUUU - UUUUUUUFEUFBFFF] Intel(K) Management Engine Interface                           |
|          | [UUUUUUUFEUFCUUU - UUUUUUUUFEUFFFF] High Definition Audio Controller                               |
|          | 10000000FE100000 - 0000000FE1FFFFF1 High Definition Audio Controller                               |

| [0000000  | 0FE100000 | - 0000000  | FE1FFFFF] | High Definition Audio Controller |
|-----------|-----------|------------|-----------|----------------------------------|
| [0000000  | 0FE200000 | - 0000000  | FE7FFFFF] | Motherboard resources            |
| [0000000  | 0FED00000 | - 0000000  | FED003FF] | High precision event timer       |
| [0000000  | 0FED10000 | - 0000000  | FED17FFF] | Motherboard resources            |
| [0000000  | 0FED18000 | - 0000000  | FED18FFF] | Motherboard resources            |
| [0000000  | 0FED19000 | - 0000000  | FED19FFF] | Motherboard resources            |
| [0000000  | 0FED20000 | - 0000000  | FED3FFFF] | Motherboard resources            |
| [0000000  | 0FED45000 | - 0000000  | FED8FFFF] | Motherboard resources            |
| [0000000  | 0FED90000 | - 0000000  | FED93FFF] | Motherboard resources            |
| [0000000] | 0FEE00000 | - 0000000  | FEEFFFFF] | Motherboard resources            |
| [0000000] | 0FF000000 | - 00000000 | FFFFFFFF] | Motherboard resources            |

# Appendix B

Watchdog Timer Programming

# B.1 Watchdog Timer Initial Program

| Table 1 : SuperIO relative register table |                     |                                                |  |
|-------------------------------------------|---------------------|------------------------------------------------|--|
| Default Value                             |                     | Note                                           |  |
| Index                                     | <b>0x2E</b> (Note1) | SIO MB PnP Mode Index Register<br>0x2E or 0x4E |  |
| Data 0x2F(Note2)                          |                     | SIO MB PnP Mode Data Register<br>0x2F or 0x4F  |  |

| Table 2 : Watchdog relative register table |              |              |           |           |                                                                                |
|--------------------------------------------|--------------|--------------|-----------|-----------|--------------------------------------------------------------------------------|
|                                            | LDN          | Register     | BitNum    | Value     | Note                                                                           |
| Timer<br>Counter                           | 0x07(Note3)  | 0x73(Note4)  |           | (Note24)  | Time of<br>watchdog<br>timer<br>(0~255)<br>This register is<br>byte access     |
| Counting<br>Unit                           | 0x07(Note5)  | 0x72(Note6)  | 7(Note7)  | 1(Note8)  | Select time<br>unit.<br>1: second<br>0: minute                                 |
| Watchdog<br>Enable<br>(KRST)               | 0x07(Note9)  | 0x72(Note10) | 6(Note11) | 1(Note12) | 0: Disable<br>1: Enable                                                        |
| Timeout<br>Status                          | 0x07(Note13) | 0x71(Note14) | 0(Note15) | 1         | 1: Clear<br>timeout status                                                     |
| Output<br>Mode                             | 0x07(Note16) | 0xF5(Note17) | 4(Note18) | 1(Note19) | Select<br>WDTRST#<br>output mode<br>0: level<br>1: pulse                       |
| WDTRST<br>output                           | 0x07(Note20) | 0xFA(Note21) | 0(Note22) | 1(Note23) | Enable/Disable<br>time out<br>output via<br>WDTRST#<br>0: Disable<br>1: Enable |

#### 

#### // SuperIO relative definition (Please reference to Table 1)

 #define byte
 SIOIndex
 //This parameter is represented from Note1

 #define byte
 SIOData
 //This parameter is represented from Note2

 #define
 void
 IOWriteByte(byte IOPort, byte Value);

 #define
 byte
 IOReadByte(byte IOPort);

// Watch Dog relative definition (Please reference to Table 2)

#define byte TimerLDN //This parameter is represented from Note3 #define byte TimerReg //This parameter is represented from Note4 #define byte TimerVal // This parameter is represented from Note24 #define byte UnitLDN //This parameter is represented from Note5 **#define byte** UnitReg //This parameter is represented from **Note6** #define byte UnitBit //This parameter is represented from Note7 #define byte UnitVal //This parameter is represented from Note8 #define byte EnableLDN //This parameter is represented from Note9 **#define byte** EnableReg //This parameter is represented from **Note10** #define byte EnableBit //This parameter is represented from Note11 #define byte EnableVal //This parameter is represented from Note12 #define byte StatusLDN // This parameter is represented from Note13 #define byte StatusReg // This parameter is represented from Note14 #define byte StatusBit // This parameter is represented from Note15 #define byte ModeLDN // This parameter is represented from Note16 #define byte ModeReg // This parameter is represented from Note17 #define byte ModeBit // This parameter is represented from Note18 #define byte ModeVal // This parameter is represented from Note19 #define byte WDTRstLDN // This parameter is represented from Note20 #define byte WDTRstReg // This parameter is represented from Note21 **#define byte** WDTRstBit // This parameter is represented from **Note22** #define byte WDTRstVal // This parameter is represented from Note23 

#### 

#### VOID Main(){

- // Procedure : AaeonWDTConfig
- // (byte)Timer : Time of WDT timer.(0x00~0xFF)
- // (boolean)Unit : Select time unit(0: second, 1: minute).

#### AaeonWDTConfig();

- // Procedure : AaeonWDTEnable
- // This procudure will enable the WDT counting.

#### AaeonWDTEnable();

}

}

# // Procedure : AaeonWDTEnable VOID AaeonWDTEnable (){

WDTEnableDisable(EnableLDN, EnableReg, EnableBit, 1);

// Procedure : AaeonWDTConfig

#### VOID AaeonWDTConfig (){ // Disable WDT counting WDTEnableDisable(EnableLDN, EnableReg, EnableBit, 0); // Clear Watchdog Timeout Status WDTClearTimeoutStatus(); // WDT relative parameter setting WDTParameterSetting();

}

VOID WDTEnableDisable(byte LDN, byte Register, byte BitNum, byte Value){ SIOBitSet(LDN, Register, BitNum, Value);

# }

#### VOID WDTParameterSetting(){

// Watchdog Timer counter setting

SIOByteSet(TimerLDN, TimerReg, TimerVal);

// WDT counting unit setting

SIOBitSet(UnitLDN, UnitReg, UnitBit, UnitVal);

// WDT output mode setting, level / pulse

SIOBitSet(ModeLDN, ModeReg, ModeBit, ModeVal);

// Watchdog timeout output via WDTRST#

SIOBitSet(WDTRstLDN, WDTRstReg, WDTRstBit, WDTRstVal);

#### }

#### VOID WDTClearTimeoutStatus(){

SIOBitSet(StatusLDN, StatusReg, StatusBit, 1);
|       | IOWriteByte(SIOIndex, 0x87);                                   |
|-------|----------------------------------------------------------------|
| ı     | IOWriteByte(SIOIndex, 0x87);                                   |
| ſ     |                                                                |
| VOID  | SIOExitMBPnPMode(){                                            |
|       | IOWriteByte(SIOIndex, 0xAA);                                   |
| }     |                                                                |
| VOID  | SIOSelectI DN/byte I DN)/                                      |
| VOID  | IOWriteByte(SIOIndex, 0x07): // SIO LDN Register Offset = 0x07 |
|       | IOWriteByte(SIOData, LDN);                                     |
| }     |                                                                |
|       |                                                                |
| VOID  | SIOBitSet(byte LDN, byte Register, byte BitNum, byte Value){   |
|       | Byte TmpValue;                                                 |
|       | SIQEnterMBPnPMode():                                           |
|       | SIOSelectLDN(byte LDN);                                        |
|       | IOWriteByte(SIOIndex, Register);                               |
|       | TmpValue = IOReadByte(SIOData);                                |
|       | TmpValue &= ~(1 << BitNum);                                    |
|       | TmpValue  = (Value << BitNum);                                 |
|       | IOWriteByte(SIOData, TmpValue);                                |
|       | SIOExitMBPnPMode();                                            |
| }     |                                                                |
| VOID  | SIOByteSet(byte LDN, byte Register, byte Value){               |
|       | SIOEnter/MBPnPMode();                                          |
|       | SIOSelectLDN(LDN);                                             |
|       | IOWriteByte(SIOIndex, Register);                               |
|       | IOWriteByte(SIOData, Value);                                   |
|       | SIOExitMBPnPMode();                                            |
| }     |                                                                |
| ***** | ***************************************                        |

VOID SIOEnterMBPnPMode(){

## Appendix C

Electrical Specifications for I/O Ports

## C.1 Digital I/O Register

| Table 1 : SuperIO relative register table |               |                                |
|-------------------------------------------|---------------|--------------------------------|
|                                           | Default Value | Note                           |
| Index                                     | 0x2E(Note1)   | SIO MB PnP Mode Index Register |
|                                           |               | 0x2E or 0x4E                   |
| Data                                      | 0x2F(Note2)   | SIO MB PnP Mode Data Register  |
|                                           |               | 0x2F or 0x4F                   |

| Table 2 : Digital Input relative register table |                      |                      |                   |       |        |
|-------------------------------------------------|----------------------|----------------------|-------------------|-------|--------|
|                                                 | LDN                  | Register             | BitNum            | Value | Note   |
| DIO-1 Pin Status                                | <b>0x06</b> (Note3)  | 0x8A(Note4)          | <b>0</b> (Note5)  |       | GPIO80 |
| DIO-2 Pin Status                                | <b>0x06</b> (Note6)  | <b>0x8A</b> (Note7)  | <b>1</b> (Note8)  |       | GPIO81 |
| DIO-3 Pin Status                                | <b>0x06</b> (Note9)  | <b>0x8A</b> (Note10) | <b>3</b> (Note11) |       | GPIO83 |
| DIO-4 Pin Status                                | <b>0x06</b> (Note12) | <b>0x8A</b> (Note13) | <b>2</b> (Note14) |       | GPIO82 |
| DIO-5 Pin Status                                | <b>0x06</b> (Note15) | <b>0x8A</b> (Note16) | <b>5</b> (Note17) |       | GPIO85 |
| DIO-6 Pin Status                                | <b>0x06</b> (Note18) | <b>0x8A</b> (Note19) | <b>4</b> (Note20) |       | GPIO84 |
| DIO-7 Pin Status                                | <b>0x06</b> (Note21) | <b>0x8A</b> (Note22) | <b>6</b> (Note23) |       | GPIO86 |
| DIO-8 Pin Status                                | <b>0x06</b> (Note24) | 0x8A (Note25)        | <b>7</b> (Note26) |       | GPIO87 |

| Table 3 : Digital Output relative register table |                      |                       |                       |            |        |
|--------------------------------------------------|----------------------|-----------------------|-----------------------|------------|--------|
|                                                  | LDN                  | Register              | BitNum                | Value      | Note   |
| DIO-1 Output                                     |                      | <b>0</b>              | <b>0</b> (Nioto20)    | (Nioto20)  |        |
| Data                                             | UXUD(INOLE27)        | <b>UX89</b> (NOLE28)  | <b>U</b> (INOLE29)    | (NOLESU)   | GPIOOU |
| DIO-2 Output                                     | <b>0x06</b> (Note31) | <b>0</b>              | <b>1</b> (Nioto22)    | (Noto24)   |        |
| Data                                             |                      | <b>0x89</b> (INOTE32) | I(NOLE33)             | (NOLE34)   | GPIU81 |
| DIO-3 Output                                     | <b>0x06</b> (Note35) | <b>0</b>              | <b>2</b> (Nloto27)    | (Nioto20)  |        |
| Data                                             |                      | <b>0x89</b> (INOte36) | <b>3</b> (NOLE37)     | (NOLE38)   | GPIO63 |
| DIO-4 Output                                     | <b>0x06</b> (Note39) | <b>0x89</b> (Note40)  | <b>2</b> (Note41)     | (Note42)   | GPIO82 |
| Data                                             |                      |                       |                       |            |        |
| DIO-5 Output                                     | <b>0x06</b> (Note43) | 0x89                  | E(Noto15)             | (Noto 16)  |        |
| Data                                             |                      | (Note44)              | <b>3</b> (1101843)    | (NOLE46)   | GPIU03 |
| DIO-6 Output                                     | 0.00(b + 10)         | <b>0</b>              | $\mathbf{I}(Noto 10)$ | (Nioto50)  |        |
| Data                                             | 0000(1101247)        | <b>UX89</b> (INOLE46) | <b>4</b> (NOLE49)     | (NOLESU)   | GF1004 |
| DIO-7 Output                                     |                      | <b>0</b>              | <b>6</b> (NiotoE2)    | (NiotoE 4) |        |
| Data                                             | UXUO(INOTESI)        | <b>0x09</b> (NOLESZ)  | 0(1101835)            | (NOLE34)   | GPIOOD |
| DIO-8 Output                                     | <b>0x06</b> (Note55) | 0.490 (Noto56)        | <b>7</b> (Noto57)     | (Nioto59)  |        |
| Data                                             |                      | 0,009 (1401830)       | (INULEST)             | (1101830)  | GriOoz |

### C.2 Digital I/O Sample Program

#### // SuperIO relative definition (Please reference to Table 1) #define byte SIOIndex //This parameter is represented from Note1 #define byte SIOData //This parameter is represented from Note2 #define void IOWriteByte(byte IOPort, byte Value); #define byte IOReadByte(byte IOPort); // Digital Input Status relative definition (Please reference to Table 2) #define byte DInput1LDN // This parameter is represented from Note3 #define byte DInput1Reg // This parameter is represented from Note4 #define byte DInput1Bit // This parameter is represented from **Note5** #define bvte DInput2LDN // This parameter is represented from **Note6** #define byte DInput2Reg // This parameter is represented from Note7 #define bvte DInput2Bit // This parameter is represented from **Note8** #define byte DInput3LDN // This parameter is represented from Note9 #define byte DInput3Reg // This parameter is represented from Note10 #define byte DInput3Bit // This parameter is represented from Note11 #define byte DInput4LDN // This parameter is represented from Note12 #define byte DInput4Reg // This parameter is represented from Note13 #define byte DInput4Bit // This parameter is represented from Note14 #define byte DInput5LDN // This parameter is represented from Note15 DInput5Reg // This parameter is represented from Note16 #define byte #define byte DInput5Bit // This parameter is represented from Note17 #define byte DInput6LDN // This parameter is represented from Note18 #define byte DInput6Reg // This parameter is represented from Note19 #define byte DInput6Bit // This parameter is represented from Note20 #define byte DInput7LDN // This parameter is represented from Note21 #define byte DInput7Reg // This parameter is represented from Note22 #define byte DInput7Bit // This parameter is represented from Note23 #define byte DInput8LDN // This parameter is represented from Note24 #define byte DInput8Reg // This parameter is represented from Note25 #define byte DInput8Bit // This parameter is represented from Note26

#### // Digital Output control relative definition (Please reference to Table 3)

#define byte DOutput1LDN // This parameter is represented from Note27 #define byte DOutput1Reg // This parameter is represented from Note28 #define byte DOutput1Bit // This parameter is represented from **Note29** #define byte DOutput1Val // This parameter is represented from **Note30** #define byte DOutput2LDN // This parameter is represented from Note31 #define byte DOutput2Reg // This parameter is represented from **Note32** #define byte DOutput2Bit // This parameter is represented from Note33 #define byte DOutput2Val // This parameter is represented from Note34 #define byte DOutput3LDN // This parameter is represented from **Note35** DOutput3Reg // This parameter is represented from **Note36** #define byte #define byte DOutput3Bit // This parameter is represented from Note37 DOutput3Val // This parameter is represented from Note38 #define byte DOutput4LDN // This parameter is represented from Note39 #define byte DOutput4Reg // This parameter is represented from Note40 #define byte #define byte DOutput4Bit // This parameter is represented from **Note41** #define byte DOutput4Val // This parameter is represented from **Note42** #define byte DOutput5LDN // This parameter is represented from Note43 DOutput5Reg // This parameter is represented from Note44 #define byte #define byte DOutput5Bit // This parameter is represented from **Note45** #define byte DOutput5Val // This parameter is represented from Note46 #define bvte DOutput6LDN // This parameter is represented from Note47 #define byte DOutput6Reg // This parameter is represented from Note48 DOutput6Bit // This parameter is represented from **Note49** #define byte #define byte DOutput6Val // This parameter is represented from Note50 #define bvte DOutput7LDN // This parameter is represented from Note51 **#define byte** DOutput7Reg // This parameter is represented from **Note52** #define byte DOutput7Bit // This parameter is represented from Note53 #define byte DOutput7Val // This parameter is represented from Note54 #define byte DOutput8LDN // This parameter is represented from Note55 #define byte DOutput8Reg // This parameter is represented from Note56 #define byte DOutput8Bit // This parameter is represented from Note57 #define byte DOutput8Val // This parameter is represented from Note58 \*\*\*\*\*

# DC-22200

// Input : // Ex

VOID Main(){

// Input :

// Exam // Output : // Input

//

//

Boolean PinStatus;

// Procedure : AaeonReadPinStatus

// Procedure : AaeonSetOutputLevel

InputStatus :

Example, Read Digital I/O Pin 3 status

Example, Set Digital I/O Pin 6 level

0: Digital I/O Pin level is low

1: Digital I/O Pin level is High

PinStatus = AaeonReadPinStatus(DInput3LDN, DInput3Reg, DInput3Bit);

AaeonSetOutputLevel(DOutput6LDN, DOutput6Reg, DOutput6Bit, DOutput6Val);

}

#### VOID AaeonSetOutputLevel(byte LDN, byte Register, byte BitNum, byte Value){ ConfigToOutputMode(LDN, Register, BitNum); SIOBitSet(LDN, Register, BitNum, Value);

| }          |                                                                |
|------------|----------------------------------------------------------------|
| VOID       | SIOExitMBPnPMode(){                                            |
|            | IOWriteByte(SIOIndex, 0xAA);                                   |
| }          |                                                                |
| νοιρ       | SIOSelectI DN(byte I DN){                                      |
| 10.5       | IOWriteByte(SIOIndex, 0x07): // SIO LDN Register Offset = 0x07 |
|            | IOWriteByte(SIOData, LDN);                                     |
| }          |                                                                |
|            |                                                                |
| VOID       | SIOBitSet(byte LDN, byte Register, byte BitNum, byte Value){   |
|            | Byte TmpValue;                                                 |
|            |                                                                |
|            | SIOEnterwiBPhPiviode();                                        |
|            | IOW/riteByte(SIQIndex Register)                                |
|            | TmnValue = IOReadByte(SIOData)                                 |
|            | TmpValue $= \sim (1 << BitNum)$ :                              |
|            | TmpValue  = (Value << BitNum);                                 |
|            | IOWriteByte(SIOData, TmpValue);                                |
|            | SIOExitMBPnPMode();                                            |
| }          |                                                                |
|            |                                                                |
| VOID       | SIOByteSet(byte LDN, byte Register, byte Value){               |
|            | SIOEnterMBPnPMode();                                           |
|            | SIOSelectLDN(LDN);                                             |
|            | IOW/riteByte(SIOIndex, Register);                              |
|            | SIGExitMBPnPMode()                                             |
| }          |                                                                |
| ,<br>***** | ***************************************                        |
|            |                                                                |
|            |                                                                |

VOID **SIOEnter/MBPnPMode()**{ IOWriteByte(SIOIndex, 0x87); IOWriteByte(SIOIndex, 0x87);

#### Boolean SIOBitRead(byte LDN, byte Register, byte BitNum){

Byte TmpValue;

SIOEnterMBPnPMode(); SIOSelectLDN(LDN); IOWriteByte(SIOIndex, Register); TmpValue = IOReadByte(SIOData); TmpValue &= (1 << BitNum); SIOExitMBPnPMode(); If(TmpValue == 0) Return 0; Return 1;

#### VOID ConfigToOutputMode(byte LDN, byte Register, byte BitNum){

Byte TmpValue, OutputEnableReg;

OutputEnableReg = Register-1; SIOEnter/MBPnPMode(); SIOSelectLDN(LDN); IOWriteByte(SIOIndex, OutputEnableReg); TmpValue = IOReadByte(SIOData); TmpValue |= (1 << BitNum); IOWriteByte(SIOData, OutputEnableReg); SIOExit/MBPnPMode();

}

}